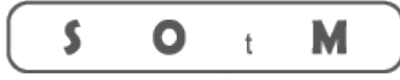

**Ultimate High Performance Audio** 

# sMS-200ultra Neo

## 取扱説明書

株式会社ブライトーン

## 目次

| お使いになる前に                                     |
|----------------------------------------------|
| はじめに                                         |
| 安全にお使いいただくために5                               |
| 安全にお使いいただくために(続き) 6                          |
| 接続7                                          |
| 機能                                           |
| 各部の名称                                        |
| 仕様11                                         |
| 接続手順12                                       |
| Eunhasu(ウナス) Web GUI(Eunhasu Web GUI の使い方)14 |
| Roon Ready (Roon Ready の使い方)                 |
| Squeezelite (Squeezelite 及び Deezer の使い方)     |
| MPD & DLNA (MPD & DLNA の使い方)                 |
| Shairport (AirPlay の使い方)                     |
| MinimServer (MinimServer(NAS)の使い方)           |
| LibreSpot (Spotify connect の使い方)             |
| BubbleUPnP Server (Tidal,Qobuz の使い方)         |
| 困ったときは                                       |
| FAQ                                          |
| お手入れ                                         |
| アフターサービス                                     |
| 保証規定                                         |
| 保証書                                          |

## お使いになる前に

本体及び付属品のご確認

万一、製品内容に不足や損傷がありましたら、 お買い上げになった販売店または弊社へご連絡下さい。

次の内容物が揃っていることを確認下さい。

| ⊖SOtM sMS-200ultra Neo | :1台 |
|------------------------|-----|
| ○AC アダプター              | :1台 |

取扱説明書(本書) 保証書(取扱説明書に印刷されています)

使用上の注意

●本機の上には物を置かないで下さい

●直射日光の当たる場所や暖房器具の近くなど、
 温度が高くなる場所に置かないで下さい。
 また、アンプなど、熱を発生する機器の上には置かないで下さい。
 ●安定した場所に置いて下さい。

### はじめに

この度は SOtM sMS-200ultra Neo をお買い上げいただきまして、誠にありがとうご ざいます。

ご使用になる前に、必ずこの『取扱説明書』をよくお読み頂き、本製品を末永くご愛用下さい。

お読みになった後は、いつでも見られるところに製品の保証書と一緒に、本書を大切 に保管して下さい。

なお本製品は厳重な品質管理のもとに製造しておりますが、お買い上げ後お気づきの 点がございましたら、お早めにお買い上げ頂いた販売店または弊社までお問い合わせ下 さい。

\_\_\_\_\_

- 本書の内容については万全を期して作成しております。万一、記載内容に誤りなど お気づきの点がございましたら、大変お手数ですが、弊社までご連絡をいただけれ ば幸いです。
- 本書の運用により生じた結果の影響については、いかなる責任も負いかねますので、 あらかじめご了承願います。
- ・ 本書の内容は、将来予告なく変更することがあります。
- 本書に記載しているパソコン設定は、基本的なパソコンの操作・設定ができること
   を前提に記載しております。パソコンの基本操作についてのお問い合わせは、
   ご容赦願います。

## 安全にお使いいただくために

製品を安全に正しくお使い頂き、あなたや他の人々への危害や財産への損害を未然に 防止するために、以下の注意事項をよくお読み下さい。

|                          | <b>谷文 仕</b><br>「「「」」」<br>以下の内容を無視して誤った取扱いをすると、火災や感電などによって、<br>死亡や大けがなどの人身事故の原因となります。                                                                                                    |
|--------------------------|----------------------------------------------------------------------------------------------------|
| 電源<br>プラグを<br>抜いて<br>下さい | <ul> <li>万一、異常が起きたら</li> <li>煙が出たり、変なにおいや音がするとき</li> <li>機器の内部に異物や水が入ったとき</li> <li>この機器を落としたり、キャビネットを破損したとき</li> <li>直ぐに電源プラグをコンセントから抜いて下さい。</li> <li>異常状態のまま使用すると火災・感電の原因となります。</li> <li>販売店または弊社に修理を依頼して下さい。</li> </ul> |
|                          | 電源コードを傷つけない<br>電源コードの上に重いものをのせたり、コードを本機の下敷きにしない<br>電源コードを加工したり、無理に曲げたり、ねじったり、引っ張ったり、加熱したりしない<br>コードが破損すると火災・感電の原因となります。万一、電源コードが傷んだら(芯線の露出、断線など)<br>販売店または弊社に交換を依頼して下さい。                                                  |
| <b>人</b>                 | 電源プラグにほこりをためない<br>電源プラグとコンセントの間にゴミやほこりが付着すると、火災・感電の原因となります。電源プラグを抜<br>いてから、ゴミやほこりを取り除いて下さい。                                                                                                    |
|                          | 交流 100 ボルト以外の電圧で使用しない<br>この機器を使用できるのは日本国内のみです。表示された電源電圧以外の電圧で使用しないで下さい。<br>また、船舶などの直流 (DC) 電源には接続しないで下さい。火災・感電の原因となります。<br>機器の上に花びんや水の入った容器を置かない                                                                          |
| 分解禁止                     | <ul> <li>この機器の外装は絶対に外さない</li> <li>外装を開けたり改造すると、火災・感電の原因となります。</li> <li>内部の点検・修理は、販売店または弊社に依頼下さい。</li> <li>この機器の改造をしない</li> <li>火災・感電の原因となります。</li> </ul>                                                                  |

## 安全にお使いいただくために(続き)

|            | 以下の内容を無視して誤った取扱いをすると、感電やその他の事故によって、<br>けがをしたり、周辺の家財に損害を与えたりすることがあります。                                                                   |
|------------|----------------------------------------------------------------------------------------------------|
|            | オーディオ機器を接続する場合は、各々の機器の取扱説明書をよく読み、電源を切り、説明に<br>したがって接続する<br>また、接続は指定のコードを使用する<br>それ以外の物を使用すると故障、火災・感電の原因となります。                           |
| 強制         | 電源を入れてる前には、首重を取ったする<br>入力切替スイッチを切り替えるときは、音量は最小にする<br>突然大きな音が出て聴力障害などの原因となることがあります。                                                      |
|            | この機器はコンセントの近くに設直し、電源ノンクに間単に手が届くようにする<br>異常が起きた場合は、直ぐに電源プラグをコンセントから抜いて下さい。                                                               |
|            | ぐらついた台の上や傾いた所など不安定な場所に置かない<br>湿気やほこりの多い場所に置かない。風呂、シャワー室では使用しない<br>調理台や加湿器のそばなど油煙や湯気が当たる場所に置かない<br>火災・感電やけがの原因となることがあります。                |
| <b>人</b>   | 電源コードを熱器具に近づけない<br>コードの被覆が溶けて、火災・感電の原因となることがあります。<br>濡れた手で電源プラグを抜き差ししない                                                                 |
|            | <ul> <li>感電の原因となることがあります。</li> <li>電源プラグを抜くときは、電源コードを引っ張らない</li> <li>コードが傷つき、火災・感電の原因となることがあります。</li> <li>必ず電源プラグを持って抜いて下さい。</li> </ul> |
| <b>e</b>   | 移動させる場合は、必ず電源プラグをコンセントから抜き、外部の接続コードを外す<br>コードの被覆が溶けて、火災・感電の原因となることがあります。                                                                |
| 電源<br>プラグを | 旅行などで長期間この機器を使用しないときは、安全のため必ず電源プラグをコンセントから<br>抜く                                                                                        |
| 抜いて<br>下さい | お手入れの際は安全のため、電源プラグをコンセントから抜く<br>感電の原因となることがあります。                                                                                        |

### 接続

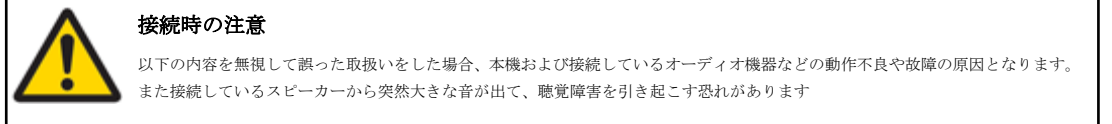

## 全ての接続が終わってから、電源プラグをコンセントに差し込むこと

- 必ず AC100V の壁コンセントに差し込む。 接続には端子形状(仕様)に合ったケーブルを使用する。
- 本器のアナログ出力と他機のデジタル入力を接続しない。 電源を ON にする前に、接続するアンプの音量レベルは最小にしておく。
- - 接続する機器の『取扱説明書』に従って接続する。

### 機能

sMS-200ultra Neo はネットワークを介して音源ファイルを再生することができる クロック強化ハイエンドカスタムネットワークプレーヤーです。 以下のような特徴があります。

- ・ウェブ GUI
- ・簡易システム設定
- ・ミュージックアプリケーションの選択
- ・USB オーディオ機器の選択と設定
- ・ネットワーク共有フォルダや USB ストレージデバイスの設定
- Roon Ready
- ・DLNA オーディオレンダラ、OpenHome サポート
- ・MPD (音楽プレーヤーデーモン)
- ・LMS (ロジテックメディアサーバー)
- Squeezelite
- Shairport (Air Play)
- HQPlayer NAA (HQPlayer)
- LibreSpot (Spotify connect)
- MinimServer (NAS)
- ・BubbleUPnP Server (Tidal 及び Qobuz)
- ・マルチゾーンネットワーク再生
- ・USB オーディオ出力
- ・ハイエンドオーディオグレードの USB ポート (1 ポート)
- ・USB ストレージデバイス用の標準的な USB ポート (2 ポート)

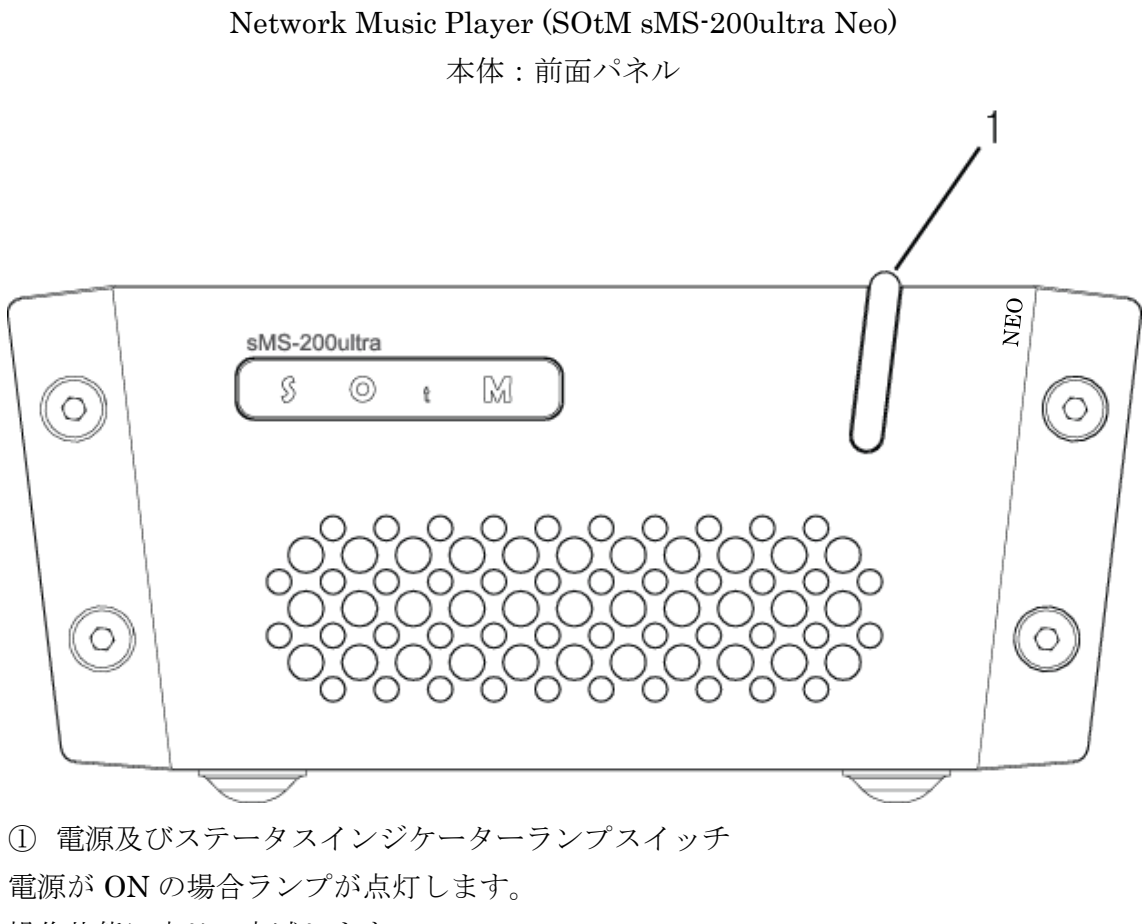

操作状態に応じて点滅します。

電源の ON、OFF スイッチを兼ねています

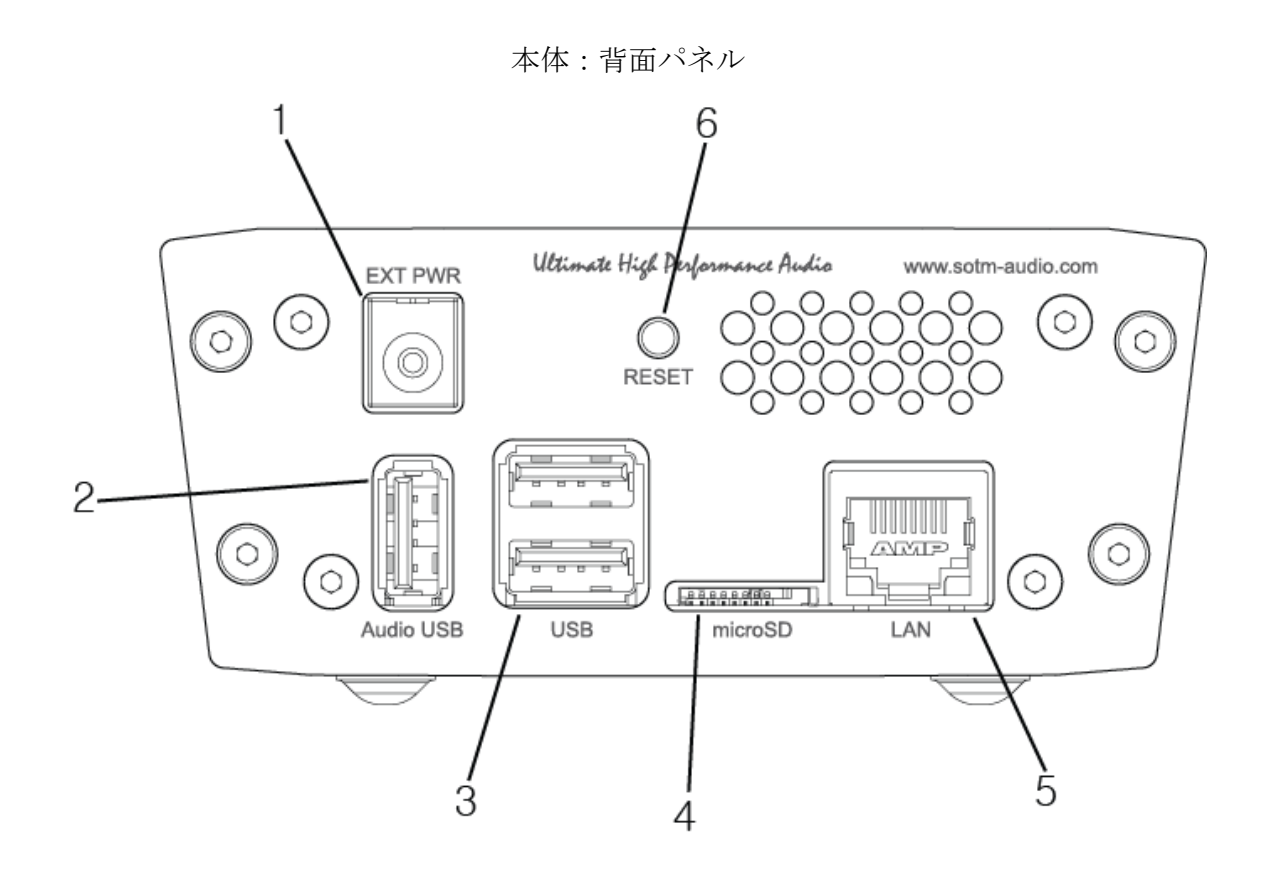

①電源入力ジャック:ACアダプターを接続します。

②ハイエンドオーディオグレード USB サポート: USB オーディオ機器を接続します。
 ③USB2.0 ポート: USB ストレージを接続します。

④microSD カードコネクター:挿入した microSD に保存された OS が起動します。 注意:電源が入っている時に microSD を抜かないでください。

製品が損傷する可能性があります。

⑤LAN ポート:ルーターに繋がるネットワークケーブルを接続します。

⑥リセットスイッチ:強制的に製品をリセットします。

3秒間長押しすると強制的に設定がリセットされます。

## 仕様

**OS** Linux

Audio player

Roon Ready

DLNA renderer

Music Player Daemon(MPD)

Logitech Media Server(LMS)

Squeezelite

HQPlayer NAA

Shairport

LibreSpot

MinimServer

BubbleUPnP Server

#### Audio feature

PCM 32bit/768KHz max, DSDx64, DSDx128, DSDx256, DSDx512

Ultra Low Jitter Clock, Ultra Low Noise Regulator, Active Noise canceller

#### USB port

High-End audio grade USB port x 1, USB 2.0 port x 2

#### Ethernet port

RJ45 Gigabit Ethernet

#### External power input

Input Voltage : 9Vdc(Optional 12Vdc or Optional 6.5Vdc ~ 8.5Vdc),

Input current : 2A max, 5.5mm OD, 2.1mm ID adaptor jack

#### Internal reference clock

sCLK-EX2425 board

#### External master clock input : Optional

Input frequency : 10MHz, Isolated clock input, 50Ω BNC connector x 1

#### **Operating environment**

Operating temperature range:  $+10 \sim +30^{\circ}$ C, Storage temperature :  $0 \sim +40^{\circ}$ C, Operating & storage humidity :  $10\% \sim 90\%$ 

#### Dimension

106 x 48 x 227(mm)

#### Weight

1.5Kg

### 接続手順

- 1. 配置 sMS-200ultra Neo を箱から取り出し、適切な場所に置いてください。機器は壁及 びその他の機器から 5cm 以上離してください。
- オーディオと接続 USBケーブルを使って sMS-200ultra Neoのリアパネルにあるハイエンドオーディ オ グレード USB ポートと USB オーディオ機器を接続してください。
- ネットワークへ接続 sMS-200ultra Neoのリアパネルにある LAN ポートとルーターを イーサネットケーブルを使って接続してください。

安定したネットワーク接続のためにギガビット対応のルーターと CAT6 イーサネットケーブルを推奨します。

4. 電源へ接続

sMS-200ultra Neo のリアパネルにある電源入力ジャックと AC アダプターを 接続してください。

5. サーバーサービスの準備

Roon Ready を使う場合、Roon Server と同じネットワークに sMS-200ultra Neo を

接続してください。

DLNA renderer を使う場合、DLNA Server と DLNA コントロールは 同じネットワークに配置してください。

MPD または Logitech Media Server を使う場合、USB ストレージを リアパネルにある USB2.0 ポートに接続するか、ライブラリ設定ページで ネットワークミュージックフォルダーパスを設定してください。 MinimServer を使う場合、事前に USB ストレージをリアパネルにある USB2.0 ポートに接続してください。 BubbleUPnP Server を使う場合、事前に DLNA レンダラー機能を On にしてください。

6. 電源オン

ACアダプターを電源に接続して sMS-200ultra Neo の電源を ON にします。

## Eunhasu(ウナス) Web GUI(Eunhasu Web GUIの使い方)

 Eunhasu Web GUI への接続 PC またはスマートデバイスのウェブブラウザを起動し、http://eunhasu に 接続します。 MAC OSX の場合、http://eunhasu.local に接続してください。

もしどちらの方法でも Eunhasu Web GUI に接続出来ない場合、sMS-200ultra Neo の

IPアドレスを確認してください。

その後 sMS-200ultra Neo の IP アドレス ("http://xxx.xxx.xxx")をウェブ ブラウザへダイレクトに入力し Eunhasu Web GUI に接続してください。

もしそれでも Eunhasu Web GUI に接続できない場合、

ネットワークステータス及び電源が入っているかを確認してください。

Eunhasu Web GUI 接続に成功すると下記のような画面が表示されます。

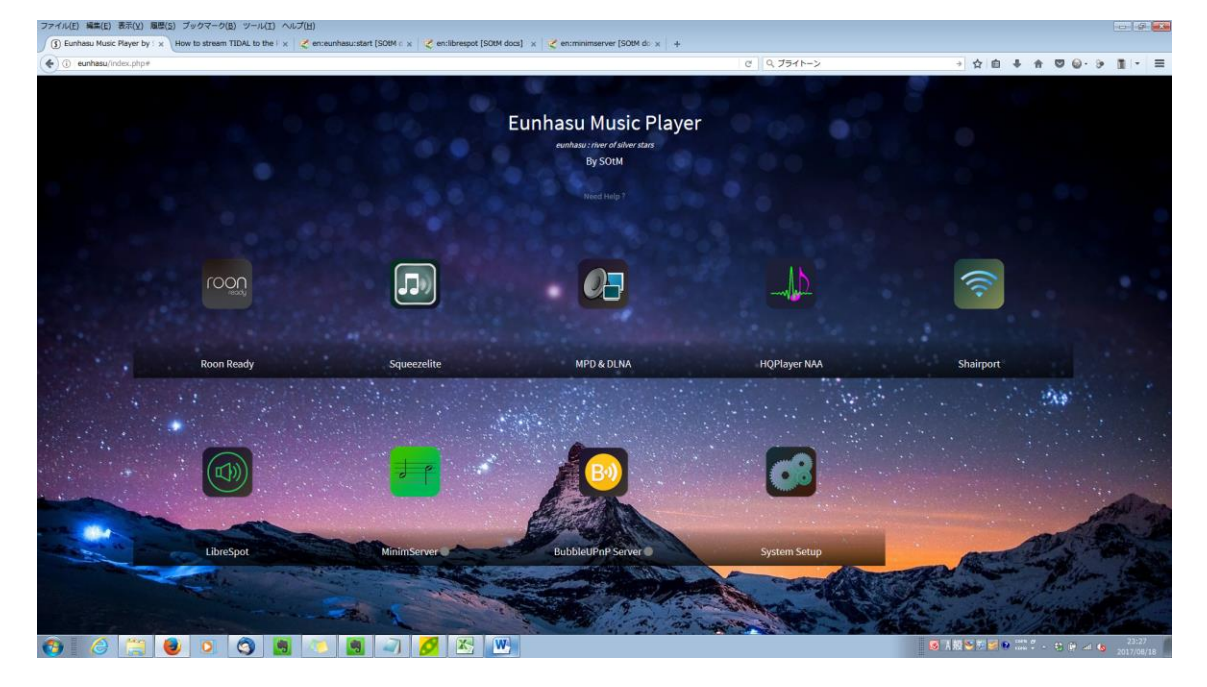

### 2 機能選択

Web GUI で機能を選択する場合、マウスをかざすとアクションボタンが表示されます。

スマートデバイスの場合、アイコンをタッチするとマウスと同じようにアクション ボタンが表示されます。

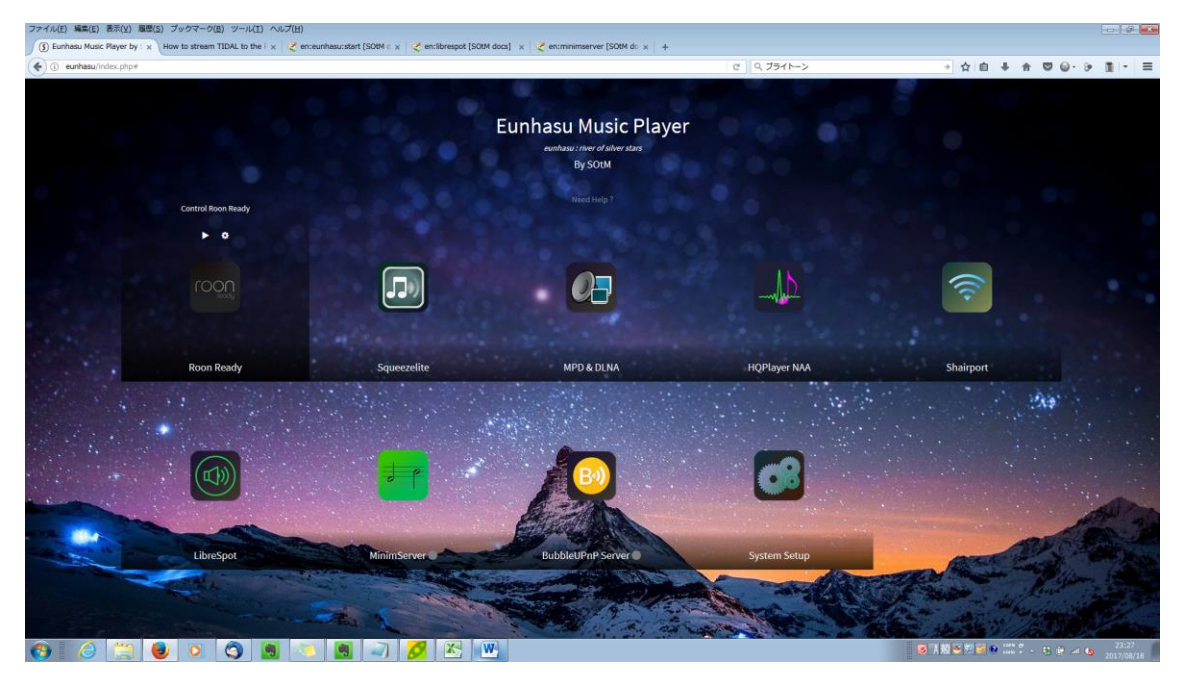

2.1 Roon Ready  $\mathcal{T} \mathcal{T} \mathcal{I} \mathcal{I}$ 

Roon Ready は Roon Server と一緒に動作する簡単で ユーザーフレンドリーなネットワークミュージックファイルプレーヤーです。 最もパワフルな再生機能を有しています。クリックによる再生、停止、 再スタートやアイコンによる設定を sMS-200ultra Neo 上の Roon Ready で コントロールできます。 このマニュアルの Roon Ready の使い方の章を参照ください。

2.2 Squeezelite  $\mathcal{T} \mathcal{T} \mathcal{I} \mathcal{V}$ 

Squeezelite は Logitech Media Server と一緒に動作するネットワーク ミュージックファイルプレーヤーです。

Tidal、Qobuz、インターネットラジオ等多くのサービスと統合されています。 クリックによる再生、停止、LMS web interface の実行、再スタートや アイコンによる設定を sMS-200ultra Neo 上の Squeezelite でコントロール できます。

このマニュアルの Squeezelite の使い方の章を参照ください。

2.3 MPD & DLNA アイコン

MPD は USB ストレージやネットワーク共有フォルダーに保存された 音楽ファイル再生するネットワークミュージックファイルプレーヤーです。 そして DLNA は MPD 機能を通して DLNA サーバーと DLNA コントロール ポイントと動作する DLNA オーディオレンダラーです。 ほとんどの PC、NAS や DLNA サーバ機能を持つスマートデバイスなど様々 なデバイスで音楽ファイルを再生することが可能です。 クリックによる 再生、停止、 再スタートやアイコンによる設定を sMS・200ultra Neo 上の MPD & DLNA でコントロールできます。 このマニュアルの MPD & DLNA の使い方の章を参照ください。 2.4 HQPlayer NAA アイコン

HQPlayerの出力先として、sMS・200ultra Neoを指定できます。 詳細は sMS・200ultra Neo WEB サイトの動画マニュアルをご覧ください。 ※2017/8/19 現在、HQ Player は日本で販売中止となっております

- Shairport アイコン
   AirPlay の出力先として、sMS-200ultra Neo を指定できます。
   このマニュアルの Shairport の使い方の章を参照ください。
- 2.6 LibreSpot アイコン
   Spotify の出力先として、sMS-200ultra Neo を指定できます。 (Spotify connect)
   このマニュアルの LibreSpot の使い方の章を参照ください。
- MinimServer アイコン sMS-200ultra Neo を NAS として利用できます。 このマニュアルの MinimServer の使い方の章を参照ください。
- BubbleUPnP Server アイコン sMS-200ultra Neo で Tidal 及び Qobuz のストリーミングを聴くことができ ます。 このマニュアルの BubbleUPnP Server の使い方の章を参照ください。
- System Setup アイコン ネットワーク設定、ライブラリ設定、システムアップグレード、再起動、 電源 OFF をこのアイコンで実行できます。

設定は次ページ以降を参照ください。

#### 2.9.1 ネットワーク設定

sMS-200ultra Neoのネットワーク設定をセットアップします。

|       | Network config                                                                                                    |  |
|-------|----------------------------------------------------------------------------------------------------|--|
|       | Factorial and                                                                                                    |  |
|       | Account of a constant of a constant of a con |  |
|       |                                                                                                    |  |
| and a | Forward Cost                                                                                                    |  |
|       | Sever & Reduced application                                                                                                    |  |
|       | Bystam ontermediae<br>Coloring Divisor: Finduce (21) Searcy Tee)<br>Restant Land A addition (22 area (29)<br>PF and tee) (20) PARA (20)<br>MAC and tees (21) ATA (21) Form                                                                                                    |  |

Host name: sMS-200ultra Neo がネットワーク上で表示される場合の名前です。いくつもの sMS-200ultra Neo を同じネットワークで利用する場合、

各々異なる名前を設定する必要があります。

Workgroup:ネットワーク上でフォルダーを共有する際に使用されます。 通常 WORKGOUP が使われますが、要求に応じて変更できます。

Select DHCP:ルーターなどの DHCP サーバーは、sMS-200ultra Neo に IP アドレスを割り当て、ネットワークに接続します。

Select STATIC: sMS-200ultra Neo は、入力された IP、ネットマスク、 ゲートウェイおよび DNS 情報で接続されます。

(注意事項:間違った IP、ネットマスク、ゲートウェイおよび
 DNS 情報で接続した場合、sMS-200ultra Neo はネットワーク上でコントロールできなくなり、重大な問題を引き起こす可能性があります。
 慎重に設定する必要があります)

Save & Reboot system: 情報を保存し製品を再起動します。

Cancel:ホーム画面に戻ります。

2.9.2 ライブラリ設定

ネットワークライブラリのパスを設定し、USB ストレージデバイスを 使えるようにします。

| Library config     Home + View - one of the control of the control of the | 1000 |
|----------------------------------------------------------------------------------------------------|------|
| Annext Mitter carring     Image: carring     Image: carring     Imag                                                                                                    |      |
| Mall     Mall       Mall     Mar       Mall     Mar       Mar     Mar       Mar     Mar       Mar     Mar       Mar     Mar       Mar     Mar       Mar     Mar       Mar     Mar       Mar     Mar                                                                                                    |      |
| Autor and and an and an an and an and an an and an an and an and an and an and an and an and an and an and an and an and an and an and an an an an an an an an an an an an an                                                                                                    |      |
| Land Brow sortig<br>Ammuni UBI storage must. #                                                                                                    |      |
|                                                                                                    |      |
| Larry unity retraction                                                                                                    | -    |
|                                                                                                    |      |
| Barbara HERBERG<br>Barbara HERBERG<br>MiCalline Lithilitier                                                                                                    |      |

NAME: Logitech Media Server または MPD に表示されるライブラリー フォルダーの名前です。

PATH: ネットワーク共有フォルダーのパスです。 パスは以下のように記載する必要があります。 //server name/sharing folder name

ID: ネットワーク共有フォルダーにアクセスする際に必要な ID を入力 します。

**PW**: ネットワーク共有フォルダーにアクセスする際に必要なパスワードを入力します。

Save & Use:入力した情報を保存し利用します。

Save:入力した情報を保存します。利用はしません。

Remove:入力した情報を削除します。

Automatic USB storage mount:USB ストレージを有効または失効しま す。USB ストレージは 2 つまで利用可能です。 Automatic USB storage mount が有効になっている場合、USB ストレ ージが Logitech Media Server や MPD で USB1 や USB2 のように自動的に認識されます。

Save changes:新規入力や修正した情報を保存します。

注:新しいネットワーク共有フォルダ情報は、入力した情報を保存した 後に追加することができます。

Cancel: ホーム画面に戻ります。

2.9.3 システムアップグレード

sMS-200ultra Neo のソフトウェアをアップグレードします

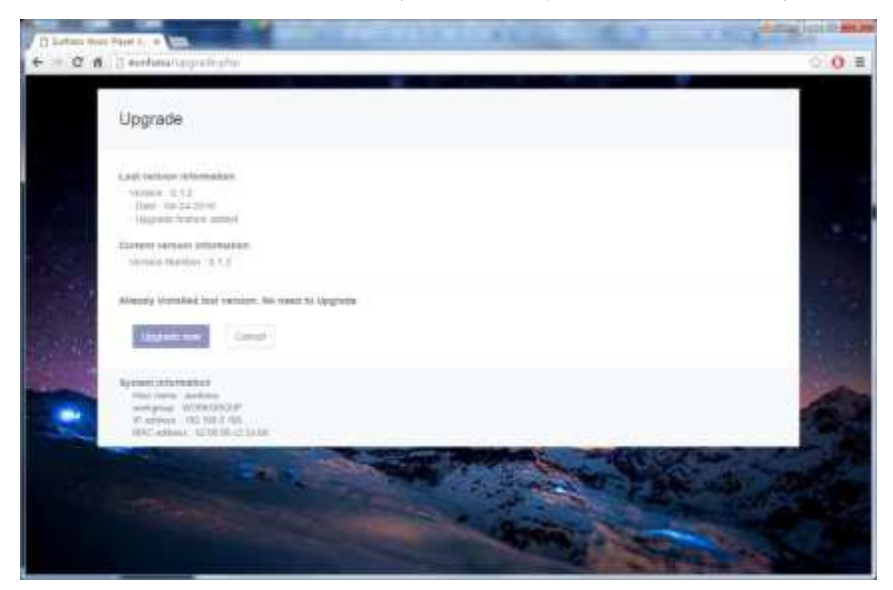

Last version information: 最新のソフトウェア情報を表示します。

**Current version information**:現在使っているソフトウェア情報を表示 します。

Already installed last version. No need to Upgrade: 最新ソフトウェア と現在使っているソフトウェアを比較してアップグレードが必要かどう かを表示します。

もしアップデートが必要な場合、Upgrade will stop all applications and take a long time を表示します。

Upgrade now: プログラムを停止し、ソフトウェアをアップグレードします。 注:アップグレードに時間が掛かる場合、アップグレード中は電源を ON にしてください。

Cancel: ホーム画面に戻ります。

## Roon Ready (Roon Readyの使い方)

 Roon Ready アイコンを選択 マウスをかざすとアクションボタンが表示されます。 スマートデバイスの場合、アイコンをタッチするとマウスと同じようにアクション ボタンが表示されます。 アクションボタンを使って、Roon Ready のスタート、ストップ、リスタート、設 定ができます。

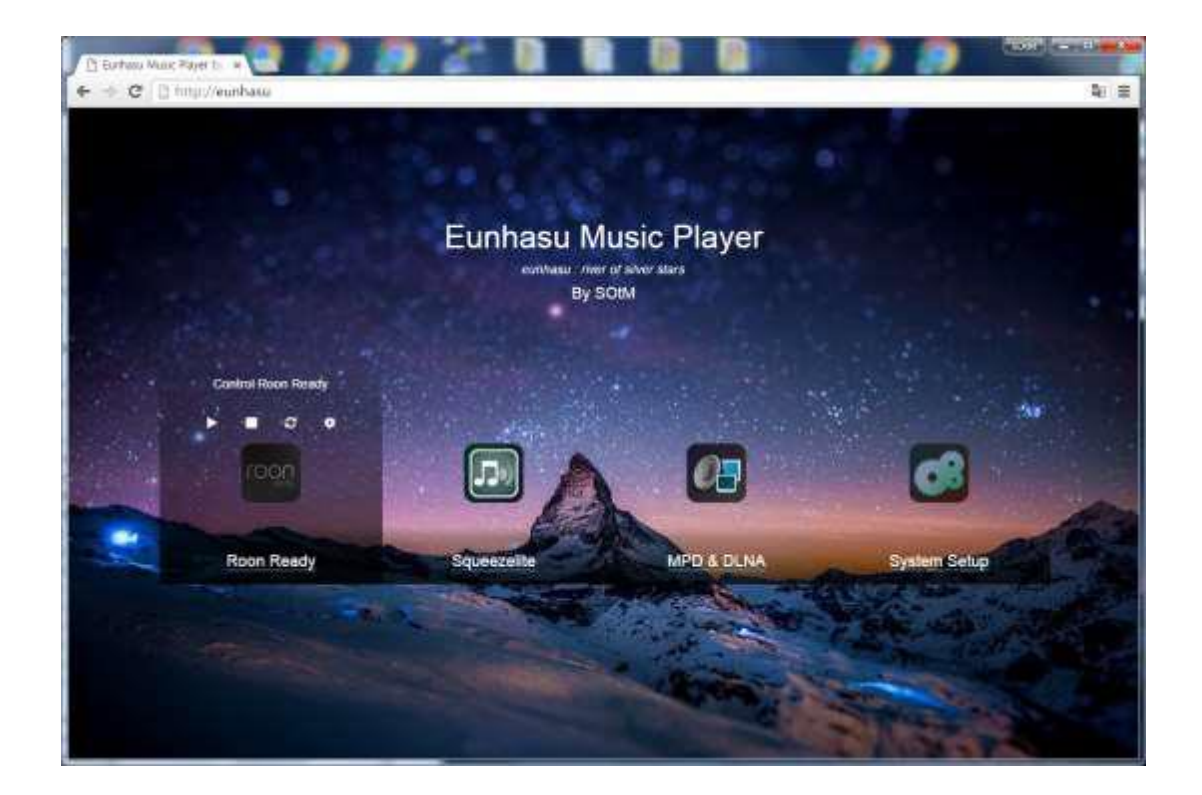

- Roon Ready のスタート Roon Ready の start ボタンをクリックします。 Active のサインが Roon Ready アイコンの下に表示され、Roon Ready が 起動します。
- Roon Ready の停止
   Roon Ready の stop ボタンをクリックします。
- Roon Ready のリスタート
   Roon Ready の restart ボタンをクリックすると Roon Ready が停止し、スタートします。
- 5. Roon Ready 設定

config ボタンをクリックすると Roon Ready 設定画面が表示されます。

| NUOITINE             | ady coning             |                              |        |                 |         |              |      |
|----------------------|------------------------|------------------------------|--------|-----------------|---------|--------------|------|
| Dutput name i        | oning<br>68-200-058    |                              |        |                 |         |              | 100  |
| Autin device         | enty<br>6014 USB Audio | 2.0                          |        |                 |         | 1            | 800  |
| CIBG me              | e DOF                  | <ul> <li>OBD rate</li> </ul> | x026 · | Outter duration | U.3 Res | no delas 0.2 |      |
| 9 800                | ¢€088                  |                              |        |                 |         | 10           | (J58 |
| 090 me<br>Sealt7 Aut | ke DO≓<br>In direkter  | Obtinite                     | eli4 • | Buffer dwaton   | 0.1 Reg | nc detay 0.2 |      |
| Save that            | ges Canta              | ()                           |        |                 |         |              |      |

Name: Roon Server 上の sMS-200ultra Neoの Roon Ready の名前が表示されます。

Audio device config: sMS-200ultra Neo に接続している全ての USB DAC の情報が 表示されます。

選択されている USB DAC がライトグリーンボックスにラジオボタンが選択された 形で表示され、選択されていない USB DAC はライトブルーボックスにラジオボタ ンが選択されていない形で表示されます。 使いたい USB DAC のラジオボタンを選択し Save changes をクリックすると USB DAC が使えるようになります。

DSD mode: USB DAC がサポートしている DSD 再生モードを NONE, NATIVE, DOP, DCS, NATIVE / DOP, NATIVE / DCS から選択します。

DSD rate: USB DAC がサポートしている DSD ファイルレートを x64, x128 or x256 から選択します。

Buffer duration: バッファ時間値を設定します。音楽再生に問題がある場合は、この値を調整する必要があります。

Save changes:入力または修正した情報を保存すると、Roon Ready が自動的に再 移動してスタートします。

Cancel: ホーム画面に戻ります。

## Squeezelite (Squeezelite 及び Deezer の使い方)

 Squeezelite アイコンを選択 マウスをかざすとアクションボタンが表示されます。

スマートデバイスの場合、アイコンをタッチするとマウスと同じようにアクション ボタンが表示されます。

アクションボタンを使って、スタート、ストップ、Open LMS web interface、リス タート、Squeezelite の設定ができます。

| 🗈 Eurhauu Music Player 1. 🗶                                                                                                    |                               |              |                   |          |
|----------------------------------------------------------------------------------------------------|-------------------------------|--------------|-------------------|----------|
| ← → C [] http://eunbasu                                                                                                    |                               |              |                   | 20 🚍     |
|                                                                                                    | Eunhasu M<br>rumasu m<br>By S | lusic Player |                   |          |
|                                                                                                    | and the second                |              |                   |          |
| 1000                                                                                                    | Control Squeezette            |              | <b></b>           | 200      |
| Roon Ready                                                                                                    | Squeezelite                   | INFO & DI NA | Sustain Sellin    | Con Cast |
| ( and the set of the set of the s | CONCERNING                    |              | Collection and    | 676 B    |
| and the second second                                                                                                    |                               | A PARTY OF   | BAR WENN          |          |
| and the second second                                                                                                    |                               |              | and the second    |          |
|                                                                                                    |                               | Carlon Carlo | the second second | 1001     |
|                                                                                                    |                               | a second     | No.               |          |

2. Squeezelite  $\mathcal{O} \land \mathcal{A} \leftarrow \mathcal{F}$ 

start ボタンをクリックすると Squeezelite と Logitech Media Server がスタートします。

Active のサインが Squeezelite アイコンの下に表示され、Squeezelite が起動します。 Squeezelite が起動すると、Logitech Media Server も同時に起動するため、約 30 秒程かかります。

- 3. Squeezelite の停止 stop ボタンをクリックすると Squeezelite と Logitech Media Server が停止します。
- LMS web interface のオープン
   LMS web interface ボタンをクリックすると sMS-200ultra 上で起動している LMS web interface リモートコントロールが新しいブラウザでオープンし
   ブラウズ及びミュージックファイルの再生ができます。
- Squeezelite のリスタート restart ボタンをクリックすると Squeezelite と Logitech Media Server が停止した 後、再起動します。

### 6. Squeezelite 設定

config ボタンをクリックすると Squeezelite 設定画面が表示されます。

| D turbau Muni Piayer 1                  |                                                                                                    | -m/icia-e                                                                                                    |
|-----------------------------------------|----------------------------------------------------------------------------------------------------|----------------------------------------------------------------------------------------------------|
| ← → C ff () eu<br>P & * tostnatis () () | nhaas kunnfigulin<br>Sooge webaar - esemii () 💿 qole ayak ee 💿 qole alb 🖄 xxx kanapay 🗂 xxx say 🔿 ole 🗂 bib 🖒 xxx se                                                                                                    | © 0 ≡<br>98 ⊡ xxxc +                                                                                                    |
| Squ                                     | ueezelite config                                                                                                    |                                                                                                    |
| Dutp                                    | us name soofig                                                                                                    |                                                                                                    |
| 1                                       | Mene MIS-200-UIRI                                                                                                    |                                                                                                    |
| Eit                                     | ter Spasszeite kulpat neve                                                                                                    | 1000                                                                                                    |
| Audi                                    | a device config                                                                                                    |                                                                                                    |
|                                         | TROWN INCOME USES Audio 2 0                                                                                                    | 120                                                                                                    |
|                                         | DOP or PCtrophent #                                                                                                    | 1.                                                                                                    |
|                                         | 2 000 0-058 000                                                                                                    | 58                                                                                                    |
|                                         | coP or PCM convert 🛛 🗶                                                                                                    | 1000                                                                                                    |
|                                         | RCL Autho destar                                                                                                    |                                                                                                    |
|                                         | Sawe chickgon Cantal                                                                                                    |                                                                                                    |
| Bigan<br>Lo<br>De                       | amilia infurmation<br>ginch Madie Savor remain: V7.0<br>generature (Pr.3)                                                                                                    |                                                                                                    |
|                                         | THE REAL PROPERTY AND A REAL PROPERTY AND A RE | A REAL PROPERTY AND A REAL PROPERTY AND A REAL |

Name: Logitech Media Server 上に表示される sMS-200ultra の Squeezelite の名前です。

Audio device config: sMS-200ultra に接続している全ての USB DAC の情報が表示 されます。

選択されている USB DAC がライトグリーンボックスにラジオボタンが選択された 形で表示され、選択されていない USB DAC はライトブルーボックスにラジオボタ ンが選択されていない形で表示されます。

使いたい USB DAC のラジオボタンを選択し Save changes をクリックすると USB DAC が使えるようになります。

DOP or PCM convert: DOP で DSD ミュージックファイルを再生する場合は チェックします。 DSD から PCM に変換する場合はチェックしません。

Save changes:入力または修正した情報を保存すると、Squeezelite が実行されて いた場合、Squeezelite and Logitech Media Server が自動的に再移動してスタート します。 Cancel:ホーム画面に戻ります。

7. Deezer 設定

(注意) 事前に Deezer との契約を行ってください。Deezer のサイトはこちら: https://www.deezer.com/ja/

Open LMS のボタンをクリックして、Logitech Media Server を立ち上げます

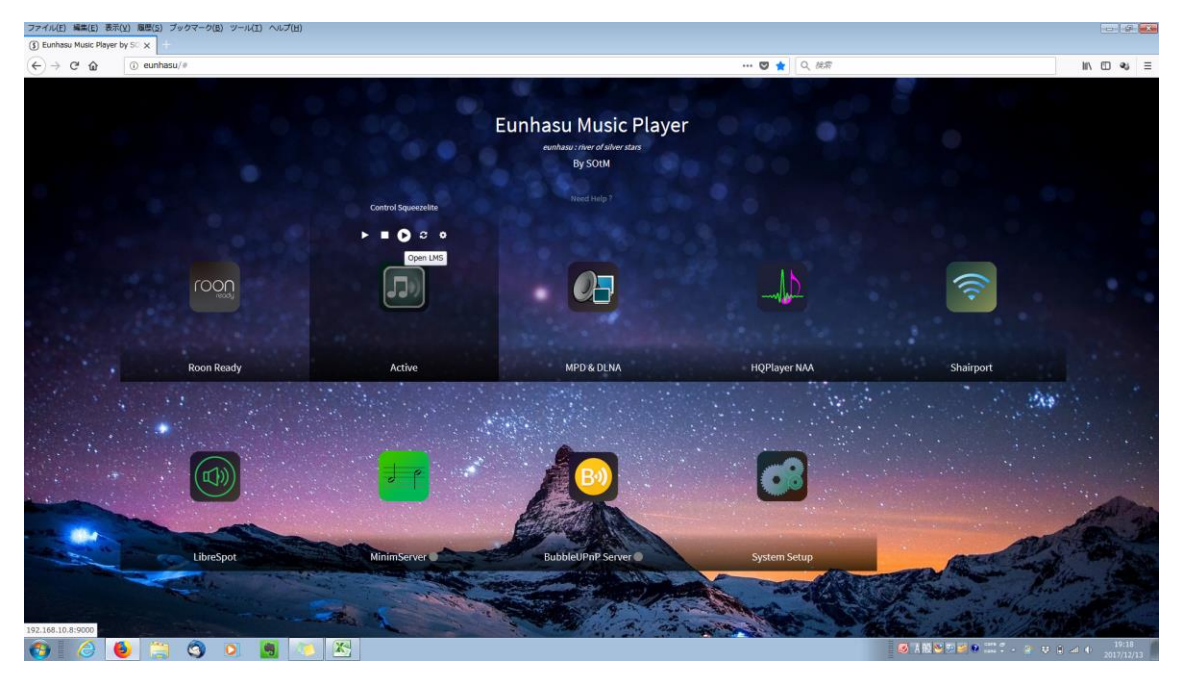

右下の Settings をクリックします。

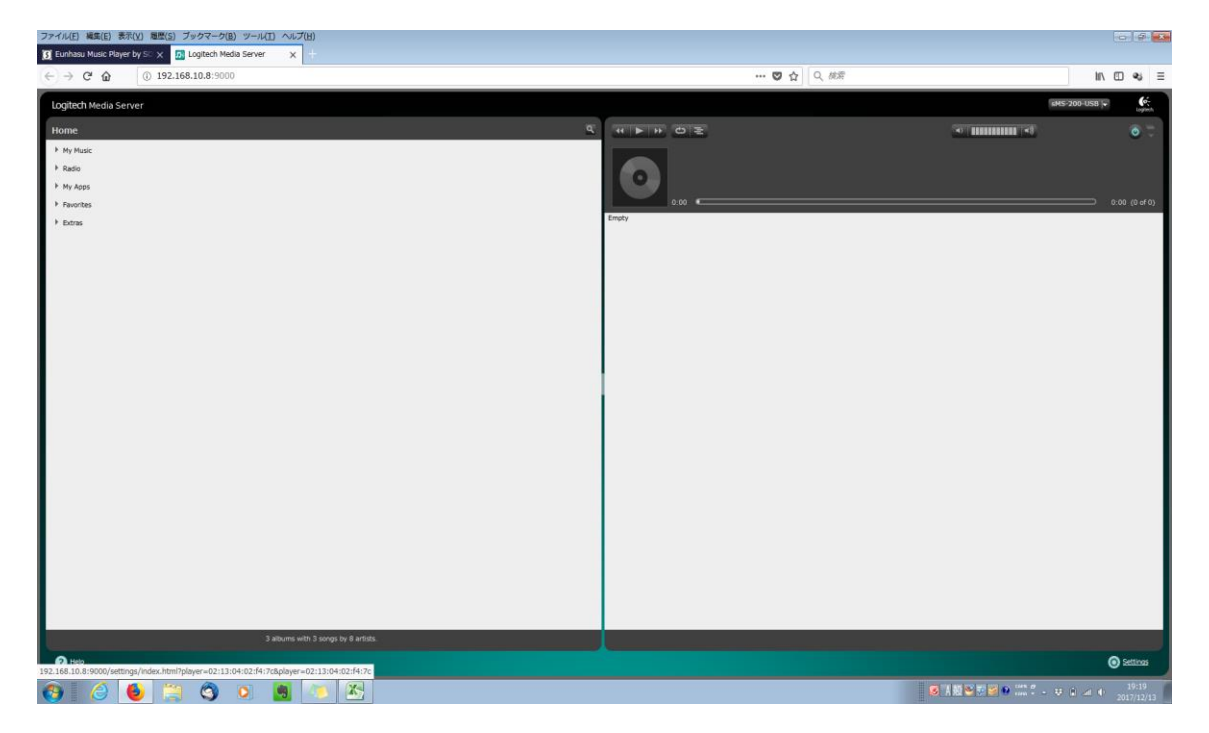

mysqueezebox.com タブをクリックします。

| 🛐 Eunhasu Music Player by SO 🗙 🛛 🙍 | Logitech Media Server 🗙 🔊 Server Settings 🗙 🖈 Logitech Squeezebox - De: 🗙 + |                                         |              |
|------------------------------------|-----------------------------------------------------------------------------|-----------------------------------------|--------------|
| € → ୯ û                            | ③                                                                           | 🖂 🗘 純素                                  | in 🗊 🔹 📟 🛎 🗏 |
| Logitech Media Server              |                                                                             |                                         | ci-          |
| Basic Settings Player My Music     | mysqueezebox.com Sztarface Plugns Advanced Information                      |                                         |              |
| Email Address                      | 8                                                                           |                                         |              |
| Password                           | Linget musement Linget musement                                             |                                         |              |
| mysqueezebox.com Integration       | Enabled, keep player settings in sync.                                      |                                         |              |
|                                    |                                                                             |                                         |              |
|                                    |                                                                             |                                         |              |
|                                    |                                                                             |                                         |              |
|                                    |                                                                             |                                         |              |
|                                    |                                                                             |                                         |              |
|                                    |                                                                             |                                         |              |
|                                    |                                                                             |                                         |              |
|                                    |                                                                             |                                         |              |
|                                    |                                                                             |                                         |              |
|                                    |                                                                             |                                         | Close Apply  |
| 💿 🜔 🏉 🚞                            |                                                                             | S 1 1 1 2 2 2 2 2 2 2 2 2 2 2 2 2 2 2 2 |              |

I need to create a mysqueezebox.com account をクリックします。

| 🛐 Eunhasu Music Player by Si 🗙 🛛 | 🛚 Logitech Media Server 🛛 🗙 | 7 Server Settings                                                                                                    |                                                                                                    | SOtM_sMS_200ultra_Neo_man ×                                                                                                    | +                                                                                                    |                          |
|----------------------------------|-----------------------------|----------------------------------------------------------------------------------------------------|----------------------------------------------------------------------------------------------------|----------------------------------------------------------------------------------------------------|----------------------------------------------------------------------------------------------------|--------------------------|
| (←) → ♂ @                        | 🛈 🖨 https://www.mysqu       | eezebox.com/index/Home                                                                                                    |                                                                                                    | E ⊠ ☆ <                                                                                                    | 核宥                                                                                                    | IN 10 🔹 📟 📽 🗉            |
|                                  |                             | Logitech <sup>®</sup> Squeez                                                                                                    | rebox-                                                                                                    | Log in   Create an account                                                                                                    | Česky •                                                                                                    |                          |
|                                  |                             | x≒a− Ny Media                                                                                                    | App Galliery My Apps Favorites プレーヤー                                                                                                    | Re                                                                                                    | emote Control                                                                                                    |                          |
|                                  |                             |                                                                                                    | Get more out of your Squeez                                                                                                    | ebox.                                                                                                    |                                                                                                    |                          |
|                                  |                             | į                                                                                                    | Acceltadio<br>Acceltadio<br>Acceltadio | ()<br>()<br>()<br>()<br>()<br>()<br>()<br>()<br>()<br>()<br>()<br>()<br>()<br>(                                                                                                    |                                                                                                    |                          |
|                                  |                             |                                                                                                    | Introducing Squeezebox Apps.                                                                                                    |                                                                                                    |                                                                                                    |                          |
|                                  |                             | by Matic<br>It design that if you Bhang, only<br>the you be you be able to be able<br>to be you be able to be able<br>to be able to be able to be<br>able to be able to be able<br>to be able to be able to be<br>to be able to be able to be<br>to be able to be able to be<br>to be able to be able to be<br>to be able to be able to be<br>to be able to be able to be<br>to be able to be able to be<br>to be able to be able to be<br>to be able to be able to be<br>to be able to be able to be<br>to be able to be able to be<br>to be able to be able to be able to be<br>to be able to be able to be able to be<br>to be able to be able to be able to be able to be<br>to be able to be able to be able to be able to be<br>to be able to be able to be able to be able to be able to be<br>to be able to be able to be able to be able to be able to be<br>to be able to be able | ered<br>red<br>red<br>red<br>red<br>red<br>red<br>red                                                                                                    | UE Stant Rate or<br>An a scheme updat<br>Small Rate back sequences is<br>appoint.<br>The scheme part of the scheme part<br>is to keep part of the<br>scheme part of the scheme part<br>of the scheme part of the<br>scheme part of the scheme part<br>of the scheme part of the<br>scheme part of the scheme part<br>of the scheme part of the<br>scheme part of the scheme part of the<br>scheme part of the scheme part of the scheme part of the<br>scheme part of the scheme part of the scheme part of the<br>scheme part of the scheme part of the scheme part of the<br>scheme part of the scheme part of the scheme part of the<br>scheme part of the scheme part of the scheme part of the scheme part of the<br>scheme part of the scheme part of the scheme part of the scheme part of the scheme part of the scheme part of the scheme part of the scheme part of the scheme part of the scheme part of the scheme part of the scheme part of | vd Expensation<br>In transition UE<br>In the Squeezebox<br>on Squeezebox<br>on the Squeezebox<br>on the Squeezebox<br>sector Radio<br>to undid where<br>an Radio<br>more |                          |
| 🚳 🧕 🍯 🌐                          |                             | 🧠 🚾                                                                                                    |                                                                                                    | S 1 10                                                                                                    | 19 🧐 🔍 😳 💼 🚺 🗠 🌒 👽 🐖 🗮 🏟 🕿                                                                                                    | 22:03 C 🖗 🐨 🗣 2019/07/14 |

## Create an account をクリックしてアカウントを取得します。

| S Eunhasu Music Player by S○ × | D Logitech Media Server | × 🖪 Server Settings                                                                                                    | 🗙 🚍 Log in - Welcome to mysqu: 🗙 🚮 Logitech Squ                                                                                                    | eezebox - Dec: X SOtM_sMS_200ultra_Neo_man: X +                                                                                                    |             |
|--------------------------------|-------------------------|----------------------------------------------------------------------------------------------------|----------------------------------------------------------------------------------------------------|----------------------------------------------------------------------------------------------------|-------------|
| (←) → ℃ ŵ                      | I https://www.m         | ysqueezebox.com/user/signup                                                                                                    |                                                                                                    | 🛛 🟠 🔍 純常                                                                                                    | lin 🖸 🗣 🖉 🗉 |
|                                |                         | Logitech <sup>®</sup> Squ                                                                                                    | Jeezebox≈                                                                                                    | Log in   Create an account Česky 💌                                                                                                    |             |
|                                |                         | XIII- My Ned                                                                                                    | a App Gallery My Apps Favorites プレーヤー                                                                                                    | Rémote Control                                                                                                    |             |
|                                |                         | Login<br>Get total cc<br>Squeezebox Ap<br>Cut be laste and any<br>Web-Based Cor<br>Necks there of your of<br>Currow short Spreeze | ntrol of your Squeezebox.<br>14<br>Hat main, photo services, and more for your Squeezebox.<br>8<br>Squeezebox favorities and shortcuts.<br>trol<br>10<br>Barowere<br>between<br>between | Soprup nome         Country:         Japa         Email Address:         Contim Password:         Depiceh Resensete:         Contim Password:         Depiceh Resensete:         Contim Password:         Depiceh Resensete:         Contim Password:         Depiceh Resensete:         Contim Password:         Depiceh Resensete:         Contim Password:         Depiceh Resensete:         Contim Password:         Depiceh Resensete:         Depiceh Resenset:         Contim Password:         Depiceh Resenset:         Contime Password:         Depiceh Resenset:         Depiceh Resenset: </th <th></th> |             |
|                                |                         | Logitech Copyright                                                                                                    | 6 2012 Legitech. All Rights reserved. Privacy Policy   Terma a                                                                                                    | nd Candions   Fourns   Wiki   Twitter   Support                                                                                                    |             |

🔕 🙆 🌦 🔿 o 🖄 🤏 🖤

取得したアカウントの Email Address と Password を入力して Apply をクリックします。

❷清服羽副● 22:05 2 四 25 \*\* ● ♥ ● ● ● ● ● ● ● ● ● ● ● ● ● 2019/07/14

| [3] Eunhasu Music Player by S○ ★ | n) Logitech Media Server 🛛 🗙 📴 Server Settings 💦 🗙 🔔 Logitech Squeezebox – De: 🗙 🕂 |                   |                                         |
|----------------------------------|------------------------------------------------------------------------------------|-------------------|-----------------------------------------|
| € → ୯ û                          | ③                                                                                  | 🛛 🟠 🔍 被索          | in 🗉 🔹 🕮 📽 😑                            |
| Logitech Media Server            |                                                                                    |                   | Instant                                 |
| Basic Settings Player My Music   | mysqueezebax.com Interface Plugins Advanced Information                            |                   |                                         |
| Email Address                    | Tukubayashi@bright-tone.com                                                        |                   |                                         |
| Password                         | Local is careful a mountainton con accord                                          |                   |                                         |
| mpspuesekos.com Integration      | Traded, læg plævr defings in sync.                                                 |                   |                                         |
|                                  |                                                                                    |                   | Close Apply                             |
|                                  |                                                                                    | A 45 Th           | 19:36                                   |
|                                  |                                                                                    | 😸 A 182 🥬 🐨 🐨 🛄 🗾 | - · · · · · · · · · · · · · · · · · · · |

Plugins のタブをクリックして、Deezer(v1.0)の行の Author の Logitech をクリッ クします。

| G          | () =0 192.168.10.2:9000/settin                  | js/index.html?player=02:14:09:02:b6:0c&player=02:14:09:02:b6:0c                                                                                                    | 検索                                | in 🗆 🕫 🚇                              |
|------------|-------------------------------------------------|----------------------------------------------------------------------------------------------------|-----------------------------------|---------------------------------------|
| sch Me     | dia Server                                      |                                                                                                    |                                   |                                       |
| : Settings | Player My Music mysqueezebox.com Interface Plug | 18 Advanced Information                                                                                                    |                                   |                                       |
| date       | Name:                                           | Description                                                                                                    | Author                            | Version                               |
|            | Picture Gallery                                 | Browse photos stored on your computer with your Squeezebox Touch, Radio or Controller. Easily use photos as screensavers, organized in favourites. PLEAS<br>Image handling requires a lot of performance. Don't run this plugin on a low-power NAS if you're not willing to be very patient                                                             | E NOTE: Michael Herger            | 1.2.2                                 |
| tive plu   | gins                                            |                                                                                                    |                                   |                                       |
| ble        | Name:                                           | Description                                                                                                    | Author                            |                                       |
|            | Additional Browse Modes (v1.0)                  | Create additional browse modes to browse your music library by Album Artists, Composers, select Genres and more.                                                                                                    | Logitech                          | Settings                              |
|            | Date and Time (v1.0)                            | Date and Time Screensaver                                                                                                    | Logitech                          | Settings                              |
|            | Deezer (v1.0)                                   | Deczer                                                                                                    | Logitech                          |                                       |
|            | DSDPlayer (v1.0)                                | The DSDPlayer plugin allows you to listen to DSD audio files (.dff or .dsf).                                                                                                    | Daphile, Triode                   |                                       |
|            | Flickr (v1.0)                                   | Pide                                                                                                    | Logitech                          |                                       |
|            | Full text search (v1.0.0)                       | This extension replaces the rather simplistic tible search with a full text search. This would eg. fnd playlists with a track of the searched tible, or filter out loss<br>adding 'flac' to the search term. Disabling this plugin restores the old, simple tible search. Powerusers please note: full text search is not available when usin<br>M-SQL. | sy files by <u>Logitech</u><br>ng |                                       |
|            | Image Browser (v1.0)                            | Browse and view images on your Squeezebox or in your Logitech Media Server web interface.                                                                                                    | Michael Herger                    |                                       |
|            | Info Browser (v1.0)                             | Retrieve information from internet sources and displaying via Remote, Server or Player displays. See the settings section for information about adding additi information sources.                                                                                                    | onal <u>Logitech</u>              | Settings                              |
|            | Last.fm Audioscrobbler (v1.0)                   | Last.fm a music service that builds up your personal music profile by tracking the music you listen to. Based on your taste, Last.fm provides customized radi<br>stations, music and event recommendations, free downloads and more. Join for free at <u>www.last.fm/join</u> or find out more at <u>www.last.fm/tour</u> .                             | io <u>Logitech</u>                | Settings                              |
|            | Live Music Archive (v1.0)                       | Access to the Live Music Archive.                                                                                                    | Logitech                          |                                       |
|            | Live365 (v2.1)                                  | Access to Live365 Internet Radio stations                                                                                                    | Logitech                          |                                       |
|            | MOG (v1.0)                                      | NOG                                                                                                    | Logitech                          |                                       |
|            | MP3tunes Music Locker (v1.0)                    | Access music from your MP3tunes Music Locker. This plugin requires a mysqueezebox.com account.                                                                                                    | Logitech                          |                                       |
|            | mysqueezebox.com services handler (v1.0)        | Switch to mysqueezebox.com for services which are not supported on your Logitech Media Server.                                                                                                    | Logitech                          |                                       |
|            | Napster (v1.0)                                  | Napster                                                                                                    | Logitech                          |                                       |
|            | Orange Liveradio (v1.0)                         | Orange Liveradio                                                                                                    | Logitech                          |                                       |
|            | Pandora (v3.0)                                  | Pandora                                                                                                    | Logitech                          |                                       |
|            | Play Windows Media (v1.0)                       | The PlayWMA plugin is designed to allow you to listen to WMA streams on players that do not support WMA. It also adds the ability to listen to many other r streams.                                                                                                    | adio bpa                          | Settings                              |
|            | Radio (v1.0)                                    | Internet Radio Directories                                                                                                    | Logitech                          |                                       |
|            | Random Mix (v1.0)                               | Jukebax For your Music                                                                                                    | Logitech                          |                                       |
|            | Rescan Music Library (v1.0)                     | Automatic Library Scanning                                                                                                    | Logitech                          | Settings                              |
|            | Save Playlist (v1.0)                            | Save Playlists from the Player UI                                                                                                    | Logitech                          |                                       |
|            | Slacker (v1.0)                                  | Slacker                                                                                                    | Logitech                          |                                       |
|            | TIDAL (v1.2)                                    | TIDAL - High Fidelity Music Streaming                                                                                                    | Logitech                          |                                       |
|            | UPhP/DLNA Media Interface (v1.0)                | Adds a UPnP/DLNA AV MediaServer and MediaRenderer, enabling access by other devices on the local network.                                                                                                    | Andy Grundman                     |                                       |
| uctives.m  | tunine                                          |                                                                                                    |                                   |                                       |
|            |                                                 |                                                                                                    |                                   | Close                                 |
| 6          |                                                 |                                                                                                    | 1 💯 🛃 🔒 🔐 🐔 💭 🛄 🛃 🖿 🍕 👽           | ** <b># 4</b> # 2 2 <b>0 0</b> # 19 4 |
| _          |                                                 |                                                                                                    |                                   | 20                                    |

## Install App をクリックします。

🔞 🙆 🎘 🌍 🗴 , 🖉

| -)→ ଫ ⊚ (©4 | http://www.mysqueezebaa.com/appgallery/Decer          Logitech* Squeezeb         Ac=-       My Minds       Appl         Apps       Appl       Appl         Apps       B17 to 32       B17 to 32         Brear       Brear       B17 to 32                                                                                                    | Well blubbyzah@Sorght-tone.com.   Account Settings   Log out Cesky                                                                                                    | N D 4 👼 6 |
|-------------|----------------------------------------------------------------------------------------------------|----------------------------------------------------------------------------------------------------|-----------|
|             | Logitech* Squeezeb                                                                                                    | MOX* Hello, fakubayash@Englet.fore.com.   Account Settings   Log out Cerkiy<br>Eathery My Aggs Favorities ⊐D—P— Bienota Control<br>Deczer<br>Exterport: Custom Radis, Mesic Con-Demand [justati Aggs ]<br>[justati Aggs ]                                                                                                    |           |
|             | الله من الله من الله من الله من الله من الله من الله من الله من الله من الله من الله من الله من الله من الله من<br>الله من الله من الله من الله من الله من الله من الله من الله من الله من الله من الله من الله من الله من الله من<br>الله من الله من الله من الله من الله من الله من الله من الله من الله من الله من الله من الله من الله من الله من | Sattery My Apps Favorites 7L-V-<br>Remote Control<br>Deczer<br>Category: Custom Rado, Masic On-Demand<br>Install App<br>Category: Custom Rado, Masic On-Demand                                                                                                    |           |
|             | App Callery<br>Al Apps •<br>8-17 do 22<br>eege Deczer                                                                                                    | Deezer<br>Category: Custon Radio, Music On-Demand                                                                                                    |           |
|             | S 4.17 @ 22                                                                                                    | Category: Custom Radio, Music On-Demand                                                                                                    |           |
|             | Digitally Imported                                                                                                    | Requirements: Requires a tree account from www.deuzer.com.                                                                                                    |           |
|             | Flickr                                                                                                    | About Deezer<br>Take music to a new dimensionf Deezer is a fresh way to discover, love, share and listen to all the music you want –<br>anywhere and anytime.<br>With Deazer and Snueazehov you nan                                                                                                    |           |
|             | Live Music Archive                                                                                                    | Enging unified into Experiments (Section 4)     Enging unified into Experiments of artist-based and themed radio channels.     Alangag your Disearc library is examined for tracks, add them to your playlists, add albums     Enging Vision 2000 and the 25 million tracks we have     What can you do with a Disearc Premium-subscription?                                                                                                    |           |
|             | Podcasts     RadioFeeds UK & Ireland                                                                                                    | <ul> <li>Enzy unimited access to 20 million tracks no need to go home and lead new songs, you can listen to whatever you only, where and endernow you access the definition of the second second s</li></ul> |           |
|             | RadioTunes                                                                                                    |                                                                                                    |           |
|             |                                                                                                    |                                                                                                    |           |
|             | <b>K</b>                                                                                                    |                                                                                                    |           |

## Configure をクリックします。

| https://www.mysqueezebox.com/appgallery/Deezer                                                                                                    | 🗵 👌 🔍 被罪                                                                                                    | N D 4 🕮 6 🗉 |
|----------------------------------------------------------------------------------------------------|----------------------------------------------------------------------------------------------------|-------------|
| Logitech <sup>®</sup> Squeezeb                                                                                                    | OX* Hells, fakubayashigtanglet-tone.com.   Account Settings   Log out Cestry •                                                                                                    |             |
| XIII- My Media App C                                                                                                    | iallery My Apps Favorites Tu-V- Remote Control                                                                                                    |             |
| App Gallery         All Apps         All Apps         Bl All 0: 22         Deczet         Debzet         Debzet         Debzet         Debzet         Picket         Multiple         Juzztakow         Debzet         Debzet         Picket         Debzet         Debzet      < | <form><image/><form><text><text><text><section-header><section-header><section-header><section-header></section-header></section-header></section-header></section-header></text></text></text></form></form> |             |

取得したアカウントの Email Address と Password を入力して Log in をクリック します。

| (i) Eunhasu Music Player by SC × ← → C <sup>i</sup> | Logitech Media Server      X     B Server Settings      My Apps     O      https://www.mysqueezebox.com/user/apps/Deezer | - Welcome to my: X 3: Logitech Squeezebox - De: X + 💬 🏠 🛛 Q, 1677                                                                                                    |                       |
|-----------------------------------------------------|----------------------------------------------------------------------------------------------------|----------------------------------------------------------------------------------------------------|-----------------------|
|                                                     | Logitech <sup>®</sup> Squeezebox <sup>®</sup>                                                                            | Hello, fulubayashi@bright-tone.com.   Account Settings   Log out Cesky -                                                                                                    |                       |
|                                                     | Logitech Squeezebox                                                                                                    | Markan     Tuende     Tuende     Centry         Markan     Tuende     Tuende     Centry         Dezer     unenteil         Degrey: Cutom Rain: Maic On-Durnadl         Requirements: Requires a tes accurd tem www.decent.com.   Accound Setting:      Tuende           Conserve:          Conserve:          Conserve:          Conserve:          Conserve:          Conserve:          Conserve:         Conserve: |                       |
|                                                     | Logitech Copyright © 2012 Logitech. All                                                                                  | Rgits reserved Privacy Policy   Terms and Conditions   Forums   Wilk   Tetter   Support                                                                                                    |                       |
| 🎯 🕑 🙆 🚺                                             | 3 🕥 🝳 🍙 🧑 🔀 🥱                                                                                                    | S A 般 型 🥙 P 🚥 *                                                                                                    | - 19:49<br>2019/07/14 |

プレーヤーセッティングをクリックし、メニューで Display on home menu を選択 します。

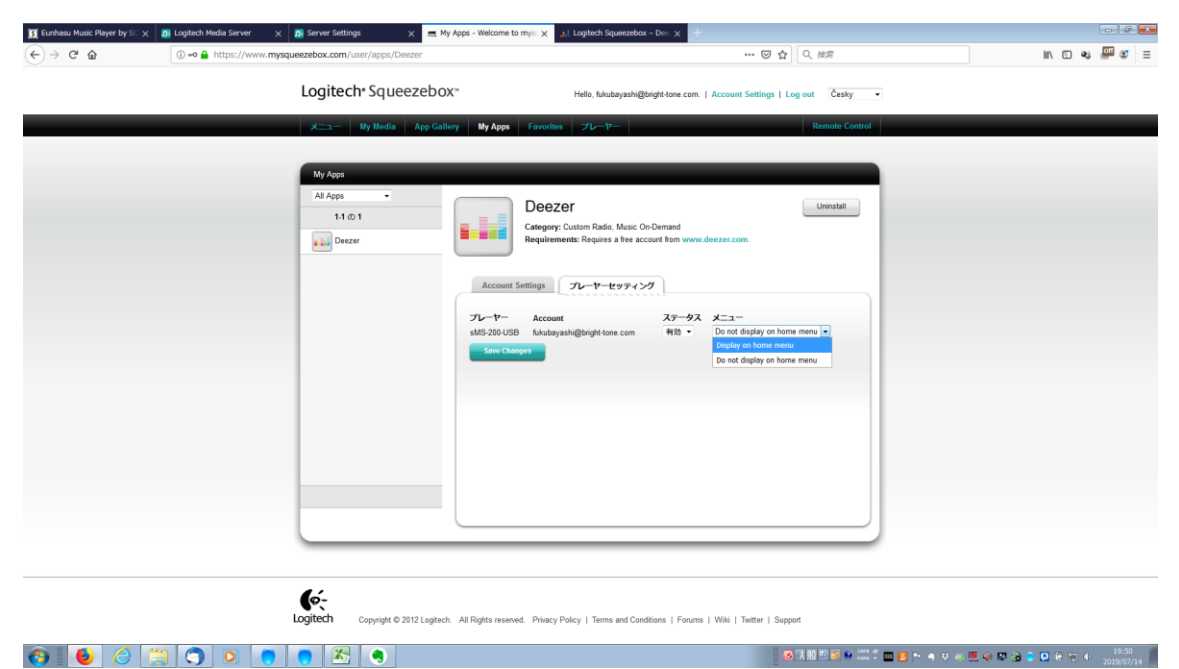

一番下までスクロールし、Update plugins automatically をチェックします。

Additional Repositories を空白にする入力ボックスを空白にします。

Apply をクリックします。

| Cont       Cont                                                                                                    | 5 01                       | 0                                                                                       | ① 192 158 10 7:0000/settings/index html?slaver=02:14:09:02:55:0c%plaver=02:14:09:02:55:0c                                                                                                    |                                                              | 10        | -   | lof   | a |
|----------------------------------------------------------------------------------------------------|----------------------------|-----------------------------------------------------------------------------------------|----------------------------------------------------------------------------------------------------|--------------------------------------------------------------|-----------|-----|-------|---|
| Control       Control       Contro       Control       Control                                                                                                    | 0                          | w                                                                                       | ○ 125100101/3000/3000/3000/3000/3000/3000/30                                                                                                    |                                                              | 111       | 6 9 | _     |   |
| Note Note Note Note Note Note Note Note Note   1 50. Pro12 Description Description <td< td=""><td>ech Me</td><td>dia Server</td><td></td><td></td><td></td><td></td><td></td><td></td></td<>                                                                                                    | ech Me                     | dia Server                                                                              |                                                                                                    |                                                              |           |     |       |   |
| Result       Interfactor       Interfactor       Interfactor       Interfactor         Result       Sevention       Sevention                                                                                                    | c Settings                 | Bayer Hy Huse                                                                           | maguescrebux.com Enterface Plugins Advancent Entermation                                                                                                    |                                                              |           |     |       |   |
| Instrume         Instrume         Instrum         Instrume         Instrume                                                                                                    |                            | FOR Blanding                                                                            | recent helpers. Please note that these legacy versions come with certain limitations, eg. cannot stream OGG directly to your player.                                                                                                    | dand Testerne                                                | Mana Juda |     |       |   |
| Image: Searce Cond     Bester Cond     Bester Cond     <                                                                                                    |                            | prin Haylor                                                                             | Creates strate paymer base of size over est, is plasate an offen size paymers when paymer in best operate strate paymers in best operate strate paymers and the size over the maximum of the size over the maximum of the size over the maximum of the size over the size over the maximum of the size over the size over the maximum of the size over the size over the size over the maximum of the size over the size over the maximum over the size over the size over the s       | (#19, and 5091)                                              | EDECADIO  |     |       |   |
| Based contain         Based contain         Based co                                                                                                    |                            | SqueezeCloud                                                                            | Browse, search and play unit from soundcloud DN                                                                                                    | obert Siebert, Daniel Vijge, Robert Gibbon,<br>avid Blackman | More Info |     |       |   |
| Speakedic     Market methanism     Margine     Margine       Section     Shall have methanism in the methanism in the                                                                                   |                            | SqueezeScrobbler                                                                        | LastFM radio playback and screbbling of played music. Works for regions not covered by the SlimDevices included plugin 🤮                                                                                                    | pueezeScrobbler Team                                         | More Info |     |       |   |
| Skibb Page     Skibb Page     Skibb Page     Skibb Page     Skibb Page       Skibb Page     Skibb Page <t< td=""><td></td><td>SqueezeSonic</td><td>Play music from a Subsonic API capable music library fo</td><td>obarjo</td><td>More Info</td><td></td><td></td><td></td></t<>                                                                                                    |                            | SqueezeSonic                                                                            | Play music from a Subsonic API capable music library fo                                                                                                    | obarjo                                                       | More Info |     |       |   |
| Set No Page (force sumption)     Set Data     Set Data     Set Data       B set No Page (force sumption)     Set Data     Set Data     Set Data     Set Data       B set No Page (force sumption)     Set Data     Set Data     Set Data     Set Data       B set Data     Set Data     Set Data     Set Data     Set Data     Set Data       B set Data     Data     Set Data     Set Data                                                                                                    |                            | Switch Player                                                                           | Switch Player allows you to transfer the currently playing playing throm one player to another as you move between rooms. It ensures the new player is powered on, Transfers the current playing and go or remote atteam to the new player and then turns off the old player.                                                                                                    | lode                                                         |           |     |       |   |
| Rescultation     Rescultation status descriptions, which streated exceptions, which is descriptions, which is descriptions, which is d                                 |                            | Switch Player (Groups                                                                   | compatible) Switch Playlist between players (Triode plugin compatible with Group Player plugin) Player plugin)                                                                                                    | Nippe                                                        | More Info |     |       |   |
| Designment         Designment         Designment <thdesignment< th="">         Designment         Designme</thdesignment<>                                                                                                    |                            | SyncOptions                                                                             | Gives new settings för synchronoxing playess; relative volume sync, "mell för new track" to avoid disruptions; "unsync at power off"; restore tocal playist after leaving Par<br>e norm over difformer Deterior Restore Restorer Sonna 1 Gefferment Touch Transcontext                                                                                                    | tter Watkins                                                 | More Info |     |       |   |
| Interface         Name & processite to get the information to the genery construction to ind information. (Internation to the genery construction to individuality), set of the distance of the statice privation. The statice privation is an and a statice of the information to the statice privation. The statice privation is an and a statice of the information to the statice privation. The statice privation is an and a statice of the information to the statice privation. The statice privation is an and a statice of the information to the statice privation. The statice privation is and a statice of the information to the statice privation. The statice privation is and a statice privation is and a statice privation. The statice privation is and a statice privation is and a statice privation. The statice privation is and a statice privation is and a statice privation. The statice privation is and a statice privation. The statice privation is and a statice privation. The statice privation is and a statice privation. The statice privation is and a statice privation. The statice privation is and a statice privation. The statice privation is and a statice privation. The statice privation is and a statice privation. The statice privation is and a statice privation. The statice privation is and a statice privation. The statice privation is and and and and a statice privation. The statice privation is and a statice privation. The statice privation is and and and and and and and and and and                                                                                                    | Ē.                         | The Synchronizer                                                                        | Create sets of players to be synchronized together, and guickly select those sets.                                                                                                    | tic Koldinaer                                                | More Info |     |       |   |
| Reside:       Bits statistics such a radio, subject image and give codes is it survises are comparison to the statistic relevance in the statistic such as radio, subject image and subject image and subject                                                |                            | Title Switcher                                                                          | Makes it possible to get text information on the player screen that switches between different kind of information, for example showing artist 5 seconds and album Er<br>name 5 seconds. The plugin requires that the Music Information Screen/NusicInfoCKI) plugin is installed (Boom, Transporter, Classic, SottSqueeze)                                                                                                    | dand Isaksson                                                | More Info |     |       |   |
| Instantial Privite         Name Explosible to account the Trading and prive that to be subject to prive subject to prive subjec                                       |                            | TrackStat                                                                               | Store statistics such as ratified, but daved time and pay contris is at such what a reach and allows to to transverse proceedings and to the statistic information from care. If<br>set the million y using statistication payers, CLI, Speeterse Contrainor wave interprets, cultipayed statistics and an using temportality population thromation. The<br>America and Mulcia TM Meric T also supports Dynamic Payled plugs my adding dynamic payled bar at its statistics. Please not attransian and a statistic of the million of the statistic of the million of the statistic of the million of the statistic of the million of the statistic of the million of the statistic of the million of the statistic of the million of the statistic of the million of the statistic of the million of the statistic of the million of the statistic of the million of the statistic of the million of the statistics of the million of the statistics of the statistics of the million of the statistics of the million of the statistics of the million of the statistics of the million of the statistics of the statistics of the statistics of the million of the statistics of the statistics o | land Isaksson                                                | More Info |     |       |   |
| Todakts cak         Indian cake/door prostrug for Todakt cak (1 Vitings from Todakt cak (1 Vitings from Todakt cak (1 Viting                                       |                            | TrackStat PlayIst                                                                       | Makes it possible to export the TrackBat statistics such as ratings and played tracks to static playlists. This is useful when you like to manually update ratings in for Ere<br>example. Taken Media Center based on a playlist that contains all 4 rated tracks. Please note that this playin requires you to install both TrackBat and Custom Scan<br>playin. (Boom, Trackporter, Cassier, Revene, Controler, Radu, Struck, Southerson, Southerson, Sou   | dand Isaksson                                                | More Info |     |       |   |
| Um/GOLAN brandset         Data (MPG/COLAN spaces NLMS         Description         Description         Descripion         Description         D                                                                                                    |                            | TvGuide.co.uk                                                                           | InfeBrowser Addon for reading UK TV listings from TvGuide.co.uk                                                                                                    | fode                                                         |           |     |       |   |
| Numetacia         Ables you to too the aveing and digital updat level of and placessbore. Transporter or SIMP3 — except Pr Eads, Tauch, and Carrenter Can ether prevent and you.         Disc. You         Disc. You </td <td></td> <td>UPnP/DLNA bridge</td> <td>Use UPnP/DUNA players in LMS Ph</td> <td>Nippe</td> <td>More Info</td> <td></td> <td></td> <td></td>                                                                                                    |                            | UPnP/DLNA bridge                                                                        | Use UPnP/DUNA players in LMS Ph                                                                                                    | Nippe                                                        | More Info |     |       |   |
| WeedPoint         A Projent endba from Value Carlos de la deuxit de ad plantet Mengal Lapitet Mengal Lapitet Mengal Mengal Lapitet Mengal Lapitet Mengal Mengal Mengal Me                                       |                            | VolumeLock                                                                              | Allows you to lock the analog and digital output levels of any Squeezebox, Transporter, or SIMP3 except for Radio, Touch, and Controller. Can either prevent any<br>changes in volume, or simple set a maximum volume.                                                                                                    | tter Watkins                                                 | More Info |     |       |   |
| Works Radio         Browse draw y shows from wethchands came         Oncode         Merc Infe           Winks Wass That?         Kees tack if what was parying while you went to bury to check the display.         Kiticate Harzag         Kiticate Harzag                                                                                                    |                            | WaveInput                                                                               | A Plugin to enable Linux PC audio to be captured and played through LogitechMediaServer: Default setup uses ALSA but OSS also works.                                                                                                    | 28                                                           | More Info |     |       |   |
| Wate Twee That Theo?         Keep task of wate was paryor waitery our with one such the disays.         Edited to the such that disays.         Edited to the such that disays.         Edited to that disays.         Edited to that disays.         Edited to the such that disays.         Edited to that disays.         Edited to that disays.         Edited to that disays.         Edited to that disays.         Edited to that disays.         Edited to that disays.         Edited to that disays. <the disays.<="" th="">         Edited to that disays.         Edited to that disays.         Edited to that disays.         Edited to that disays.         Edited to that disays.         Edited to that disays.         Edited to that disays.         Edited to that disays.         Edited to that disays.         Edited to that disays.         Edited to that disays.         Edited to that disays.         Edited</the>                                                                                                    |                            | Wefunk Radio                                                                            | Browse and play shows from wefunkradio.com                                                                                                    | hristian Herzog                                              | More Info |     |       |   |
| xMP Home Automation         xMP Home Automation convects Squeezees Server with other XMP-realised services and devices around the home.         Edward Paralism         Here Infe           XSQueezeD/bitily         Diagray floid COBMC) How Playing info in a Squeezeese SSQU/Closic diagray.         Diagray floid COBMC)         Diagray floid COBMC) </td <td></td> <td>What Was That Tune?</td> <td>Keep track of what was playing while you were too busy to check the display.</td> <td>ichael Herger</td> <td>More Info</td> <td></td> <td></td> <td></td>                                                                                                    |                            | What Was That Tune?                                                                     | Keep track of what was playing while you were too busy to check the display.                                                                                                    | ichael Herger                                                | More Info |     |       |   |
| Xippendicularity         Disputy load (DBNC) Nov Paying who in a Sopremotion SE2/1/Classic display.         Distantised           YouTube         Pay YouTube video         Toole + Prolose for API video         More life                                                                                                    |                            | xAP Home Automation                                                                     | n xAP Home Automation connects Squeezebox Server with other xAP-enabled services and devices around the home. Ed                                                                                                    | dward Pearson                                                | More Info |     |       |   |
| YouTube Pay YouTube video <u>YouTube video YouTube video You</u> |                            | XSqueezeDisplay                                                                         | Display Kodi (XBMC) Now Playing info on a Squeezebox SB2/3/Classic display. bg                                                                                                    | pssanova808                                                  |           |     |       |   |
| tate shows extension                                                                                                    |                            | YouTube                                                                                 | Play YouTube video Tr                                                                                                    | tode + Philippe for API v3                                   | More Info |     |       |   |
| Additional Repositories You may add additional third party addension repositories by entering the URL for the repository below. A lat of repository URLs can be flowed (the can be flowed (the can be flowe       | lpdate plug<br>dditional F | xAP Home Automation<br>XSqueezeDisplay<br>YouTube<br>pins automatically<br>lepositories | n with Tome Automation connects Squeezations Simmer with tabler xMH-anables services and devices and universe simulation to the service and devices and devices an       | ward Pearson<br>Issances888<br>Sode + Philippe for API v3    | More Info |     |       |   |
|                                                                                                    |                            |                                                                                         |                                                                                                    |                                                              |           | 1   | Close |   |
|                                                                                                    |                            |                                                                                         |                                                                                                    |                                                              |           |     |       | l |
|                                                                                                    |                            |                                                                                         |                                                                                                    |                                                              |           |     |       |   |

Logitech Media Server を閉じます。

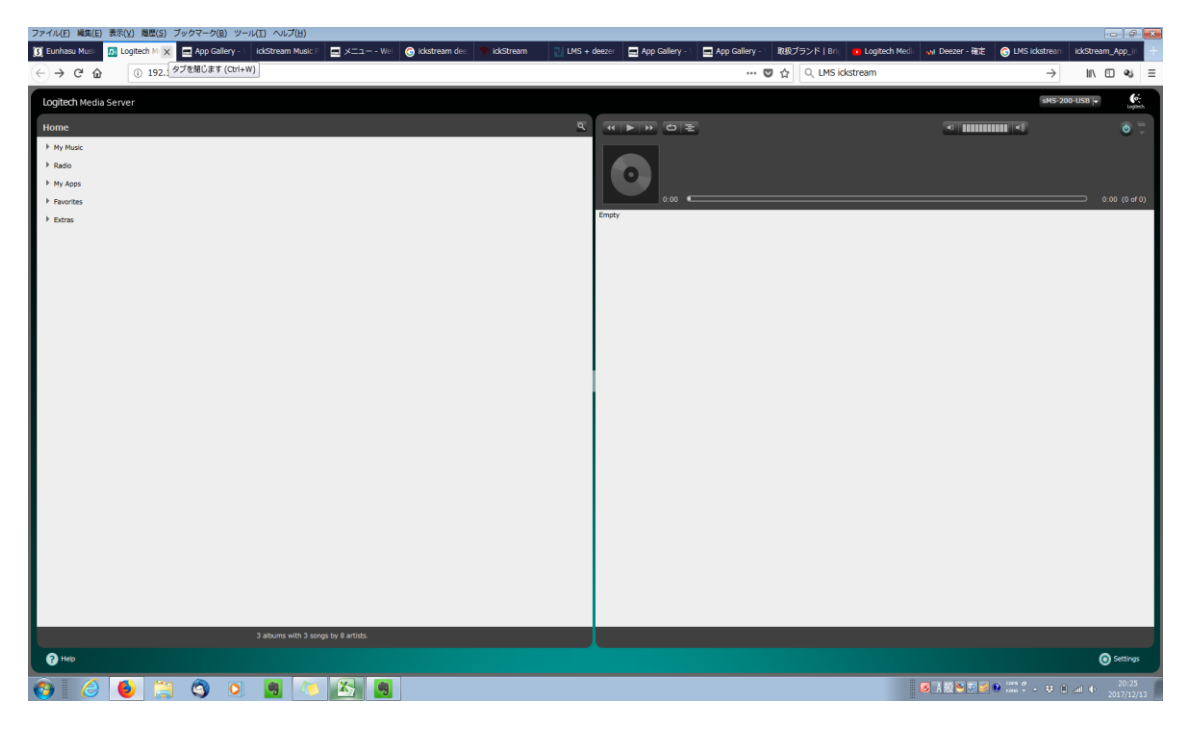

Restart Squeezelite をクリックして再起動させます。

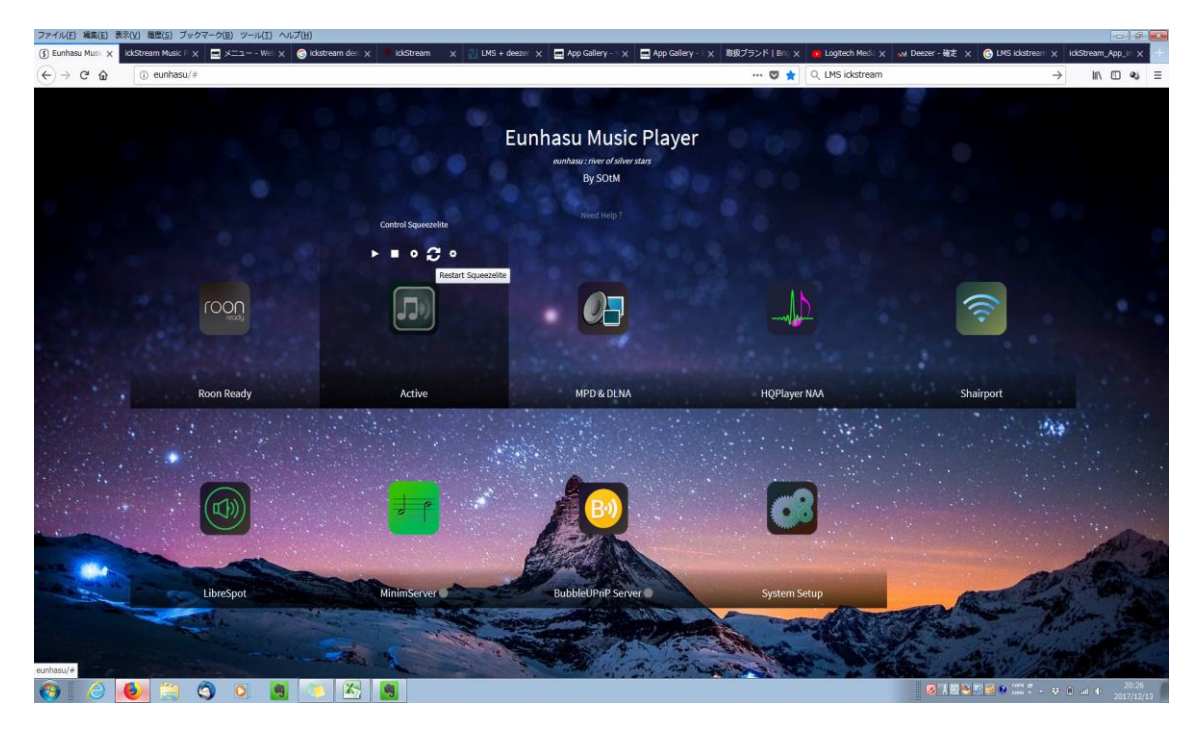

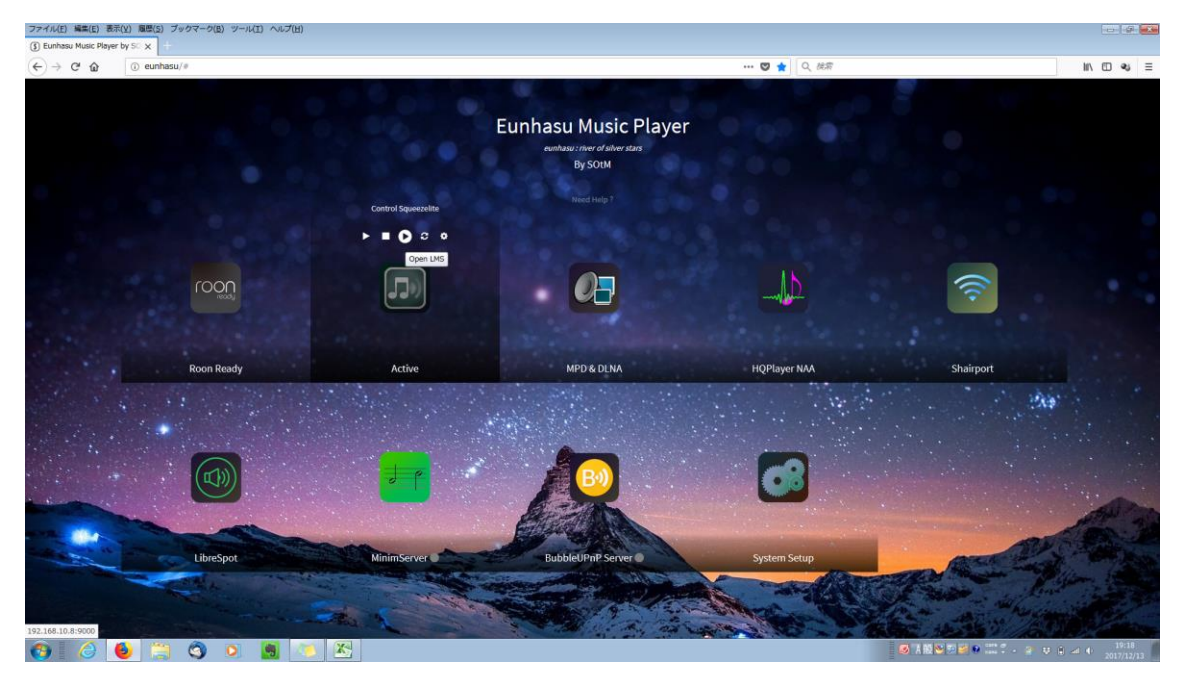

**Open LMS** のボタンをクリックして、Logitech Media Server を立ち上げます

My Apps で Deezer を利用できるようになります。

| 夏 Eunhasu Music Player by SC 🗙 📴 Logitech Media Server 🗙 🚛 Logitech Squeezebax – Der 🗴 閲想プランド   Bright Tone Co. I 🗴 SOBL | _sMS_200ultra_Neo_man x + | × |
|----------------------------------------------------------------------------------------------------|---------------------------|---|
| ( ← → C <sup>*</sup>                                                                                                    | U 🗘 🔍 🖉 📽                 | = |
| Logitech Media Server                                                                                                    | 5MS-200-USB  +            |   |
| Home                                                                                                    |                           | 1 |
| My Music                                                                                                    |                           |   |
| ▶ Radio                                                                                                    |                           |   |
| • Hy Apps                                                                                                    | 0.00 (0.00                |   |
| ▼ Favorites                                                                                                    | Empty                     | 1 |
| On mysqueezebax.com                                                                                                    |                           | ł |
| Estras                                                                                                    |                           | I |
|                                                                                                    |                           | ł |
|                                                                                                    |                           | ł |
|                                                                                                    |                           | I |
|                                                                                                    |                           | I |
|                                                                                                    |                           | ł |
|                                                                                                    |                           | ł |
|                                                                                                    |                           | I |
|                                                                                                    |                           | I |
|                                                                                                    |                           | I |
|                                                                                                    |                           | I |
|                                                                                                    |                           | I |
|                                                                                                    |                           | I |
|                                                                                                    |                           | I |
|                                                                                                    |                           | ł |
|                                                                                                    |                           | I |
| 3 albums with 5 songs by 8 artists.                                                                                      |                           |   |
| 7 H40                                                                                                    | O Settings                |   |
| 192.106.10.219000/plugins/deczer/index.indii repulyer=0.2149.05.02106.00                                                 |                           | 1 |

Search Music から全てのアーティストやアルバムを検索することができます。

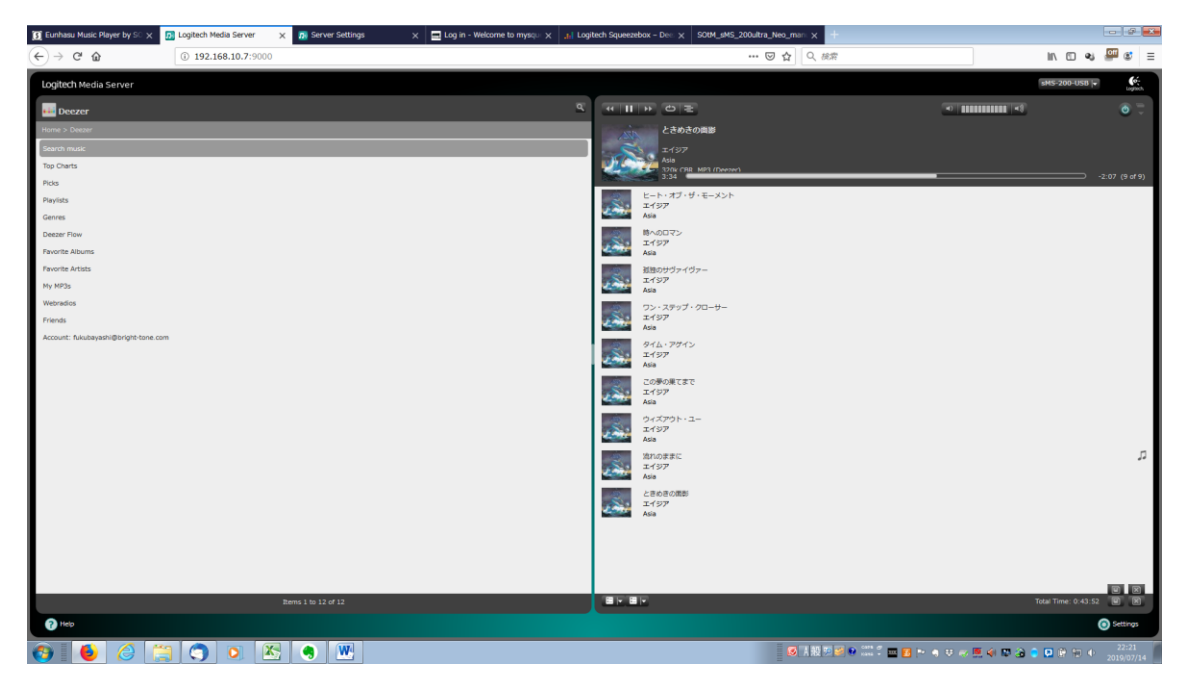

入力したワードがアーティスト(Artists)、アルバム(Albums)、歌(Tracks)のどれか を指定します。

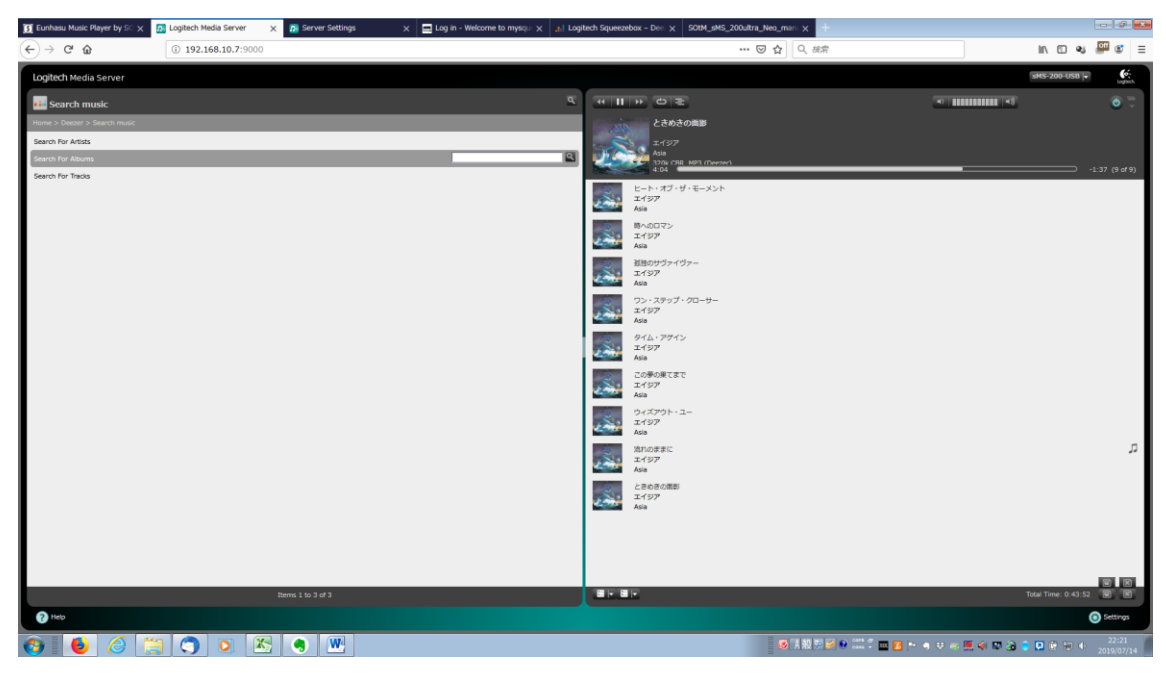
検索結果から目的のデータを選びます。

| 🛐 Eunhasu                     | Husic Player by SO $	imes$ | D Logitech Media Server    | × 🖪 Server Settings | 🗙 🔚 Log in - Welcome to mysqu 🗙 | and Logitech Squ | veezebox - Dee 🗙 SOtM_sMS_200u                 | itra_Neo_mani ×           |    |                                          | - 2 -        |
|-------------------------------|----------------------------|----------------------------|---------------------|---------------------------------|------------------|------------------------------------------------|---------------------------|----|------------------------------------------|--------------|
| $( \leftarrow ) \rightarrow $ | C' û                       | ③ 192.168.10.7:9000        |                     |                                 |                  |                                                | ・ 🕑 🔓 🔍 統常                | 1  | n 🗆 🔹                                    |              |
| Logitect                      | n Media Server             |                            |                     |                                 |                  |                                                |                           | SH | S-200-USB 😽                              | Logitech.    |
| 👪 Sea                         | rch For Artists            |                            |                     |                                 | <u> </u>         |                                                | <b>a</b>                  |    |                                          | • 🐨 🛡        |
| Home > D                      | Neezer > Search music > Se | arch For Artists (beatles) |                     |                                 | - 18             | ときめきの画影                                        |                           |    |                                          |              |
|                               | The Beatles                |                            |                     |                                 | i 🐹              | ±137<br>Asia<br>1704 (78 <u>8 M93 (Deener)</u> |                           |    |                                          |              |
| 2073<br>                      | The Beatles Recovered 8    | Band                       |                     |                                 |                  | ビート・オブ・ザ・モーメント<br>エイジア<br>Adda                 |                           |    |                                          | 5:41 (9 dF9) |
| <u>.</u>                      | Beatles                    |                            |                     |                                 | 13               | 時へのロマン<br>エイジア<br>Asia                         |                           |    |                                          |              |
| <u>.</u>                      | Re Beatles                 |                            |                     |                                 | 13               | 減速のサヴァイヴァー<br>エイジア<br>Asia                     |                           |    |                                          |              |
|                               | Blues Beatles              |                            |                     |                                 | 10               | ワン・ステップ・クローサー<br>エイジア<br>Aria                  |                           |    |                                          |              |
| <u>.</u>                      | BPC - Beatles Para Crian   | nças                       |                     |                                 | 10               | タイム・アクイン<br>エイジア<br>Aria                       |                           |    |                                          |              |
|                               | The Beatles Acoustic Tri   | 0                          |                     |                                 |                  | この夢の果てまで<br>エイジア                               |                           |    |                                          |              |
| <u>.</u>                      | The Beatles Symphony (     | Orchestra                  |                     |                                 |                  | ウィズアウト・ユー<br>エイジア                              |                           |    |                                          |              |
| <u>.</u>                      | The Beatles Orchestra      |                            |                     |                                 |                  | Asia<br>泊れのままに<br>エイジア                         |                           |    |                                          |              |
| <u>.</u>                      | The Beatles Tribute        |                            |                     |                                 |                  | Asia<br>ときめきの面影                                |                           |    |                                          | л            |
| <u>.</u>                      | The Beatles Tribute Ban    | d                          |                     |                                 | 2                | ローエイジア<br>Asia                                 |                           |    |                                          |              |
| *                             | Silver Beatles             |                            |                     |                                 |                  |                                                |                           |    |                                          |              |
|                               | The Beatles Recoverd Ba    | and                        |                     |                                 |                  |                                                |                           |    |                                          |              |
|                               |                            |                            |                     |                                 |                  |                                                |                           |    | Time: 0:43:52                            |              |
|                               |                            |                            |                     |                                 |                  |                                                |                           |    |                                          |              |
| <b>1</b>                      | 6                          | 🗒 🥥 🙆 🖄                    | 9 💆                 |                                 |                  |                                                | 🕺 A 🗤 🥬 🖉 🔮 📖 🕈 🧰 🖪 🍉 🤤 👽 |    | 1 10 10 10 10 10 10 10 10 10 10 10 10 10 | 2019/07/14   |

聴きたいデータを選択して再生します。

| 🛐 Eunhasu                           | Music Player by S $\propto$ | D Logitech Media Server                 | × 🙍 Server Settings | 🗙 🚍 Log in - Welcome to mysqui 🗙 | 🔐 Logitech Sqi | ueezebox - Dec. 🗶 SOtM_sMS_200ul      | Itra_Neo_man × +       |                  |               | - 2 -               |
|-------------------------------------|-----------------------------|-----------------------------------------|---------------------|----------------------------------|----------------|---------------------------------------|------------------------|------------------|---------------|---------------------|
| $( \leftrightarrow ) \rightarrow ($ | C' 🏠                        | i 192.168.10.7:9000                     |                     |                                  |                |                                       | ・ 🖂 🔓 🔍 検索             | li li            | N 🖸 🔹         | ≝ ≋ ≡               |
| Logitech                            | Media Server                |                                         |                     |                                  |                |                                       |                        | SH2              | 5-200-USB  +  | Logitech            |
| 👪 The                               | Beatles                     |                                         |                     |                                  | ч н            | <b>F F F F F F F F F F</b>            | 3                      | -8               |               | 0                   |
| Home > D                            | eezer > Search music > S    | Search For Artists (beatles) > The Beat | tes                 |                                  | - 10           | ときめきの画影                               |                        |                  |               |                     |
|                                     | 1                           |                                         |                     |                                  | 1              | x137<br>Asia<br>320x CRR_MP3 (Deeter) |                        |                  |               |                     |
|                                     |                             |                                         |                     |                                  |                | 0:00                                  |                        |                  |               | 5:41 (9 of 9)       |
|                                     |                             |                                         |                     |                                  | 20             | エイジア<br>Asia                          |                        |                  |               |                     |
|                                     | Albums                      |                                         |                     |                                  | -              | 時へのロマン<br>エイジア<br>Asia                |                        |                  |               |                     |
|                                     | Top Tracks                  |                                         |                     |                                  | 10             | 私知のサヴァイヴァー<br>エイジア<br>Asia            |                        |                  |               |                     |
|                                     | SmartRadio - The Beat       | ties                                    |                     |                                  | 10             | ワン・ステップ・クローサー<br>エイジア<br>Asia         |                        |                  |               |                     |
|                                     | Related Artists             |                                         |                     |                                  | 10             | タイム・アヴイン<br>エイジア<br>Asia              |                        |                  |               |                     |
|                                     |                             |                                         |                     |                                  | 10             | この夢の果てまで<br>エイジア<br>Asia              |                        |                  |               |                     |
|                                     |                             |                                         |                     |                                  | 13             | ウィズアウト・ユー<br>エイジア<br>Asia             |                        |                  |               |                     |
|                                     |                             |                                         |                     |                                  | 10             | 流れのままに<br>エイジア<br>Asia                |                        |                  |               |                     |
|                                     |                             |                                         |                     |                                  | 10             | ときめきの面剖<br>エイジア<br>Asia               |                        |                  |               | η                   |
|                                     |                             |                                         |                     |                                  |                |                                       |                        |                  |               |                     |
|                                     |                             |                                         |                     |                                  |                |                                       |                        |                  |               |                     |
|                                     |                             |                                         | Items 1 to 4 of 4   |                                  | -              | F                                     |                        | Total            | Time: 0:43:52 |                     |
| Help                                |                             |                                         |                     |                                  |                |                                       |                        |                  | (             | Settings            |
| <b>()</b>                           | 6                           | 🗎 🔿 💽 🖄                                 | 3 💌                 |                                  |                |                                       | S I N S S C II S - S . | 2 eo 💻 🕸 🛤 💀 🙃 🖸 | 0.00          | 22:23<br>2019/07/14 |

Search から選択しない場合、Favorite Artists や Favorite Albums は 事前に Deezer アプリでお気に入りに指定したものが表示されます。 (ここでは Favorite Artists を選択)

u Music Player by S∷ × D Logitech Media Server × D Server Settings 🗙 🚍 Log in E Euni IN CD 👟 🕮 📽 🚍 102 169 10 7 4 11 11 60 2 Beitturs 1 K4 л 5/TT €/iu Beitter 1 Beine Be/frir Beirer 2.5 B⊧/ñus Beiner Be/intro Herpi (Live / F 0 🚳 🙋 🎒 🥥 o 🖄 🧶 -

再生したいアルバムを選択して再生します。

| Eunhasu Music Playe  | er by S0 🗙 👩 Logitech Media Server             | 🗙 👩 Server Settings 🛛 🗙 🚍 Log in - Welcome to mysqu | × II Logitech Squeez | ebox - Dec X SOtM_sMS_200ultra_Net                                                             | N_man: X +                        |                              |
|----------------------|------------------------------------------------|-----------------------------------------------------|----------------------|------------------------------------------------------------------------------------------------|-----------------------------------|------------------------------|
| (←) → C' @           | ③ 192.168.10.7:9000                            |                                                     |                      | 🗵                                                                                              | ✿ Q 被常                            | lin 🖸 👟 📟 😂 🗄                |
| Logitech Media Se    | rver                                           |                                                     |                      |                                                                                                |                                   | sMS-200-USB                  |
| 👪 Albums             |                                                |                                                     | ч <b>н</b>           | * 0 2                                                                                          |                                   | <b>1</b> 0 7                 |
| Home > Deezer > Favo | orite Artists > Guns N' Roses > Albums         |                                                     |                      | Right Next Door To Hell (Live)                                                                 |                                   |                              |
|                      |                                                |                                                     |                      | ガンズ・アンド・ローゼズ<br>Guns N' Roses - The Illusion Broadcast                                         |                                   |                              |
|                      |                                                |                                                     |                      | 320k CBR MP3 (Deezer)<br>0:58                                                                  |                                   | -2:15 (1 of 22)              |
|                      |                                                |                                                     | <u>fr</u>            | Right Next Door To Hell (Live)<br>ガンズ・アンド・ローゼズ<br>Guns N' Roses - The Illusion Broadcast (Live | e)                                | ית                           |
| Free Falls           | s (Live)                                       |                                                     | VD# - 📩              | Mr. Brownstone (Live)<br>ガンズ・アンド・ローゼズ<br>Guns N' Roses - The Illusion Broadcast (Live          | e)                                |                              |
| Guns N' R            | loses - The Illusion Broadcast (Live)          |                                                     | <u>*</u>             | Bad Obsession (Live)<br>ガンズ・アンド・ローゼズ<br>Guns N' Roses - The Illusion Broadcast (Live           | e)                                |                              |
| Guns N' R            | loses - Live In Chicago (Live)                 |                                                     | <u>**</u>            | Dust N Bones (Live)<br>ガンズ・アンド・ローゼズ<br>Guns N' Roses - The Illusion Broadcast (Live            | e)                                |                              |
| Guns N° R            | loses Live In The Live Radio Broadcasts (Live) |                                                     | <u>*</u>             | Double Talkin' Jive (Live)<br>ガンズ・アンド・ローゼズ<br>Guns N' Roses - The Illusion Broadcast (Live     | e)                                |                              |
| Live in Ne           | aw York (Live)                                 |                                                     | *                    |                                                                                                |                                   |                              |
| New York             | 's Ritz 1988 (Live)                            |                                                     | <b>₹</b> ₹           | Civil War (Live)<br>ガンズ・アンド・ローゼズ<br>Guns N' Roses - The Illusion Broadcast (Live               | e)                                |                              |
| Live in Jap          | pan 1988                                       |                                                     | <u>**</u>            | Years (Live)<br>ガンズ・アンド・ローゼズ<br>Guns N' Roses - The Illusion Broadcast (Live                   | e)                                |                              |
| Live Broad           | dcast 2nd February 1988 The Ritz               |                                                     | <u>**</u>            | Live And Let Die (Live)<br>ガンズ・アンド・ローゼズ<br>Guns N' Roses - The Illusion Broadcast (Live        | e)                                |                              |
| Greatest             | Hits Live on Air 1989-'91, Vol. 1              |                                                     | <u>**</u>            | It's So Easy (Live)<br>ガンズ・アンド・ローゼズ<br>Guns N' Roses - The Blusion Broadcast (Live             | e)                                |                              |
| Greatest             | Hits Live on Air 1989-'91, Vol. 2              |                                                     | Ť                    | Matt Sorum Drums Solo (Live)<br>ガンズ・アンド・ローゼズ<br>Guns N Roses - The Illusion Broadcast (Live    | e)                                |                              |
|                      |                                                | Items 1 to 27 of 27                                 |                      |                                                                                                |                                   | Total Time: 2:11:32 🔟 🕱      |
| Help                 |                                                |                                                     |                      |                                                                                                |                                   | う Settings<br>デスクトップの表       |
| 🚯 🚺                  | 🥝 📜 🕥 💌 💌                                      | <ul> <li>W</li> </ul>                               |                      |                                                                                                | ◎ 1 股 型 ● ○○○ □ ■ ■ ► ▲ ♥ ≪ 単 ◆ ■ | a 🗧 🖸 🖗 🛱 🔶 22:31 2019/07/14 |

### MPD & DLNA (MPD & DLNA の使い方)

 MPD & DLNA アイコンを選択 マウスをかざすとアクションボタンが表示されます。 スマートデバイスの場合、アイコンをタッチするとマウスと同じようにアクション ボタンが表示されます。 アクションボタンを使って、スタート、ストップ、リスタート、MPD & DLNA の

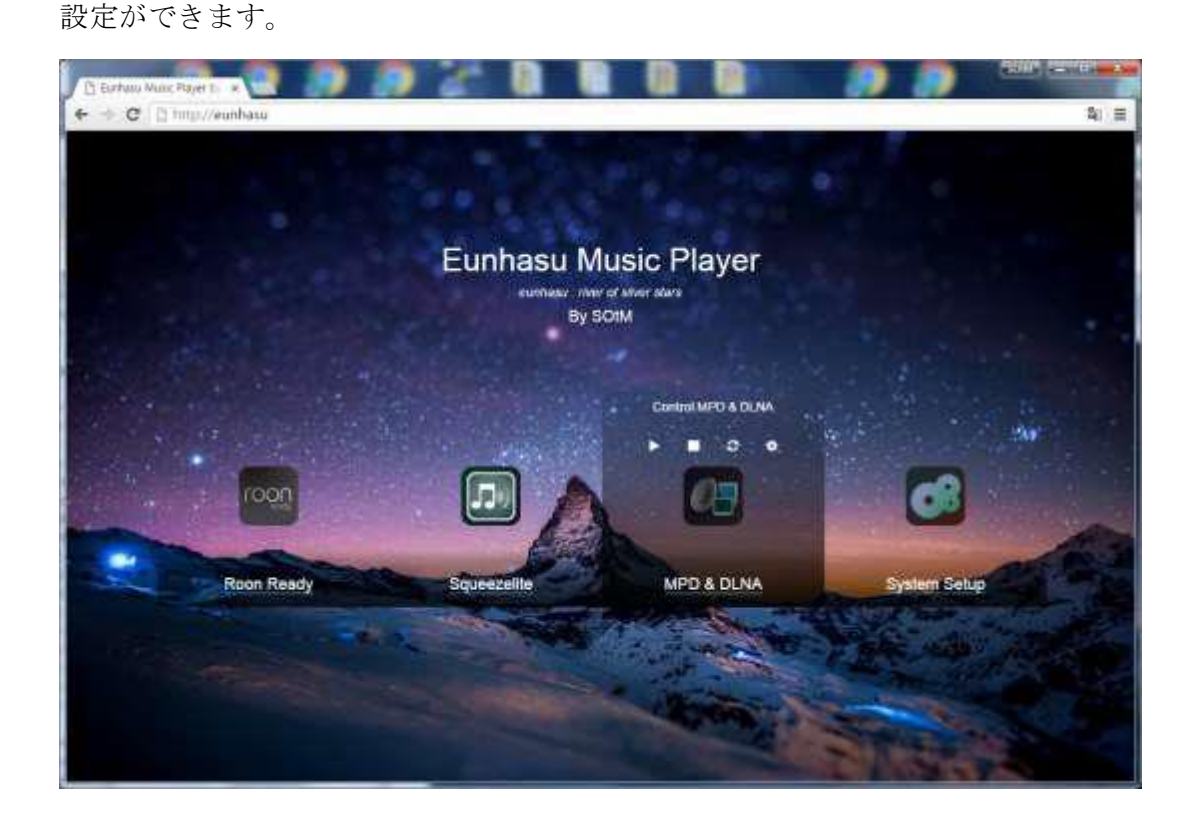

- MPD と DLNA のスタート start ボタンをクリックすると MPD と DLNA がスタートします。 Active のサインが MPD & DLNA アイコンの下に表示され、MPD と DLNA が起 動します。
- 3. MPD & DLNA の停止 stop ボタンをクリックすると MPD と DLNA が停止します。
- 4. MPD & DLNA のリスタート restart ボタンをクリックすると MPD と DLNA が停止した後、再起動します。

#### 5. MPD & DLNA 設定

config ボタンをクリックすると MPD & DLNA 設定画面が表示されます。

| MPD config           |                                                                                                    |                    |        |                   |   |         |
|----------------------|----------------------------------------------------------------------------------------------------|--------------------|--------|-------------------|---|---------|
|                      |                                                                                                    |                    |        |                   |   |         |
| Note anti-2          | N-V58                                                                                                    |                    |        |                   |   |         |
| Enni inter-satur     | and the second second se |                    |        |                   |   | and .   |
| Audio siarena corrit |                                                                                                    |                    |        |                   |   |         |
| * SOM SO             | 1 URB Avelo 1 U                                                                                                    |                    |        |                   |   | 825     |
| 00° mate             |                                                                                                    |                    |        |                   |   | -       |
|                      | 10                                                                                                    |                    |        |                   |   | 410,000 |
| Continues.           |                                                                                                    |                    |        |                   |   | 1.0000  |
| Tartect Autor devel  |                                                                                                    |                    |        |                   |   |         |
|                      |                                                                                                    |                    |        |                   |   |         |
| MPD & TILIVA Peakar  | config                                                                                                    | 192/1922/2020      | 14     | 14112 1214 1214   | 1 |         |
| success from         | hose .*                                                                                                    | operative citize a | erme K | LETTY'S HED SDORE |   |         |
| 1                    | -                                                                                                    |                    |        |                   |   |         |

Name: MPD コントロールアプリと DLNA コントロールアプリに表示される sMS-200ultra Neoの MPD と DLNA の名前です。

Audio device config: sMS-200ultra Neo に接続している全ての USB DAC の情報が 表示されます。

選択されている USB DAC がライトグリーンボックスにラジオボタンが選択された 形で表示され、選択されていない USB DAC はライトブルーボックスにラジオボタ ンが選択されていない形で表示されます。 使いたい USB DAC のラジオボタンを選択し Save changes をクリックすると USB DAC が使えるようになります。

DOP enable: DOP で DSD ファイルを再生する場合チェックします。

Replay gain: なし、アルバム、トラックからリプレイ単位を選択します

**OpenHome DLNA Renderer: OpenHome DLNA** レンダラー機能を使用するため に確認します。

Library auto update: 自動スキャンしてライブラリをアップデートするか確認します。

Save changes:入力または修正した情報を保存すると、MPD と DLNA が実行され ていた場合、MPD と DLNA が自動的に再起動してスタートします。

Cancel: ホーム画面に戻ります。

## Shairport (AirPlayの使い方)

1. Shairport アイコンを選択

マウスをかざすとアクションボタンが表示されます。 スマートデバイスの場合、アイコンをタッチするとマウスと同じようにアクション ボタンが表示されます。 アクションボタンを使って、スタート、ストップ、リスタート、Shairport の設定

ができます。

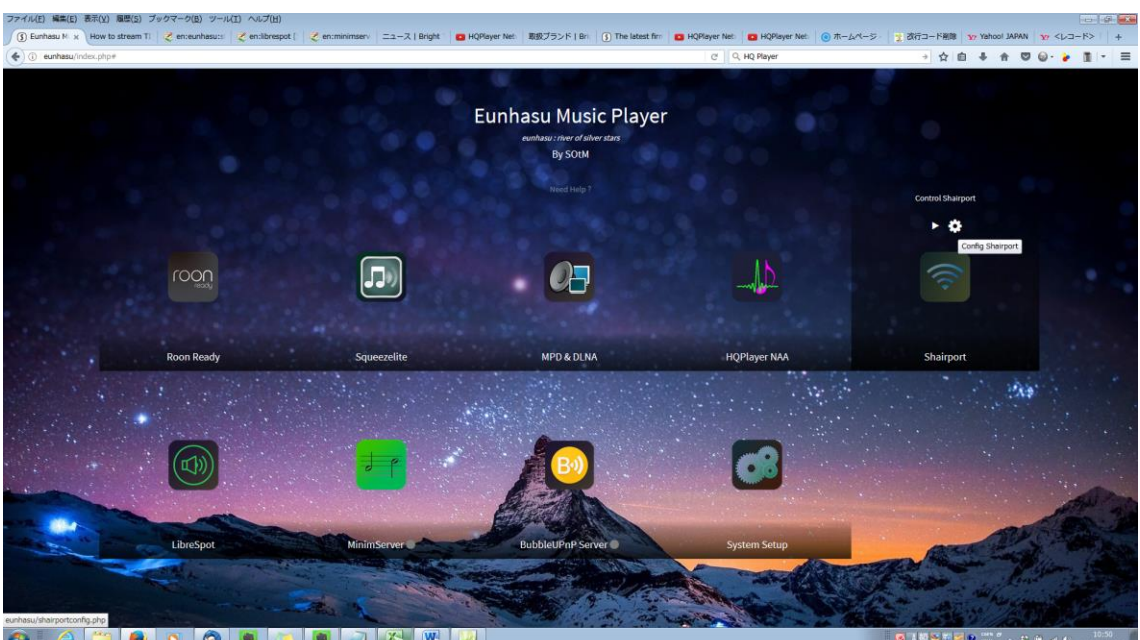

🥹 🖸 🖄 

6. Shairport  $\mathcal{O} \land \mathcal{P} - \mathcal{F}$ 

start ボタンをクリックすると Shairport がスタートします。 Active のサインが Shairport アイコンの下に表示され、iPhone や iPad の AirPlay の出力先として sMS-200ultra Neo を選択できるようになります。

- Shairport の停止 stop ボタンをクリックすると Shairport が停止します。
- 8. Shairport のリスタート restart ボタンをクリックすると Shairport が停止した後、再起動します。
- 9. Shairport 設定

config ボタンをクリックすると Shairport 設定画面が表示されます。

| アイル(E) 編集(E) 表示(E) 編集(S) フックマーク(E) ツール(E) ヘルブ(E)<br>① Funchers IN x How to stream TJ Z encempleasury Z enclinement ニュース I Bricht III HORever Net 取扱プランド I Bri ① The latest | t fm           | ・ ガデコー Faille No Yahool JAPAN |            |
|----------------------------------------------------------------------------------------------------|----------------|-------------------------------|------------|
| () eunhasu/sharportconfig.php                                                                                                    | C Q, HQ Player | → ☆ 自 ♣ ★ ♥                   | @- 🖌 🔳 - 🖛 |
| Shairport config                                                                                                    |                |                               |            |
| Output name config<br>Tame \$455200                                                                                                    |                |                               |            |
| Audio device config<br>GREC ASSP DigNag USB Audio                                                                                                    |                | Audio                         |            |
| Select Ausla device Seve changes Cancel Universail                                                                                                    |                |                               |            |
| Shalport Information<br>Shalport resion: 10                                                                                                    |                |                               |            |
|                                                                                                    |                |                               |            |
|                                                                                                    |                |                               | AP.        |
|                                                                                                    |                | AL                            |            |
|                                                                                                    |                | and the second                |            |
|                                                                                                    | 1              | M A AX 🐃 🖓 📷 M 1000 😌         | 2017/08/19 |

Name: AirPlay アプリに表示される sMS-200ultra Neo の名前です。

Audio device config: sMS-200ultra Neo に接続している全ての USB DAC の情報が 表示されます。

選択されている USB DAC がライトグリーンボックスにラジオボタンが選択された 形で表示され、選択されていない USB DAC はライトブルーボックスにラジオボタ ンが選択されていない形で表示されます。

使いたい USB DAC のラジオボタンを選択し Save changes をクリックすると USB DAC が使えるようになります。

Save changes:入力または修正した情報を保存すると、Shairport が実行されていた場合、Shairport が自動的に再起動してスタートします。

Cancel: ホーム画面に戻ります。

## MinimServer (MinimServer(NAS)の使い方)

MinimServer は UPnP オーディオサーバーの最高峰の一つです。
MinimServer はユーザーの音源を効率よく収集し、Bubble UPNP のような DLNA コントロールポイントと連携します。
MinimServer により音源の検索や再生のしやすさが向上します。

1. NAS に使用する音源データを準備

MinimServer を設定する前に NAS のデータを用意します。 音源データを保存した USB USB メモリまたは USB ハードディスクを USB ポートに接続してください。

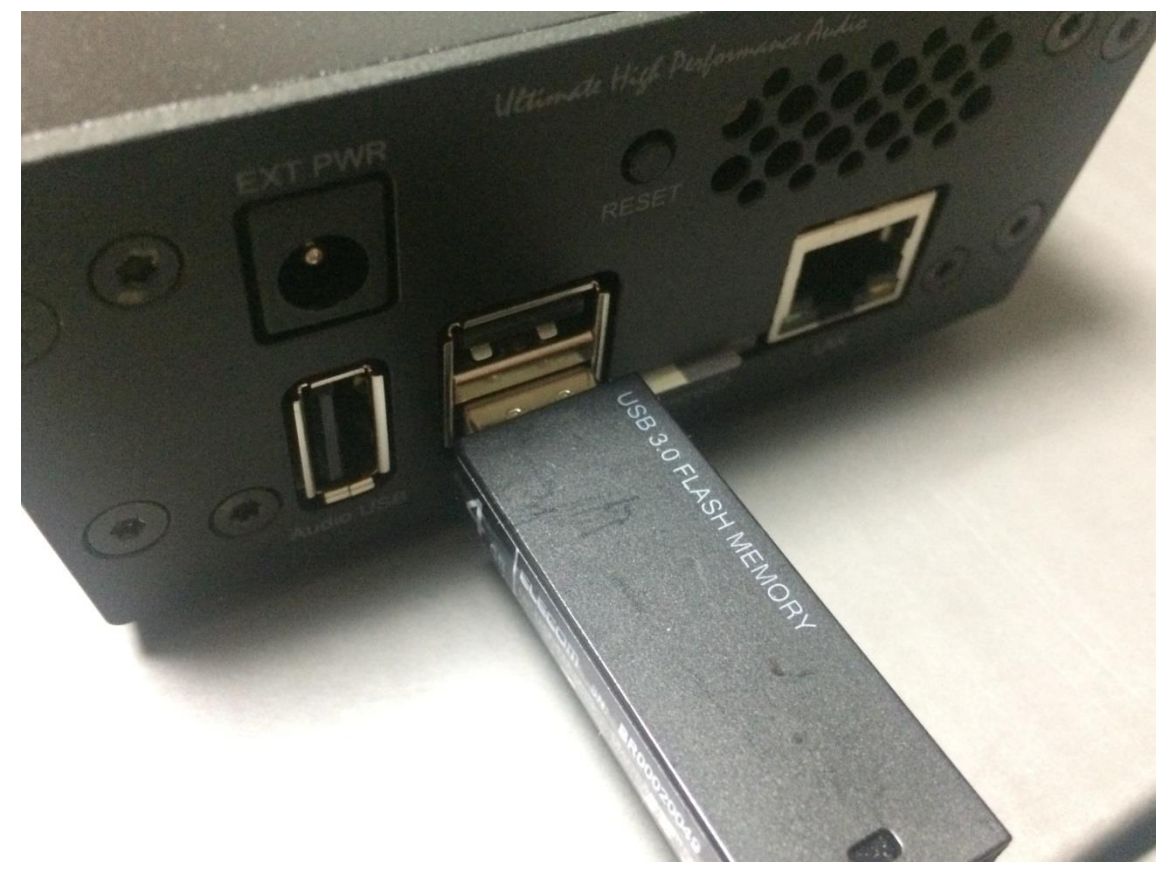

MinimServer の文字の右〇が灰色になって、MinimServer が起動していないことを確認します。

MinimServer の歯車アイコンをクリックします。

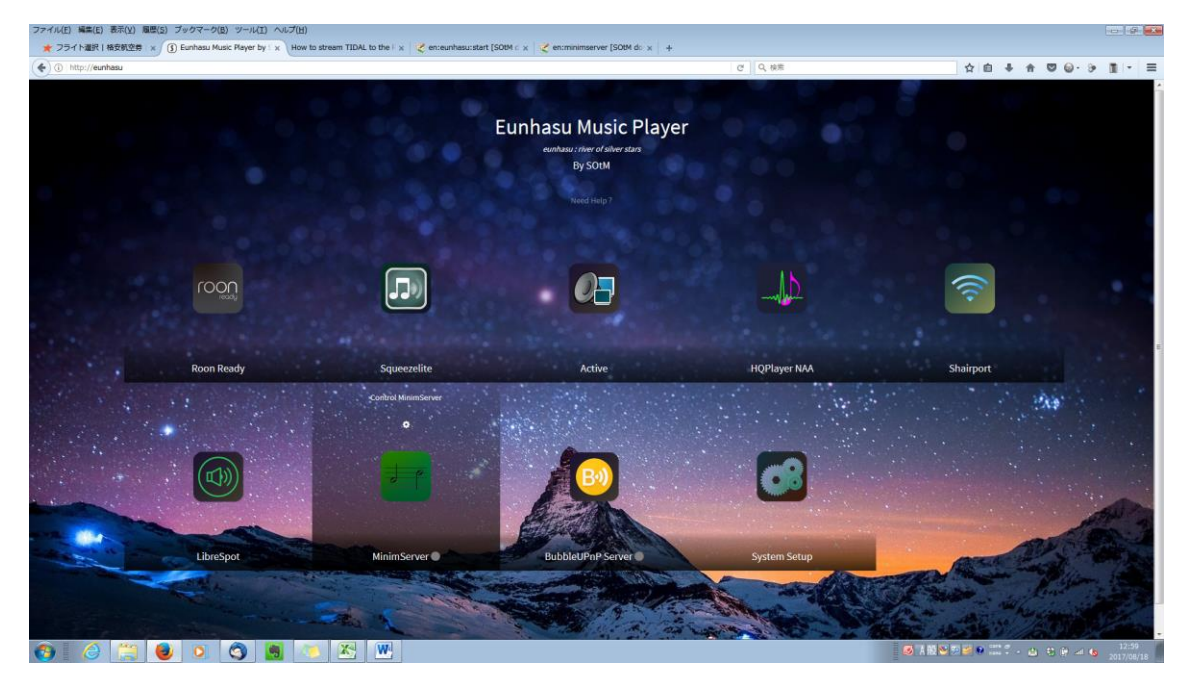

MinimServer config 画面が表示されます。 install MinimServer ボタンをクリックします。

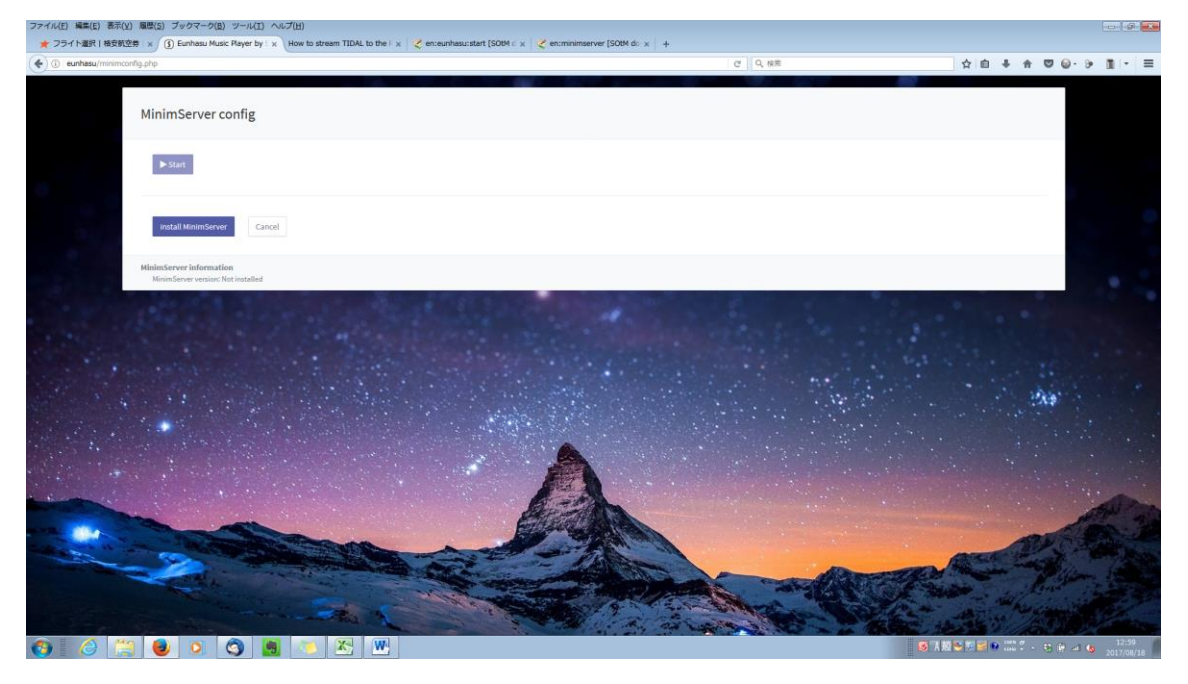

Licence and donations の画面が表示されます。 Download ボタンをクリックします。

| ファイル(E) 編集(E) 表                                                                                             | 示(Y) 履歴(5) ブックマーク(B) ツール(I) ヘルプ(H)                                                                                                    |        |                    |          |                       | (axe)                                                                                                    |
|----------------------------------------------------------------------------------------------------|----------------------------------------------------------------------------------------------------|--------|--------------------|----------|-----------------------|----------------------------------------------------------------------------------------------------|
| J Donations                                                                                                 | x How to stream TIDAL to the i x 🛛 💐 en:eunhasu:start [SOBM is x 🛛 💐 en:minimiserver [SOBM do x 🛛 +                                                                                                    |        |                    |          |                       |                                                                                                    |
| ( iminimserver.c                                                                                            | xxm/donate-info.html?action=Install&package=minimiserver&download=linux_armhl_server                                                                                                    | につく、秋雨 | 合自事者               |          |                       | =                                                                                                    |
| License and donati                                                                                          | ions                                                                                                    |        |                    |          |                       |                                                                                                    |
| You can download and use<br>The free download is fully<br>need to decide whether y                          | e MinimServer free of charas, subject to the License conditions.<br>functional and dearn't expire, so you can use it for as long as you<br>cu line it and if you wrat to use it as your main music ensmer.                                               |        |                    |          |                       |                                                                                                    |
| If you enjoy using MinimS<br>make a donation to the M<br>donations and your donati<br>recommended amount~pl | enver and jou decide to use it as your main-music server, plana<br>Informan project. Information as particular entry to workshop<br>on will help hand further development and paper. There's no<br>ease pice whit you for all Ministeven is anon to you. |        |                    |          |                       |                                                                                                    |
| To make a donation, visit<br>the Donate page in the le                                                      | the Donate page and click the Donate button. There is also a link to<br>It sidebar on the MinimServer home page.                                                                                                    |        |                    |          |                       |                                                                                                    |
| To continue with your do<br>below.                                                                          | enload of MinimServer-0.B.4-linux-armhitter.gz, click the button                                                                                                    |        |                    |          |                       |                                                                                                    |
|                                                                                                    | Download                                                                                                    |        |                    |          |                       |                                                                                                    |
|                                                                                                    |                                                                                                    |        |                    |          |                       |                                                                                                    |
|                                                                                                    |                                                                                                    |        |                    |          |                       |                                                                                                    |
|                                                                                                    |                                                                                                    |        |                    |          |                       |                                                                                                    |
|                                                                                                    |                                                                                                    |        |                    |          |                       |                                                                                                    |
|                                                                                                    |                                                                                                    |        |                    |          |                       |                                                                                                    |
|                                                                                                    |                                                                                                    |        |                    |          |                       |                                                                                                    |
|                                                                                                    |                                                                                                    |        |                    |          |                       |                                                                                                    |
|                                                                                                    |                                                                                                    |        |                    |          |                       |                                                                                                    |
|                                                                                                    |                                                                                                    |        |                    |          |                       |                                                                                                    |
|                                                                                                    |                                                                                                    |        |                    |          |                       |                                                                                                    |
|                                                                                                    |                                                                                                    |        |                    |          |                       |                                                                                                    |
|                                                                                                    |                                                                                                    |        |                    |          |                       |                                                                                                    |
|                                                                                                    |                                                                                                    |        |                    |          |                       |                                                                                                    |
|                                                                                                    |                                                                                                    |        |                    | 20       | 17年8月18日              | η                                                                                                    |
| (3)                                                                                                    | 🚆 📵 💿 😋 📓 🐼 🔀 🖳 🔼                                                                                                    |        | ◎ 11 短きが 🗐 🕫 🕮 ? . | E () 🗠 🐚 | 13:03                 | 18 1                                                                                                    |
|                                                                                                    |                                                                                                    |        |                    |          | and the second second | And in case of the local division of the local division of the loc |

インストールが開始します。100%になるまでそのままで待ちます。

| ) eunhasu/minimconfig.php?action=Install8package=minimserver8downloadPath=/brac/h | inimServer-0.8.4-linux-armhf.tar.gz&downloadHost=jminim.com                                                                                                    | ピーロ、検索 | 合自 寺 合                                                                                                    | <b>₩</b> @• 9 1 |
|-----------------------------------------------------------------------------------|----------------------------------------------------------------------------------------------------|--------|----------------------------------------------------------------------------------------------------|-----------------|
| MinimServer config                                                                |                                                                                                    |        |                                                                                                    |                 |
| Installing minimserver. Please do NOT refresh page or disconnet                   | etwork.                                                                                                    |        |                                                                                                    |                 |
| install MinimServer                                                               |                                                                                                    |        |                                                                                                    |                 |
| MinimServer information<br>MinimServer version: Not installed                     |                                                                                                    |        |                                                                                                    |                 |
|                                                                                   |                                                                                                    |        |                                                                                                    |                 |
|                                                                                   | A                                                                                                    |        |                                                                                                    |                 |
|                                                                                   |                                                                                                    |        | - All                                                                                                    |                 |
|                                                                                   | and a state of the state of the |        | and the second second s |                 |

**100%**に達すると MinimServer Licence の選択方法と MinimServer Status の 記入方法が表示されます。

確認したら Home ボタンをクリックします。

| x How to stream TIDAL to the i x   Z enceunhasu:start [SOM 6 x   Z encminimiserver [SOM 6 x +                                                                                                    |   |
|----------------------------------------------------------------------------------------------------|---|
| gappfrection=Installispackage=minimserverlidownloadFeth=/brac/MinimServer-0.0.4-linux-armhittar.gzddownloadFest=jminim.com C 🔍 Q, UR                                                                                                    |   |
| MinimServer config                                                                                                    |   |
| Done. Lapsed time: 2 s                                                                                                    |   |
|                                                                                                    |   |
| inutali Mininflarever home                                                                                                    |   |
| 10%                                                                                                    |   |
| Please accept the MinimGerver license after start and connect MinimGerver page at Eurhaus home screen. You don't mind this guide if you installed before on this device. MinimGerver will re-uses previous setting,                                                                                                    |   |
|                                                                                                    |   |
| MinimServer License                                                                                                    |   |
| MinimServer License MinimServer 0.8.4, Copyright (c) 2012-2016 Simon Nash. All rights reserved.                                                                                                    | ^ |
| MinimServer License         MinimServer 0.8.4, Copyright (c) 2012-2016 Simon Nash. All rights reserved.         By downloading, installing or using this software, you accept the following license conditions:                                                                                                    | ^ |
| MinimServer License         MinimServer 0.8.4, Copyright (c) 2012-2016 Simon Nash. All rights reserved.         By downloading, installing or using this software, you accept the following license conditions:         1. You may use this software free of charge for personal and domestic purposes. Subject to condition 2, you may use this software free of charge for business purposes. If you would like to make a voluntary donation to support MinimServer development, please visit the Donate page. | ^ |

アイル(E) 編集(E) 表示(Y) 履歴(S) ブックマーク(B) ツール(I) ヘルブ(H) (3) Eurhesu Music Reyer by:x How to stream TIDAL to the i x 🛛 🏒 enceunhesu:start (SOBM : x 😪 ence

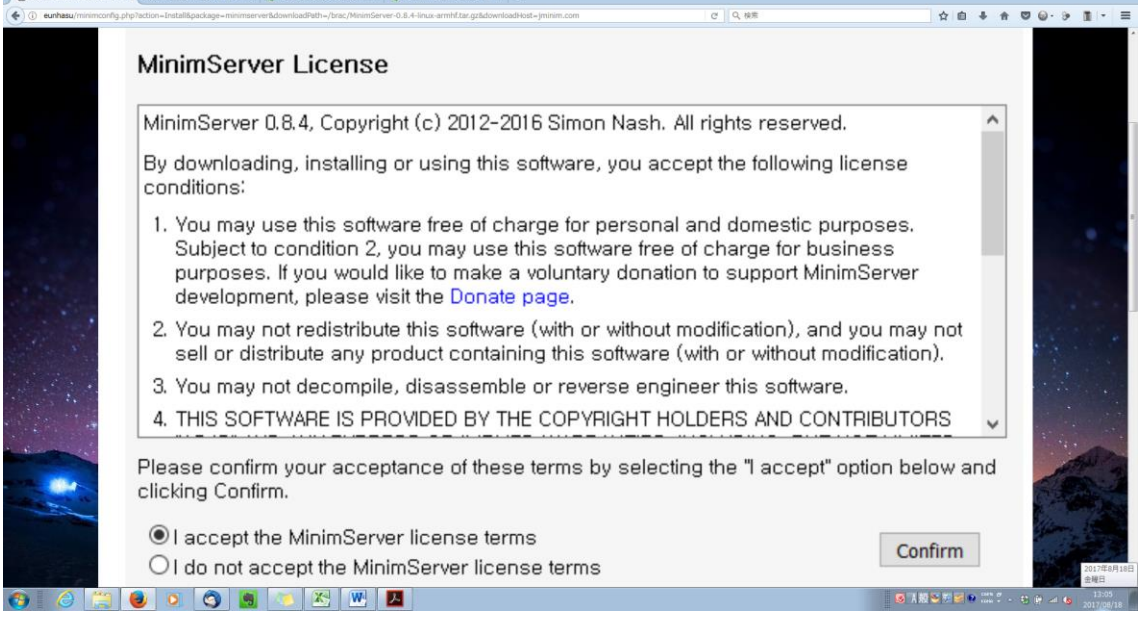

server ISOtM do x +

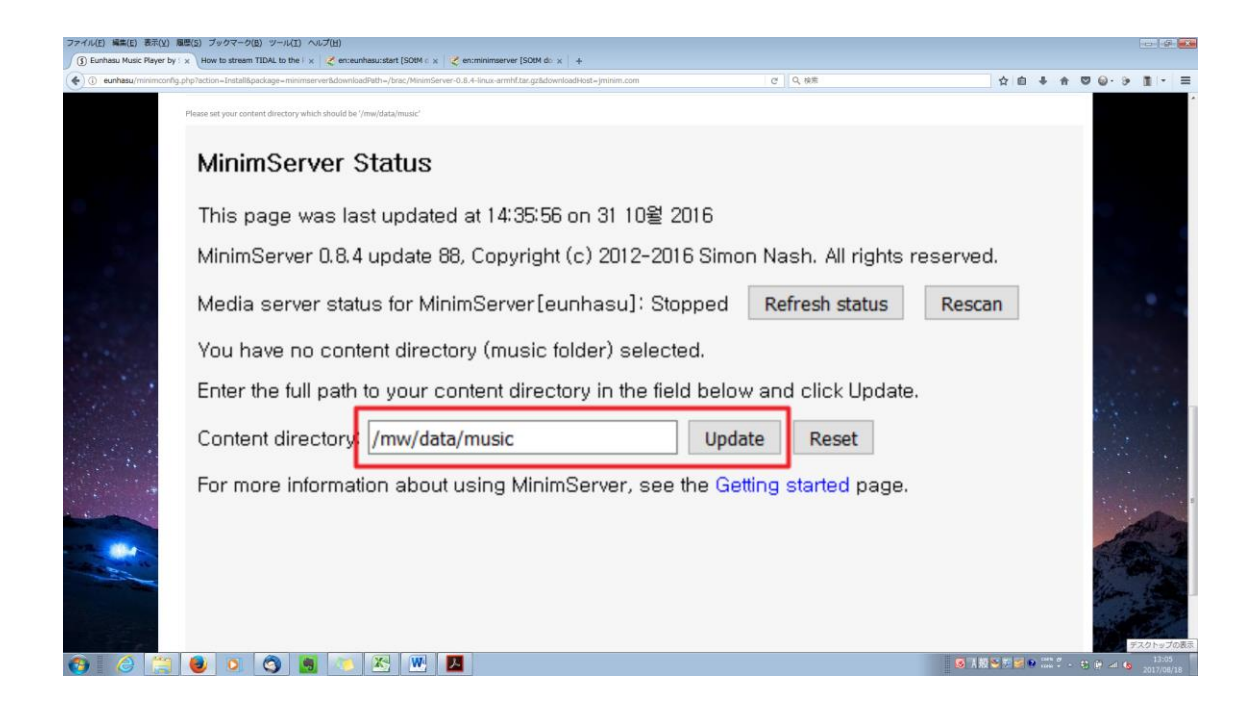

MinimServer の文字の右〇が灰色になって、MinimServer が起動していないことを確認します。

MinimServer の歯車アイコンをクリックします。

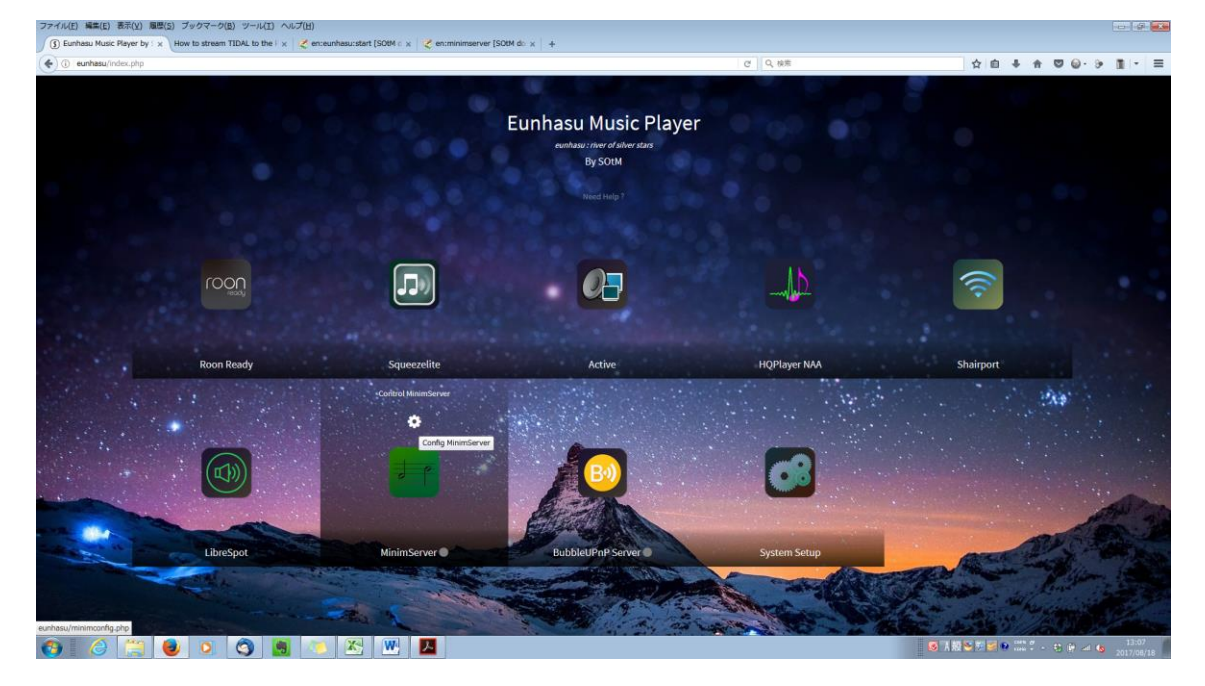

Start ボタンをクリックします。

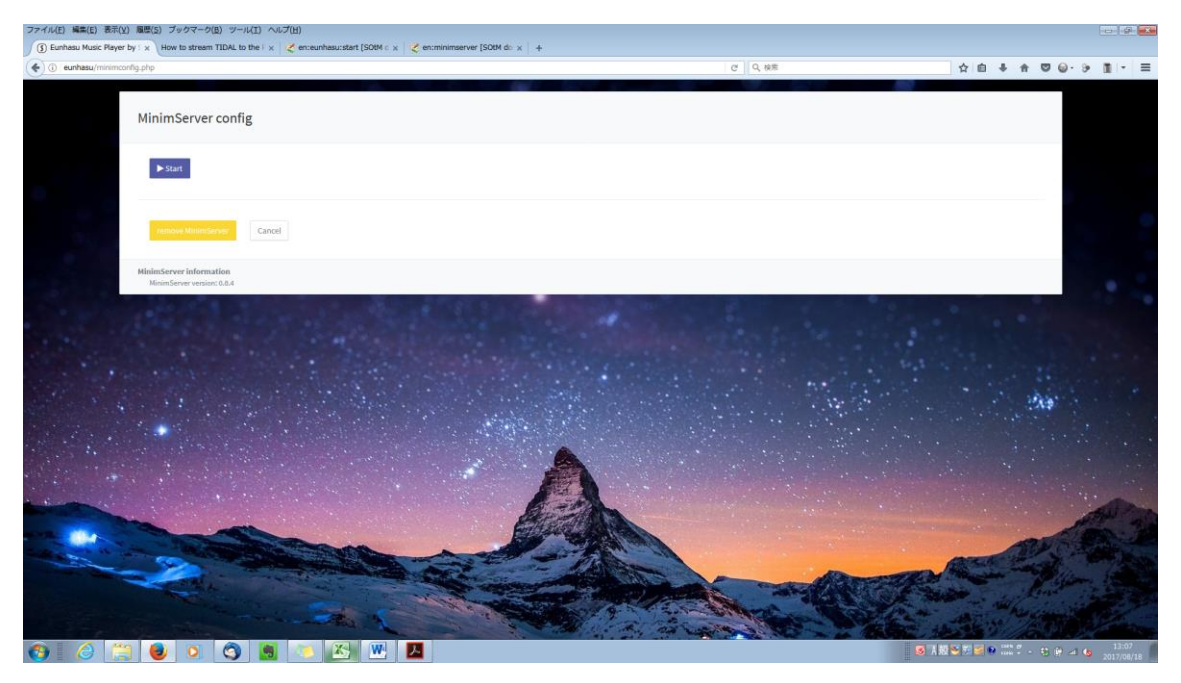

Open ボタンをクリックします。

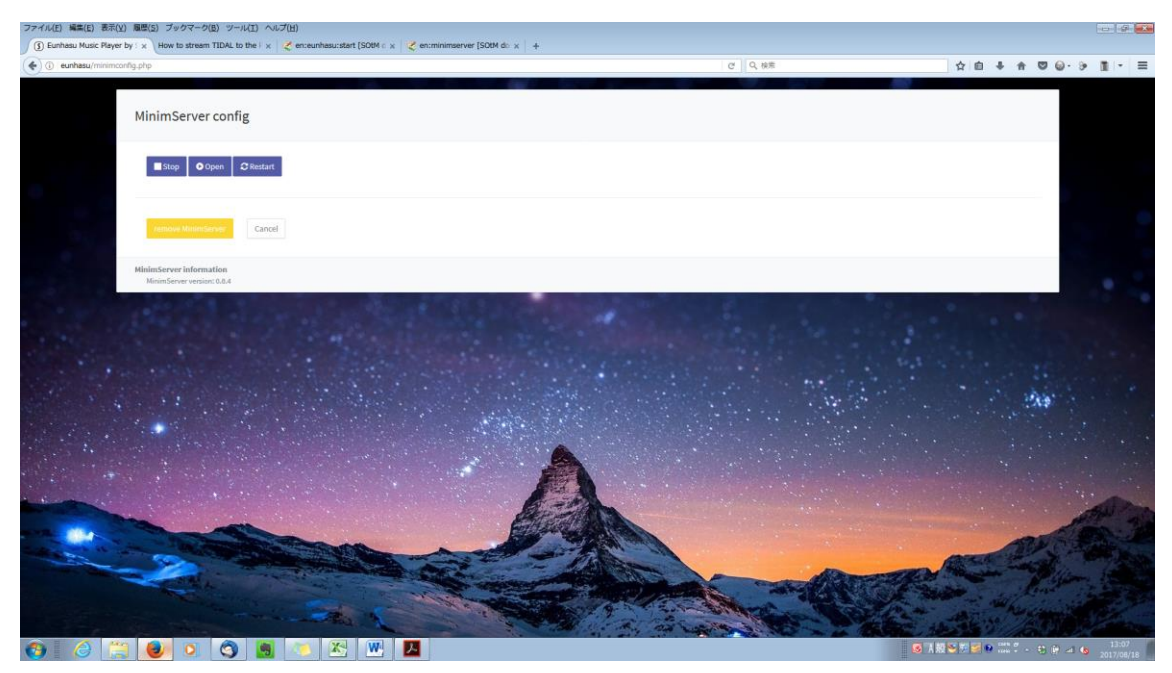

MinimServer License 画面が新しい画面で表示されます。 I accept the MinimServer licence terms を選択して、Confirm ボタンを クリックします。

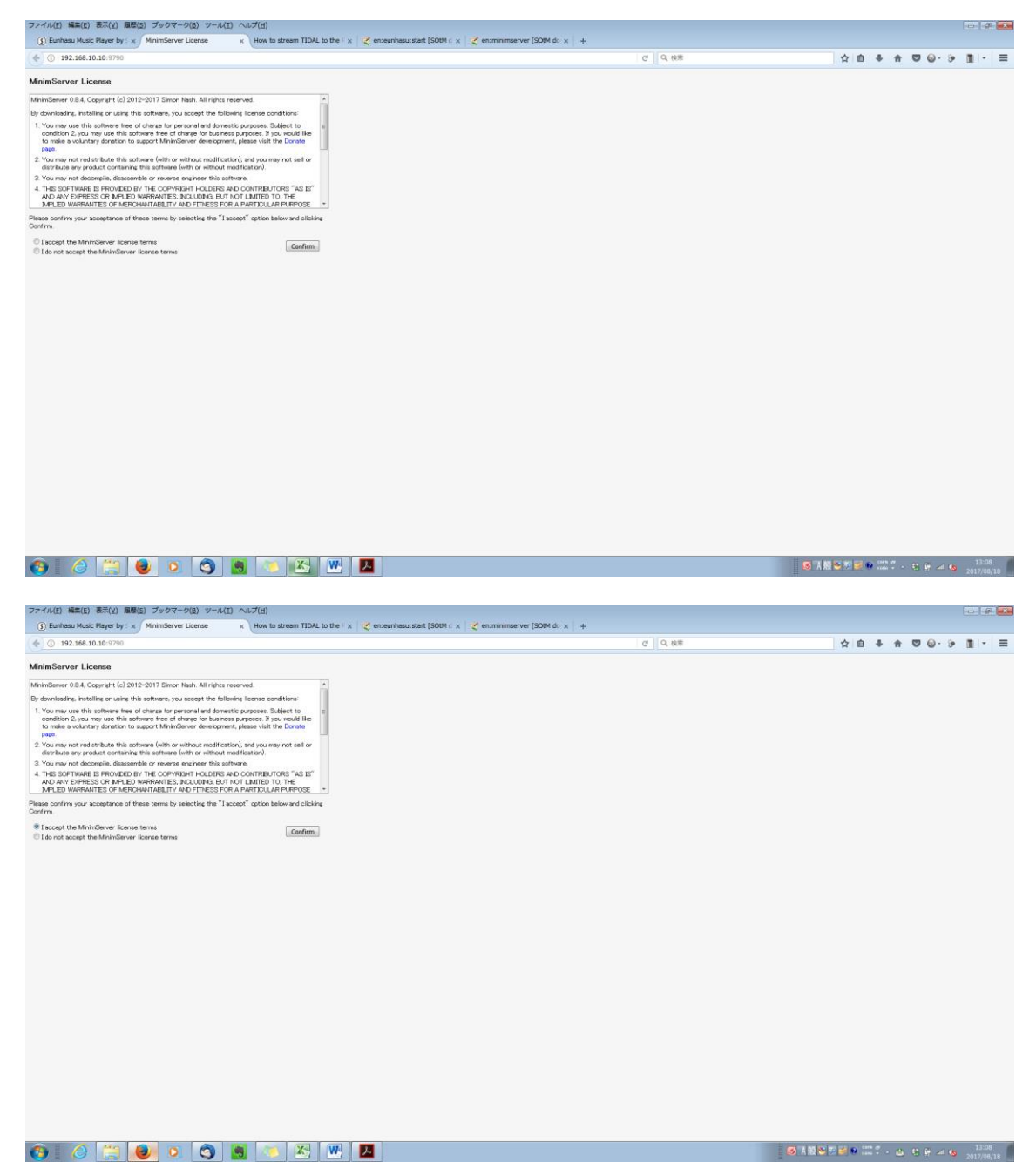

MinimServer Status 画面が表示されます。

3 行目の MinimServer status for MinimServer[eungasu]:の右側が Stopped に なっているのを確認します。

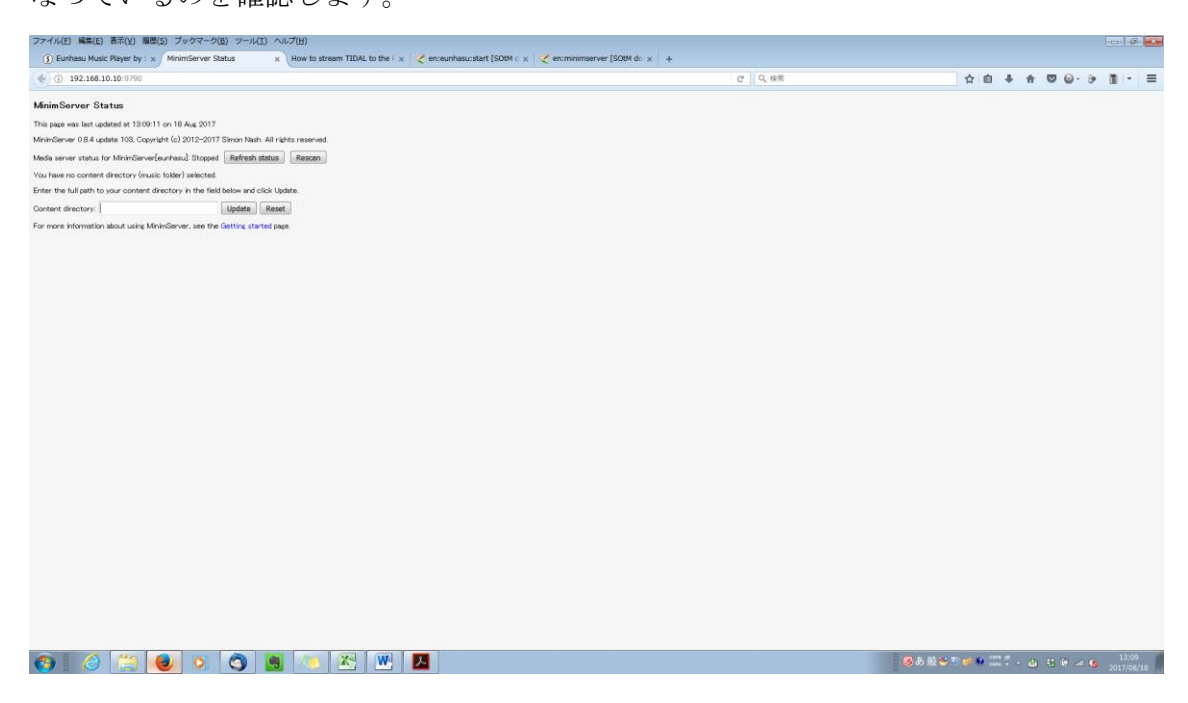

#### Content directory:に/mw/data/music と入力し、Update ボタンをクリックします。

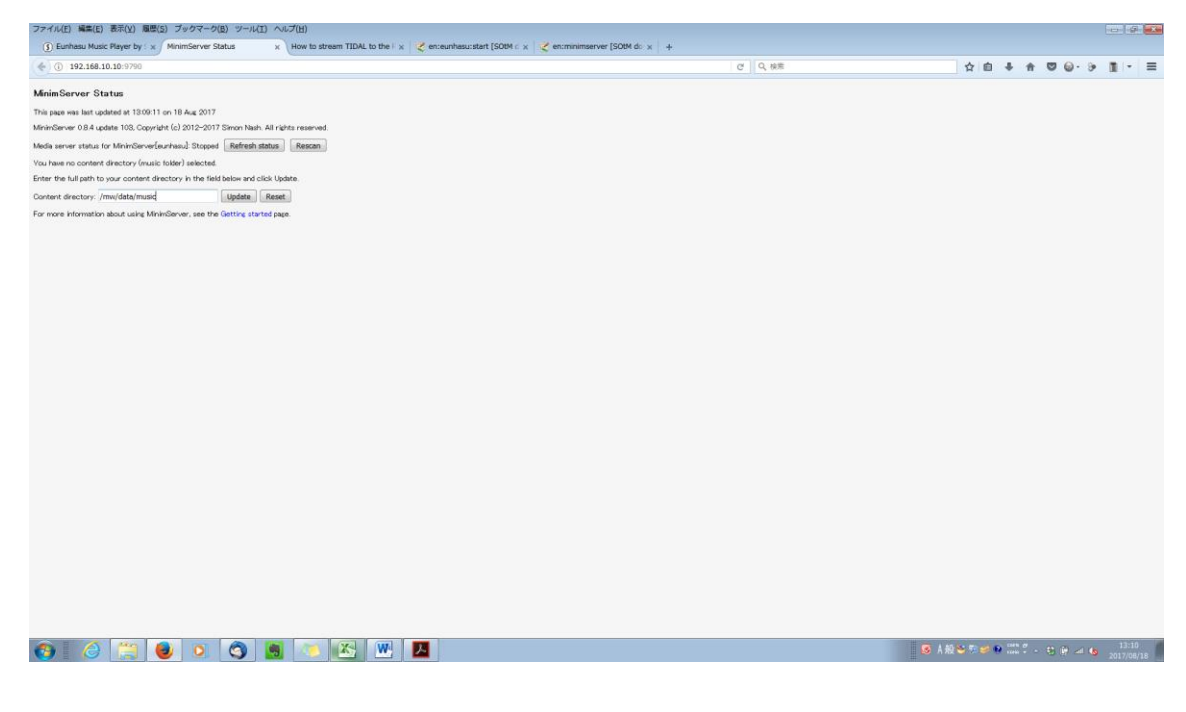

3 行目の MinimServer status for MinimServer[eungasu]:の右側が Restarting になっているのを確認します。

4 行目の Your selected content directory is /mw/data/music に

なっているのを確認します。

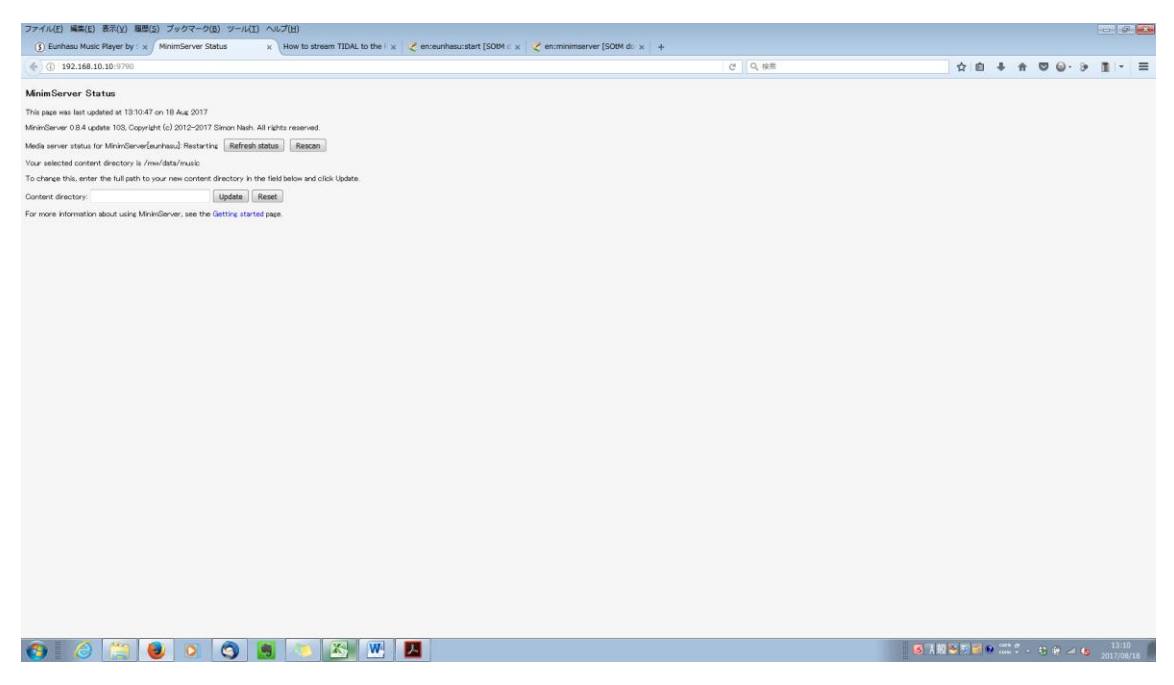

Eunhasu Music Player の画面に戻ります。

Cancel をクリックします。

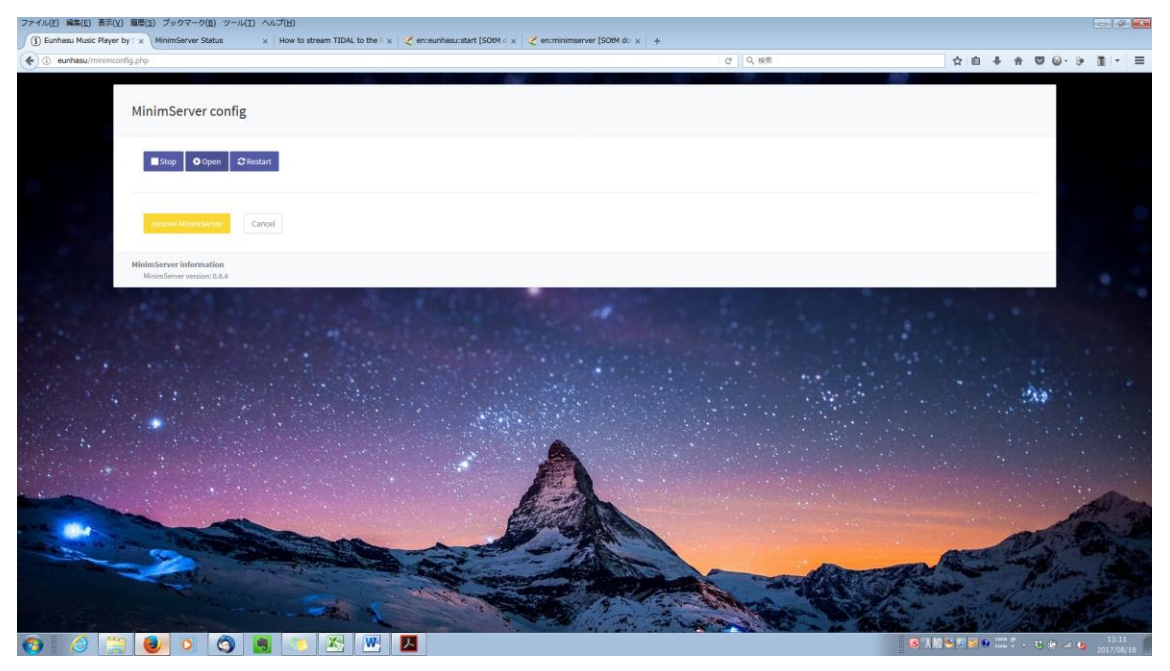

MinimServer が起動したので、MinimServer の文字の右〇が緑色に なっているのを確認します。

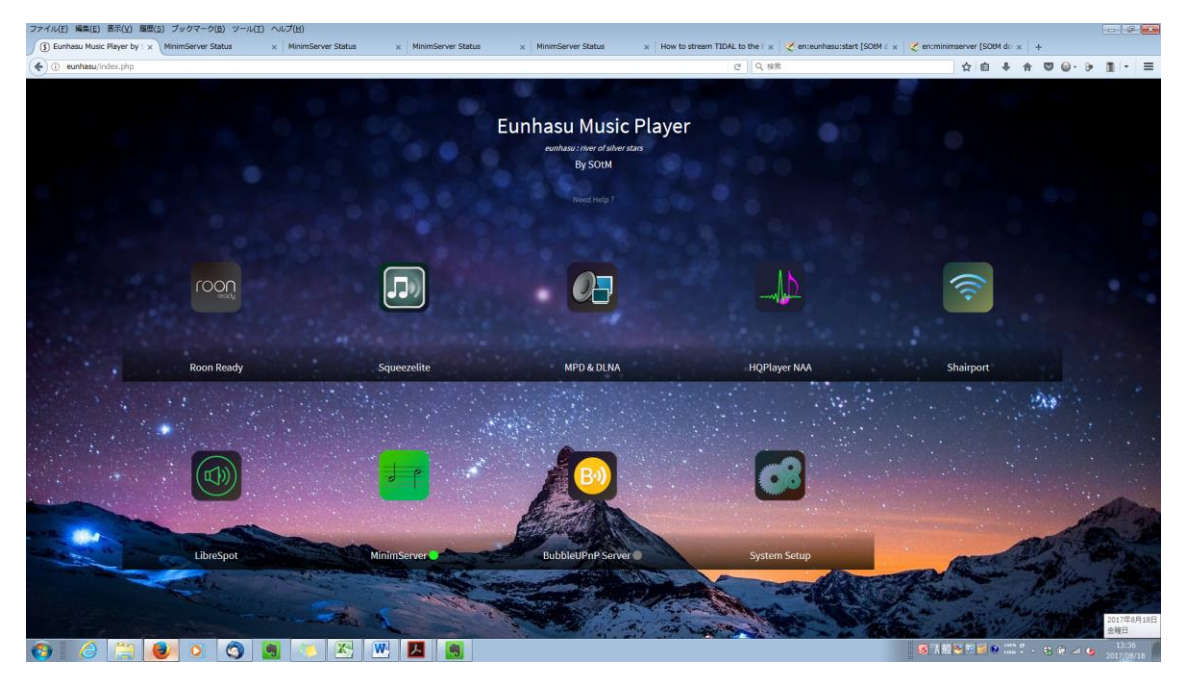

3. MinimServer の停止

MinimServerの文字の右〇が緑色になっているのを確認します。 歯車アイコンをクリックします。

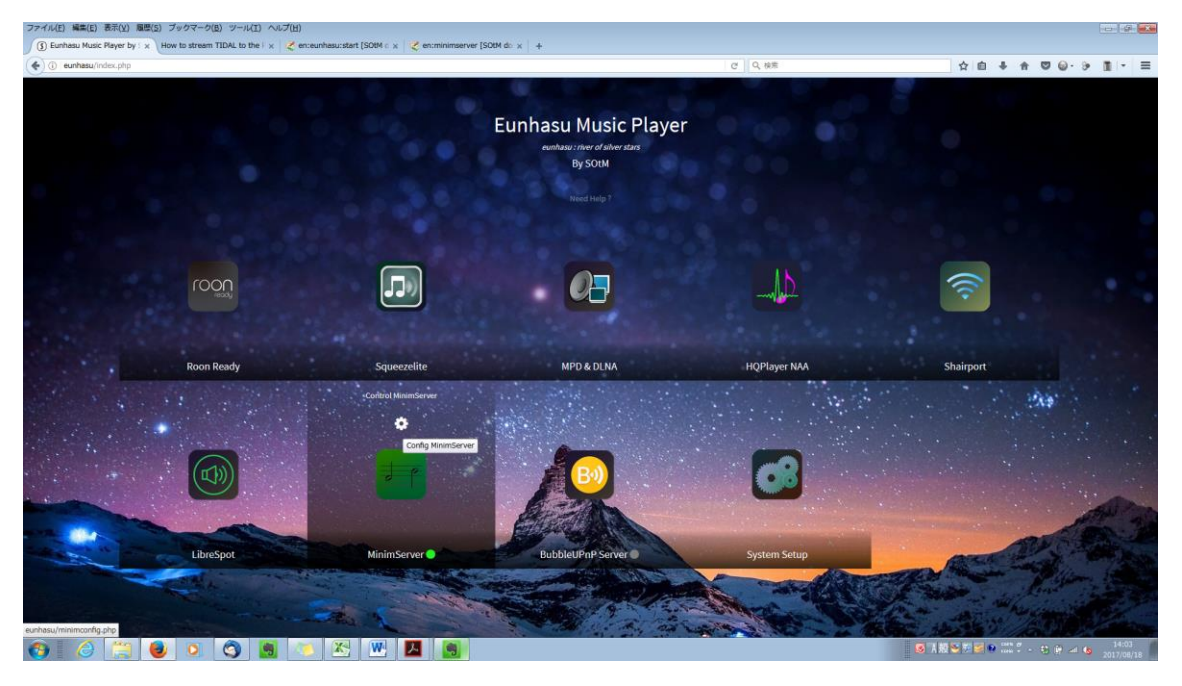

MinimServer config 画面が表示されます。 Stop ボタンをクリックします。

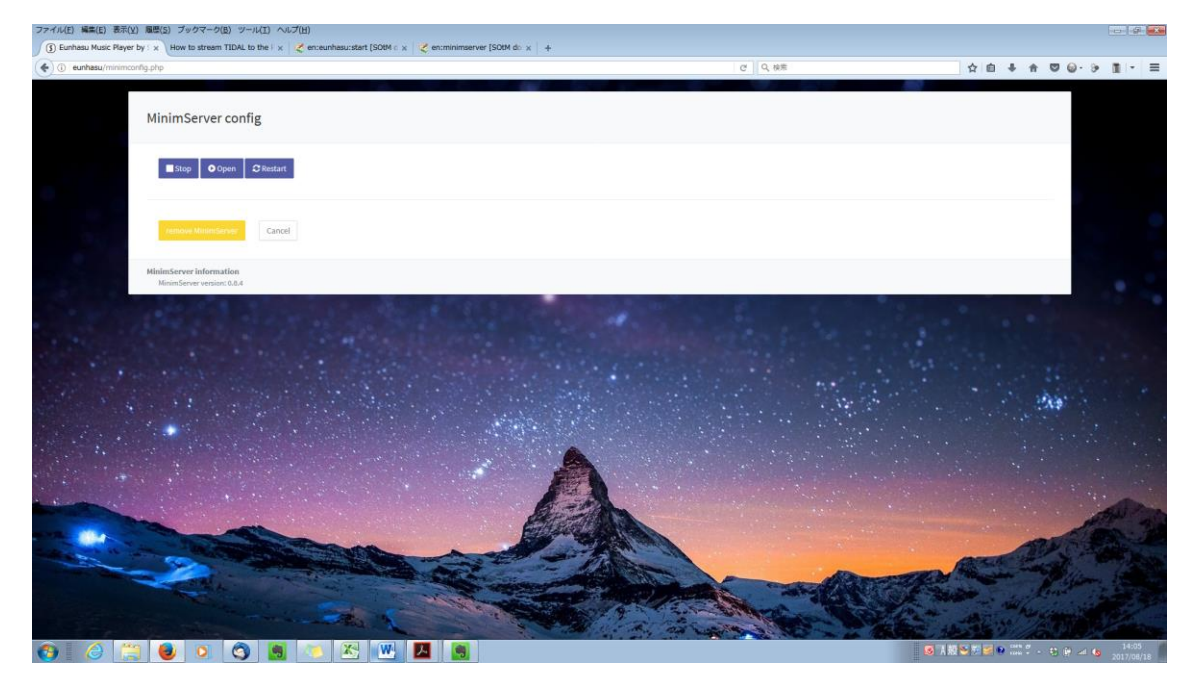

Cancel ボタンをクリックします。

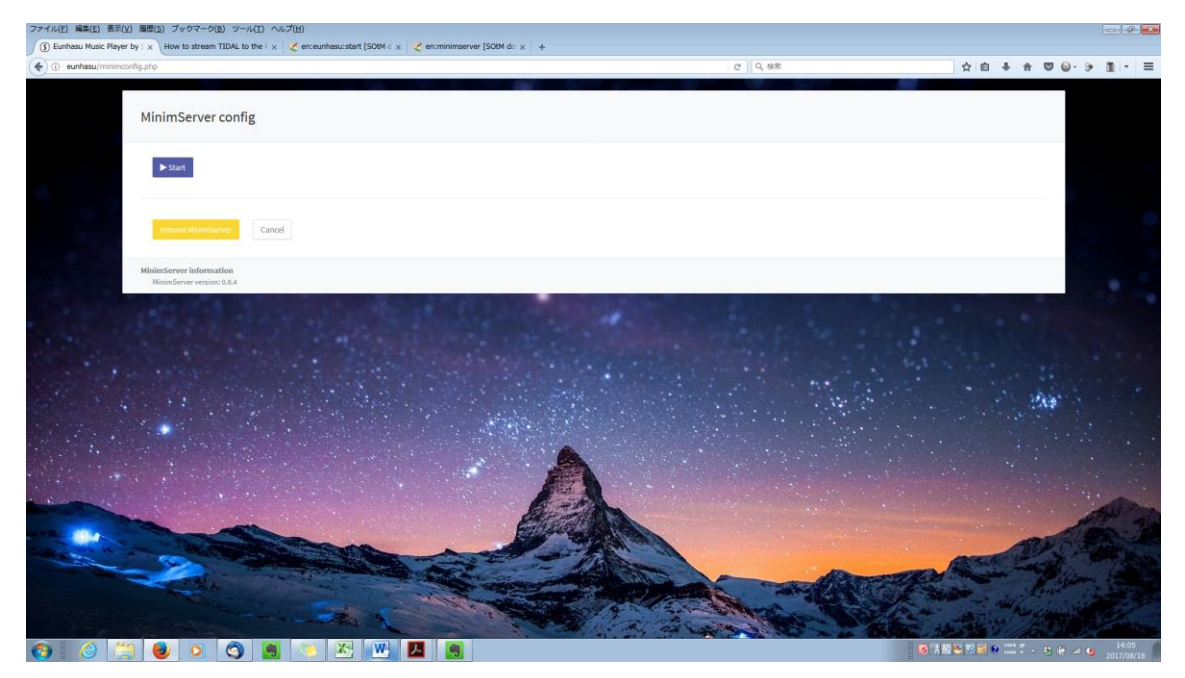

Eunhasu Music Player 画面に自動的に戻ります。 MinimServer の文字の右〇が灰色になって停止しているのを確認します。

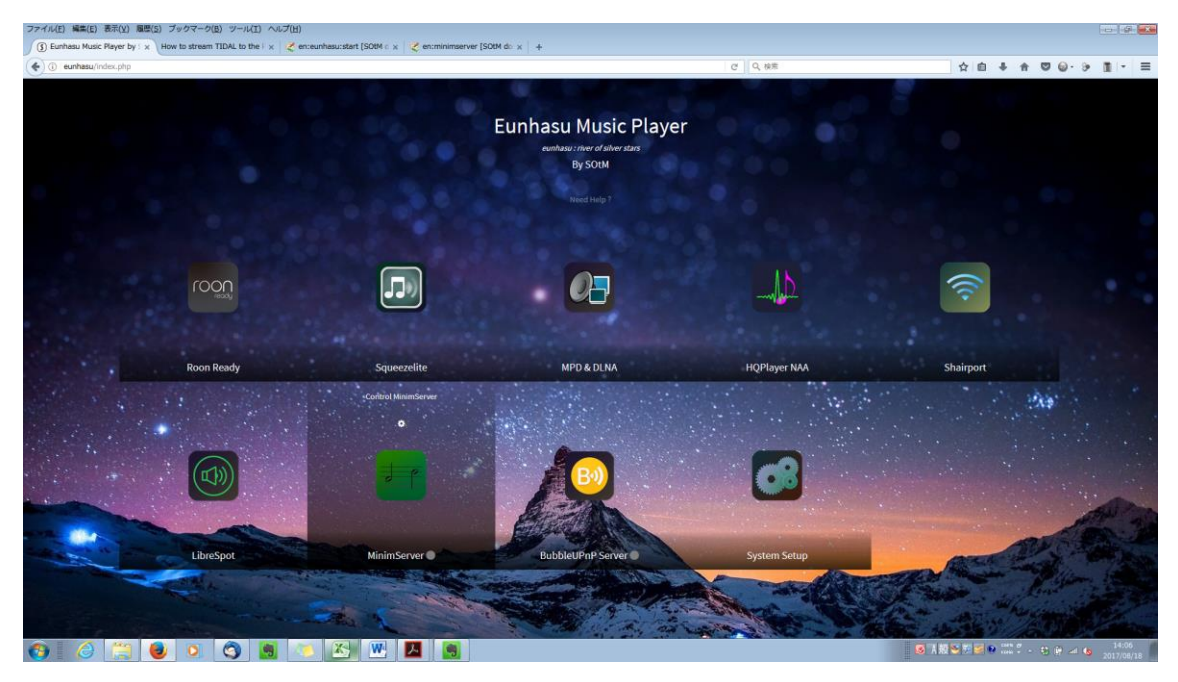

4. MinimServer  $\mathcal{O} \land \mathcal{P} - \mathcal{F}$ 

MinimServer の文字の右〇が灰色になって、MinimServer が起動していないことを確認します。

MinimServer の歯車アイコンをクリックします。

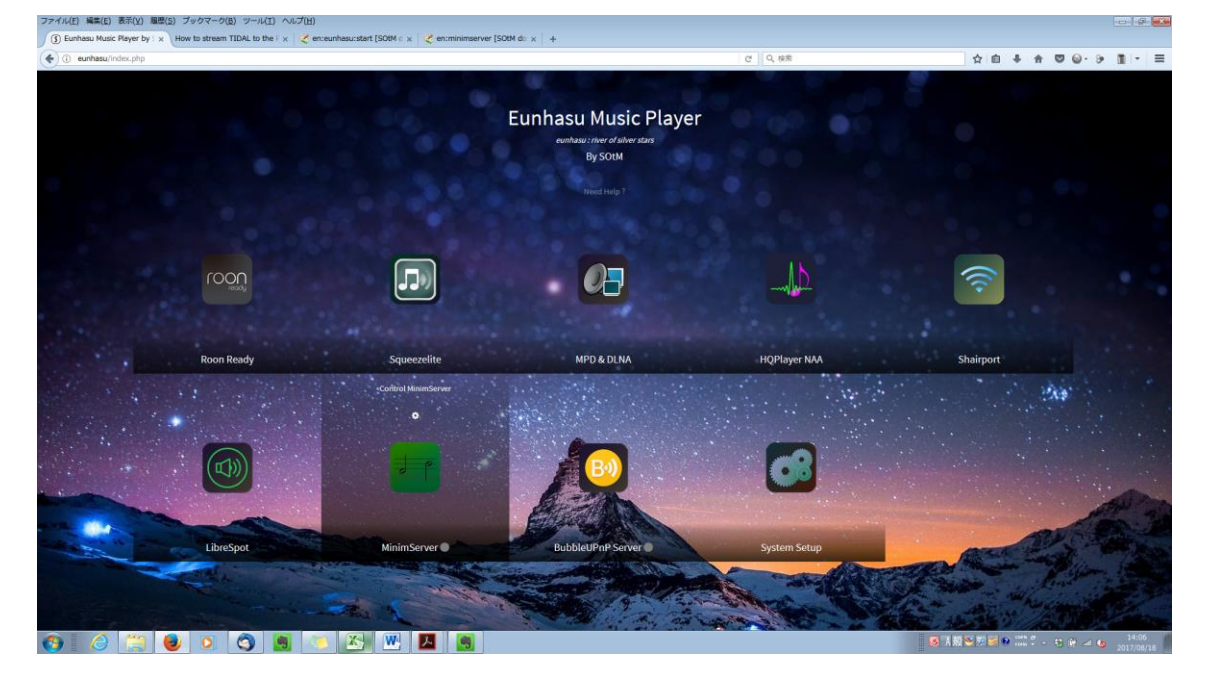

MinimServer config 画面が表示されます。 Start ボタンをクリックします。

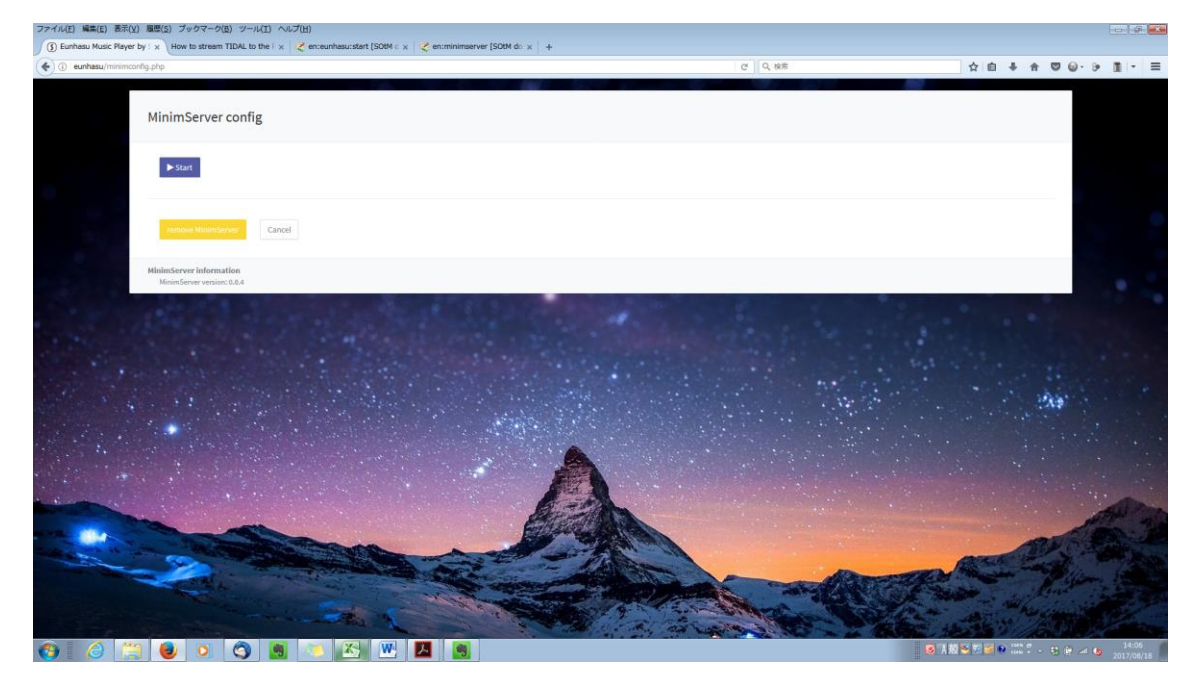

MinimServer がスタートしました。 Cancel ボタンをクリックします。

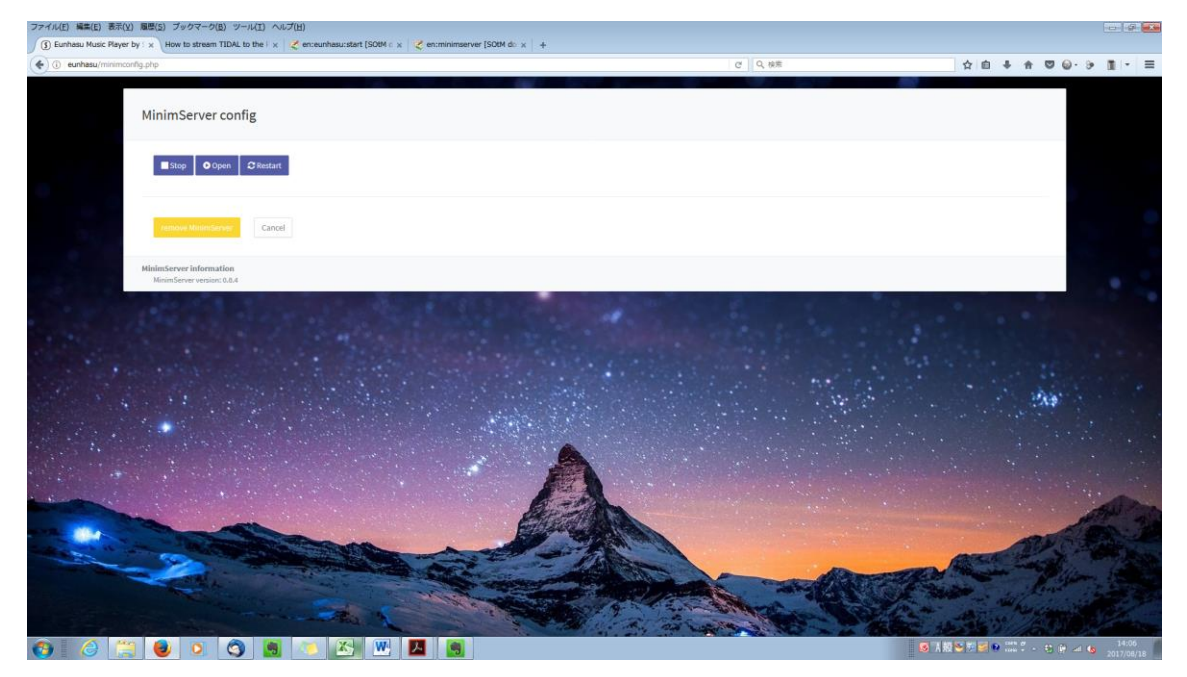

MinimServer が起動したので、MinimServer の文字の右〇が緑色に なっているのを確認します。

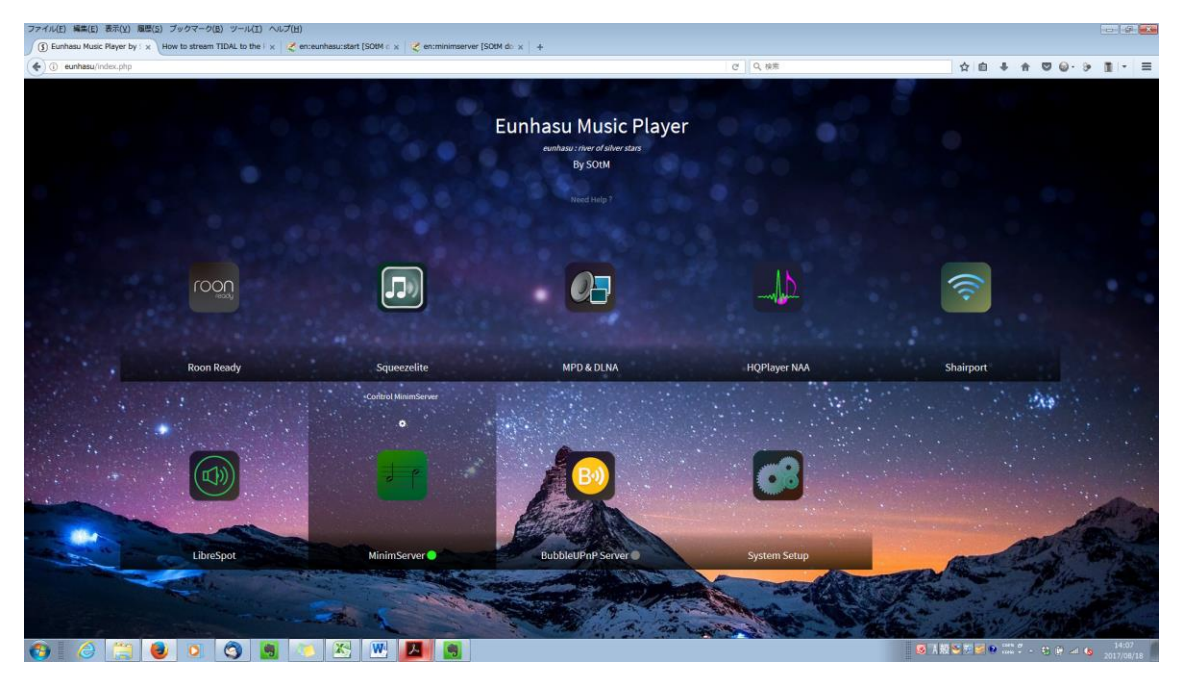

5. MinimServer  $\mathcal{O} \mathcal{Y} \mathcal{A} \mathcal{A} - \mathcal{F}$ 

MinimServerの文字の右〇が緑色になっているのを確認します。 歯車アイコンをクリックします。

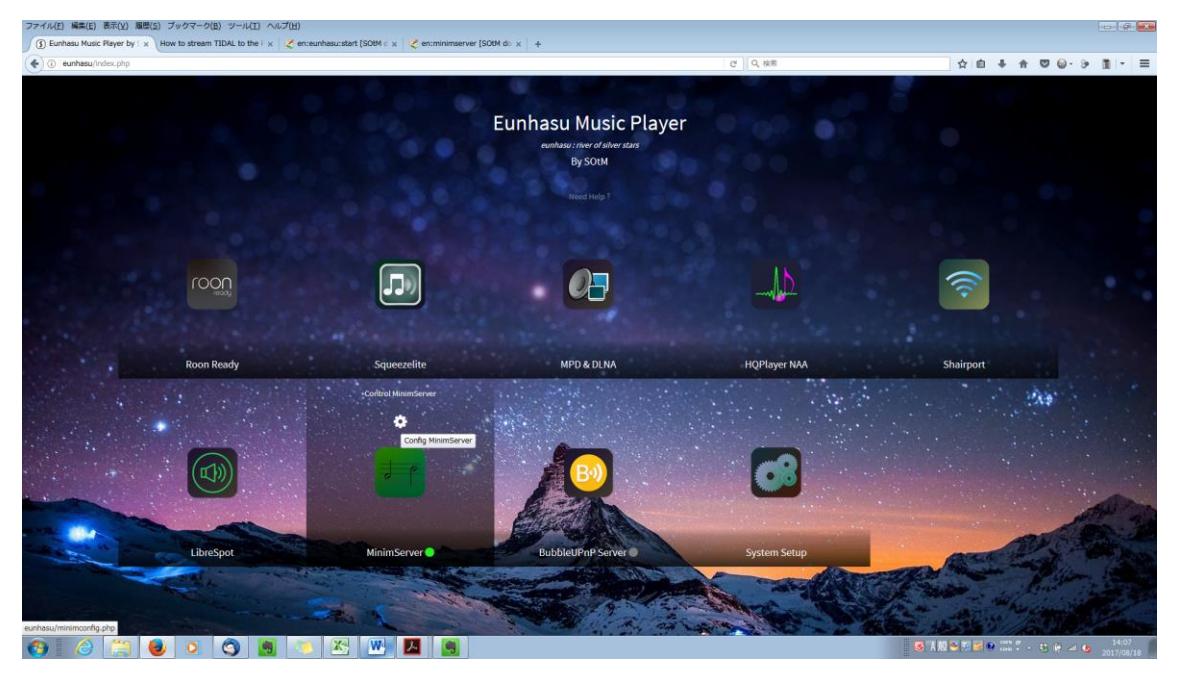

MinimServer config 画面が表示されます。 Restart ボタンをクリックします。

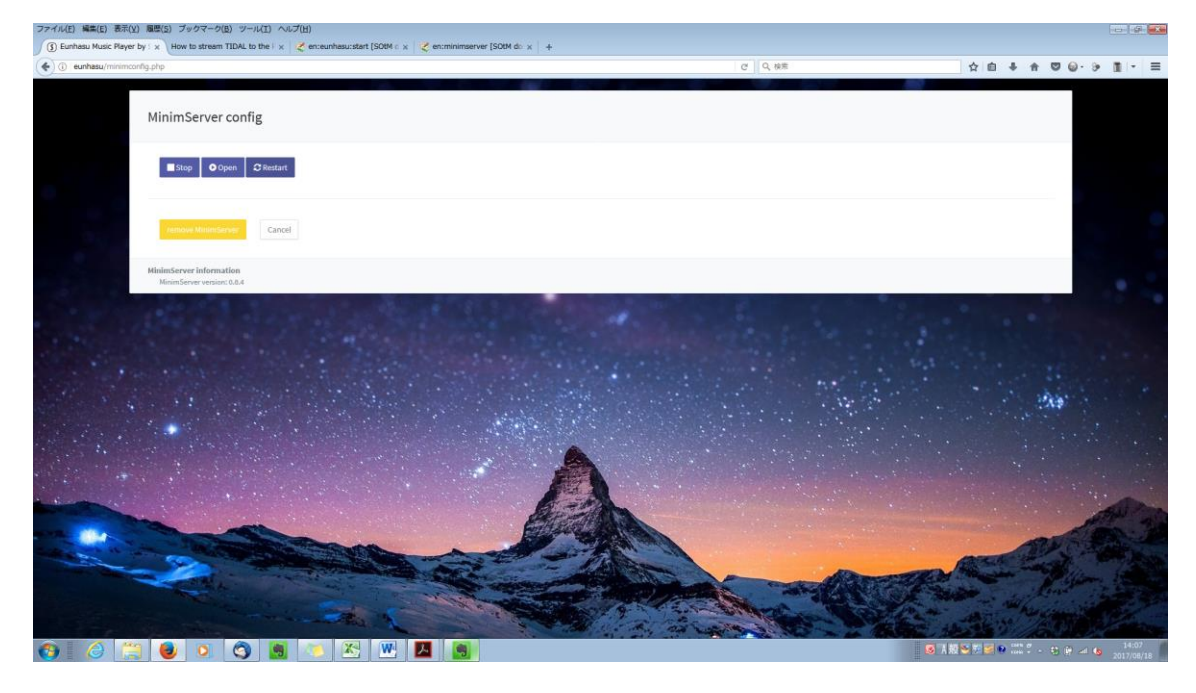

Cancel ボタンをクリックします。

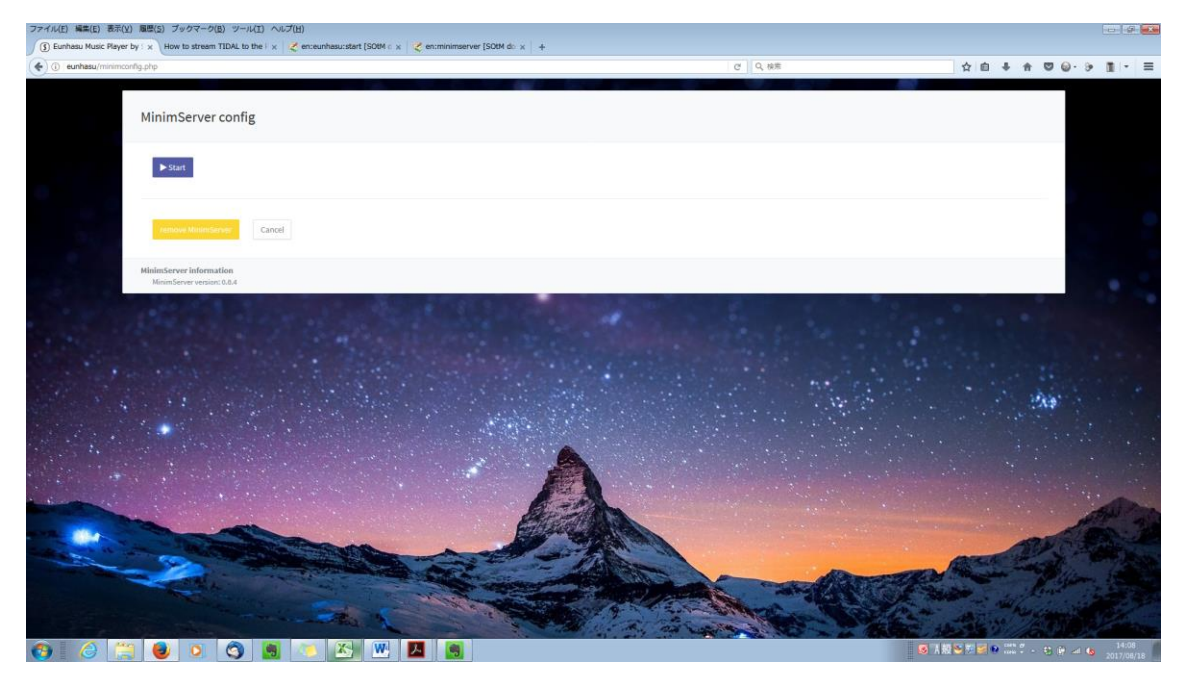

MinimServer が再起動したので、MinimServer の文字の右〇が緑色に なっているのを確認します。

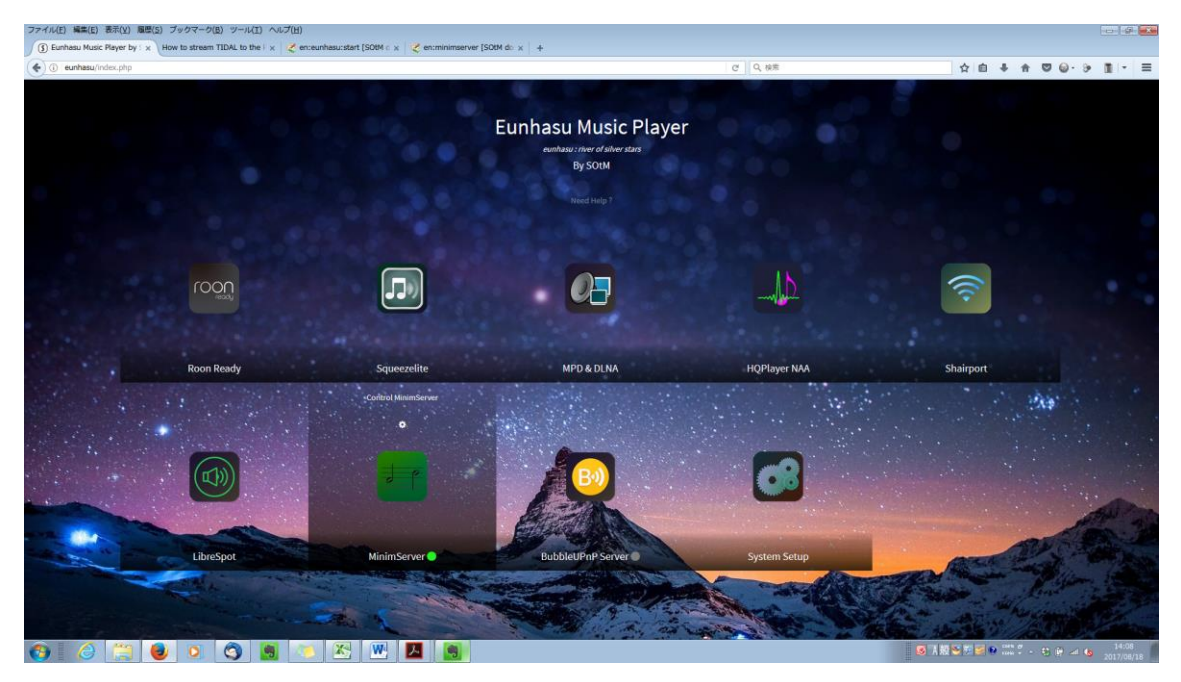

6. MinimServer のアンインストール

MinimServer の文字の右〇が灰色になって、MinimServer が起動していないことを確認します。

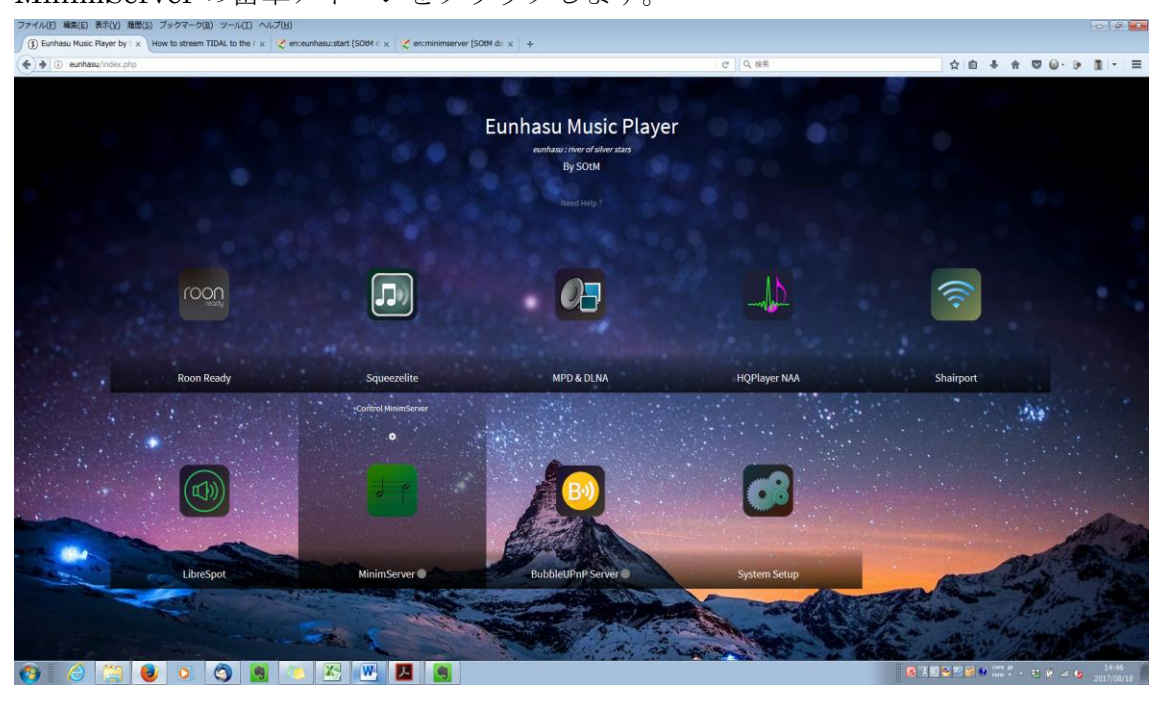

MinimServer の歯車アイコンをクリックします。

MinimServer config 画面が表示されます。 remove MinimServer ボタンをクリックします。

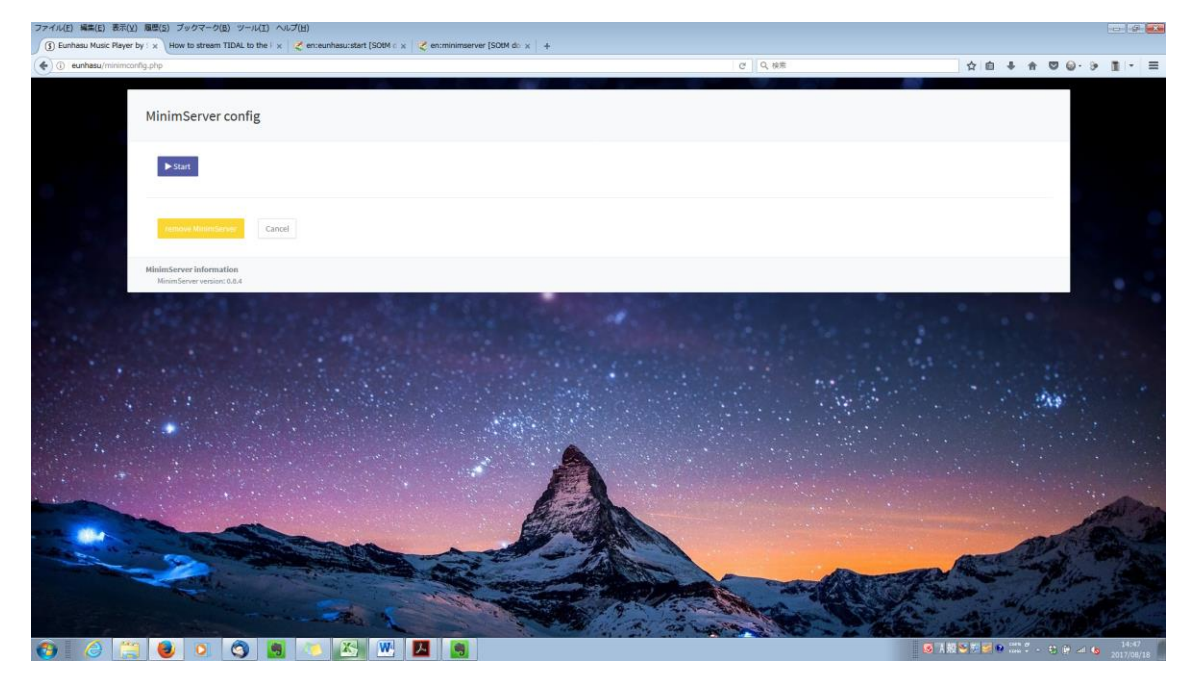

Cancel ボタンをクリックします。

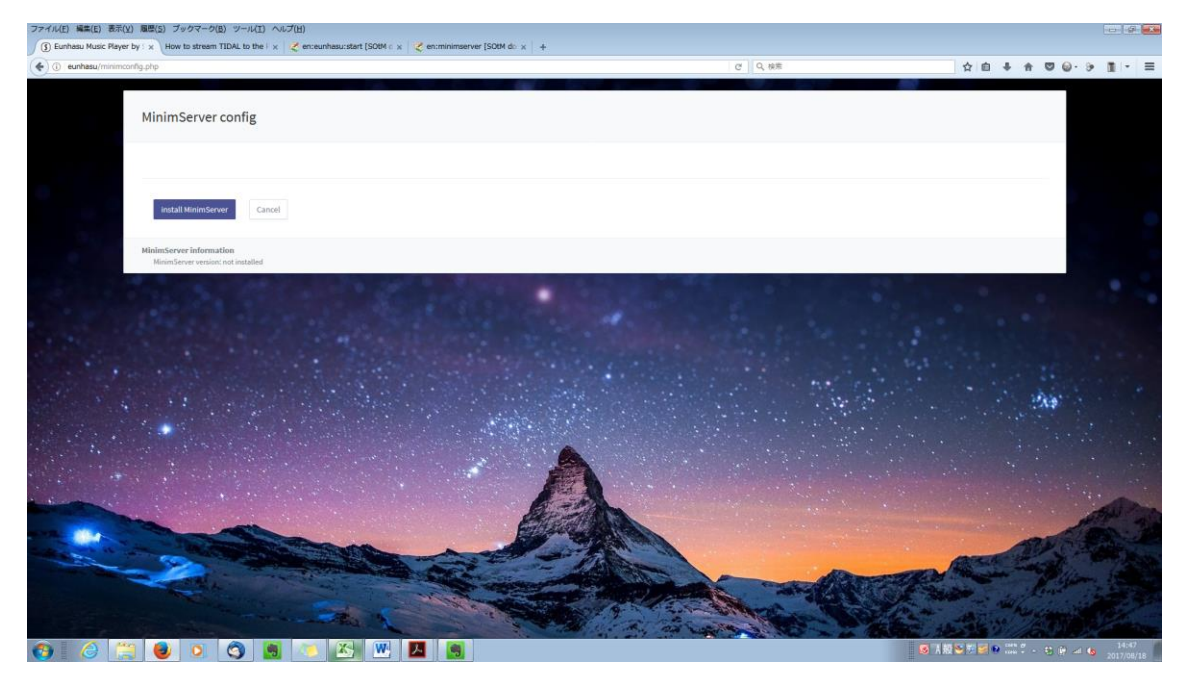

アンストールしてもアイコンは表示されます。

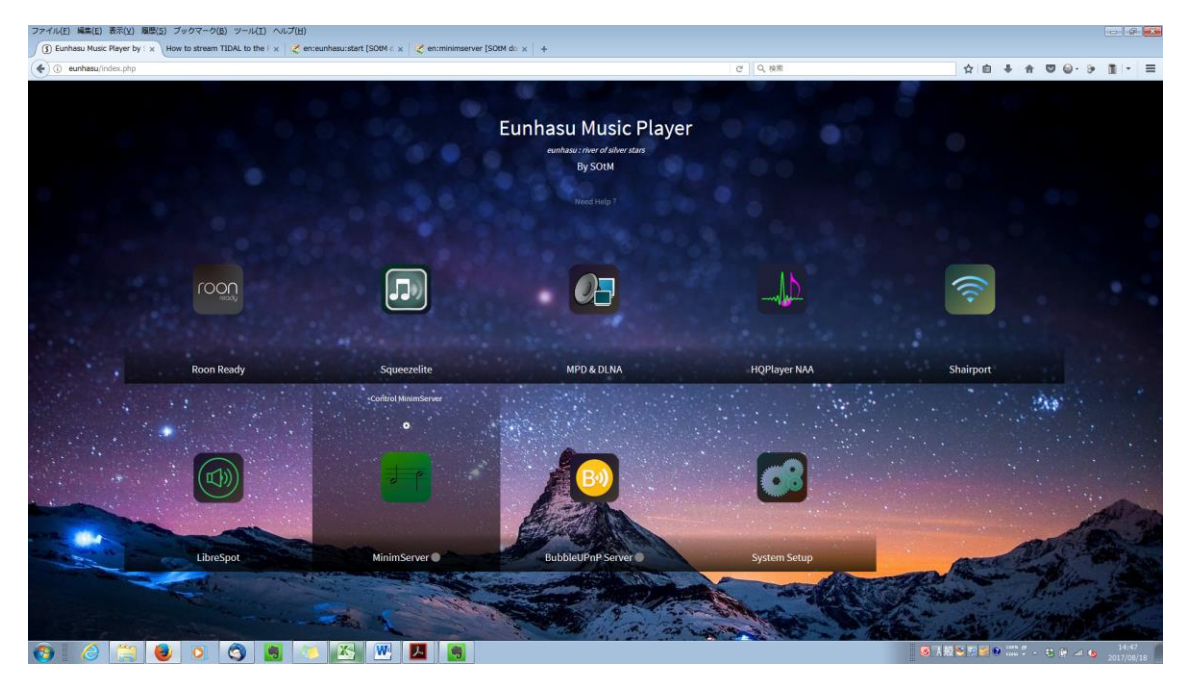

## LibreSpot (Spotify connect の使い方)

LibreSpot は Spotify connect 用のオープンソースで、Spotify より提供されています。

注意:LibreSpot を使うには Spotify プレミアムユーザーアカウントが必要です。 オープンソースをベースとしたサービスであるためか、LibreSpot は動作が安定し ておりません

1. LibreSpot  $\mathcal{O}$ インストール

LibreSpotの歯車アイコンをクリックします。

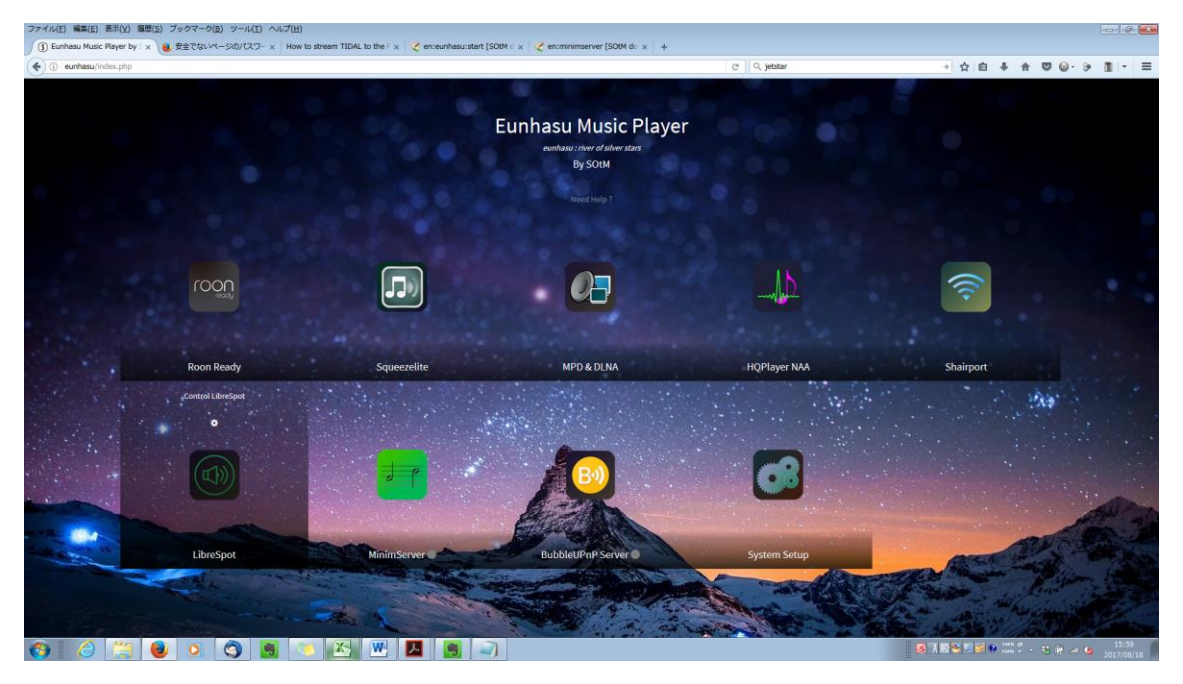

LibreSpot Config が表示されます。 install をクリックします。

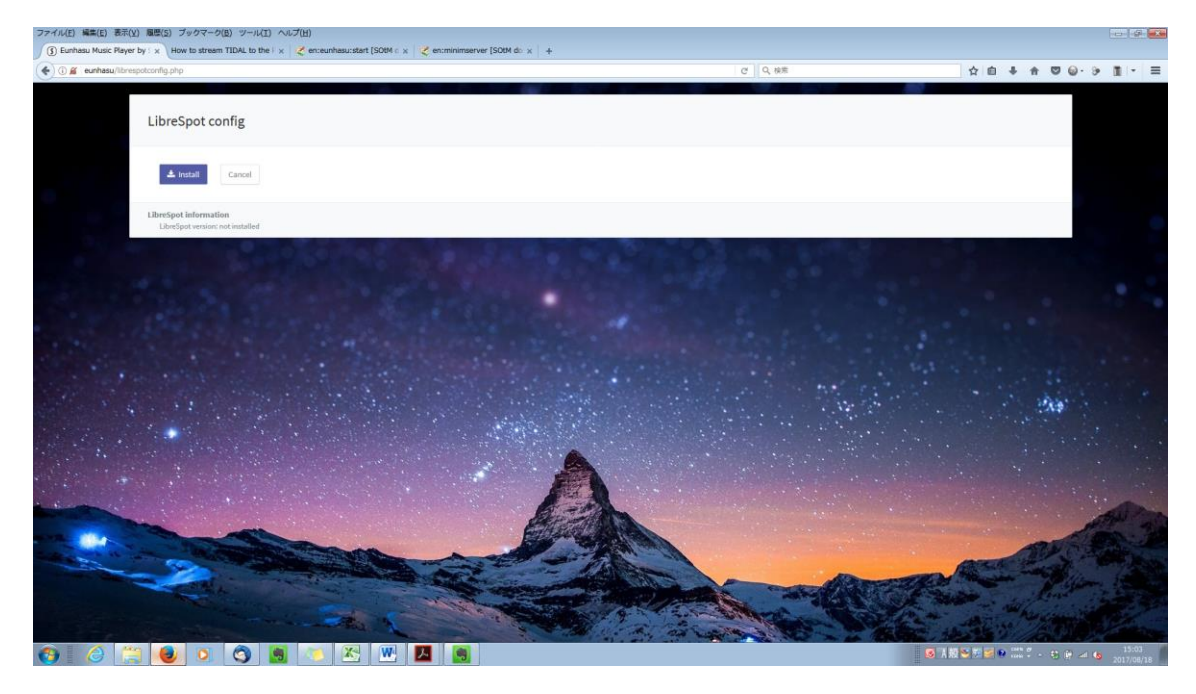

OK をクリックします。

| eunhasu/librespotconfig.php | 2 日 4 6 6 6 6 6 6 6 6 6 6 6 6 6 6 6 6 6 6 | ☆ 白 ♣ ★ ♥ @・ Э |
|-----------------------------|-------------------------------------------|----------------|
|                             |                                           |                |
|                             | Install librespot package?                |                |
| A india Cancel              | Le DK Cancel                              |                |
|                             |                                           |                |
|                             |                                           |                |
|                             |                                           |                |
|                             |                                           |                |
|                             |                                           |                |
|                             |                                           |                |
|                             |                                           |                |
|                             |                                           |                |
|                             |                                           |                |
|                             |                                           |                |
|                             | A                                         |                |
|                             | A                                         |                |

インストールが開始されます。

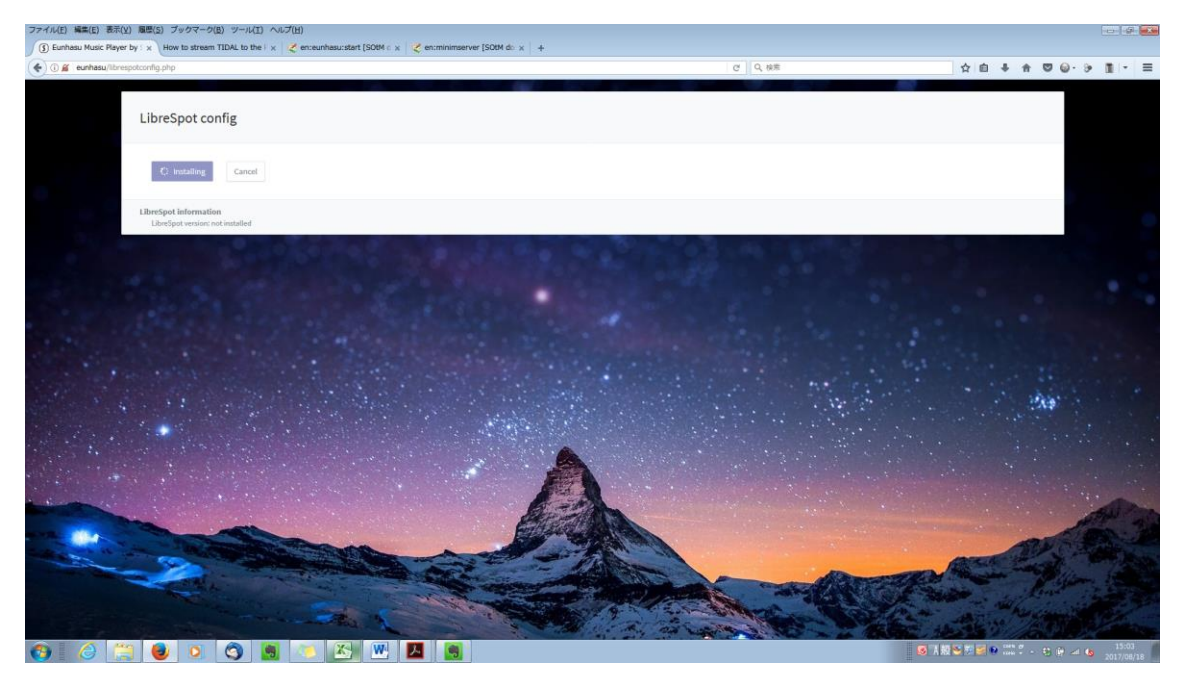

#### 三角の再生ボタンが表示されるようになります。

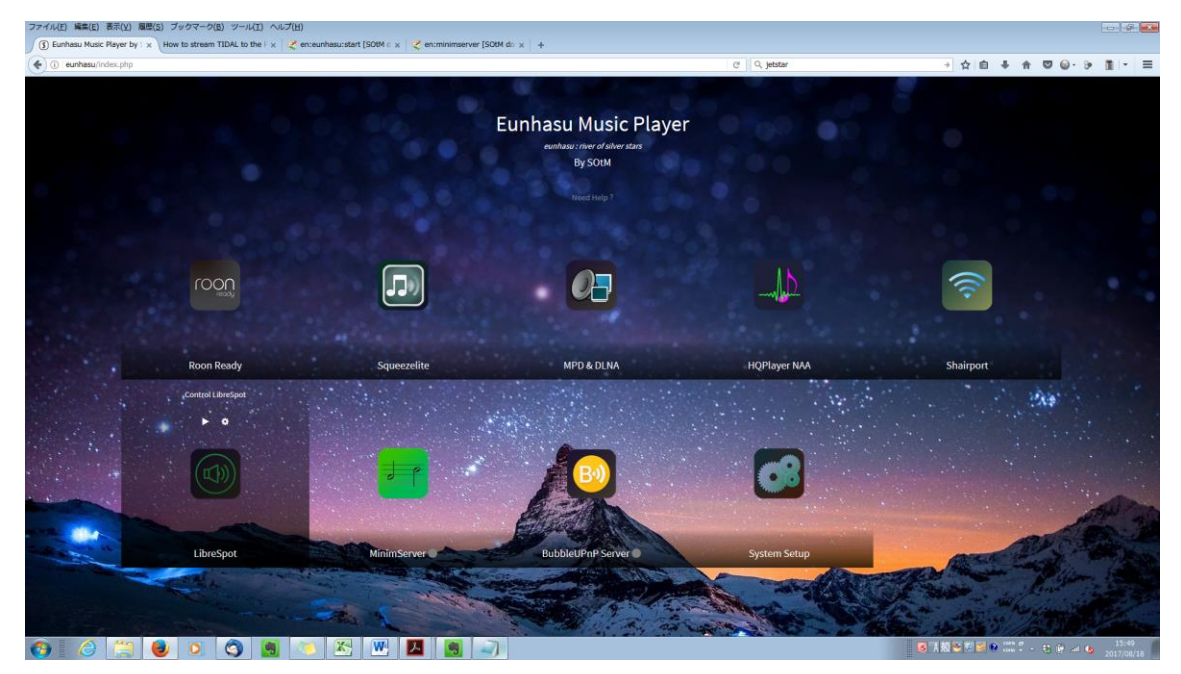

歯車アイコンをクリックします。

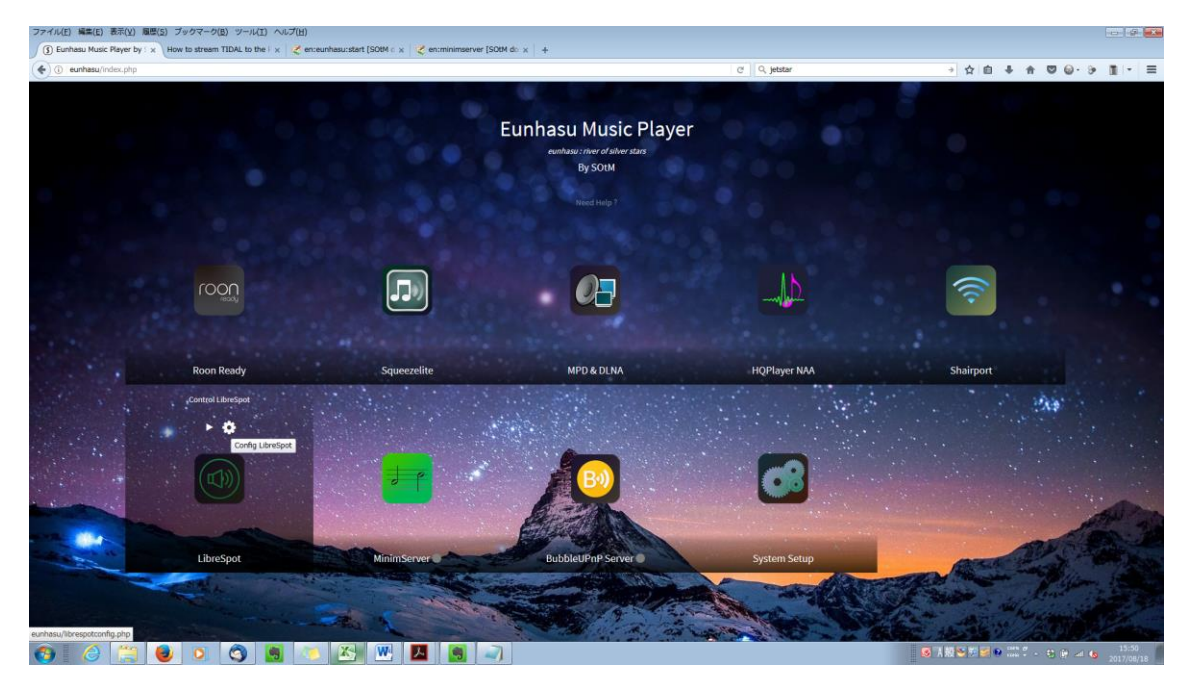

# LibreSpot config 画面が表示されます。

|                                                                                                    |                                                                                                    |                                                                                                    |                                  |                        | C Q, jetstar                                                                                                    |                                                                                                    | → ☆ 自     | + +                |                   | 9 1         | 1 |
|----------------------------------------------------------------------------------------------------|----------------------------------------------------------------------------------------------------|----------------------------------------------------------------------------------------------------|----------------------------------|------------------------|----------------------------------------------------------------------------------------------------|----------------------------------------------------------------------------------------------------|-----------|--------------------|-------------------|-------------|---|
| LibreSpot config                                                                                                    |                                                                                                    |                                                                                                    |                                  |                        |                                                                                                    |                                                                                                    |           |                    |                   |             |   |
| Device name config                                                                                                    |                                                                                                    |                                                                                                    |                                  |                        |                                                                                                    |                                                                                                    |           |                    |                   |             |   |
| Name sM5-200                                                                                                    |                                                                                                    |                                                                                                    |                                  |                        |                                                                                                    |                                                                                                    |           |                    |                   |             |   |
| Enter device name to be sh                                                                                                    | own                                                                                                    |                                                                                                    |                                  |                        |                                                                                                    |                                                                                                    |           |                    |                   |             |   |
|                                                                                                    |                                                                                                    |                                                                                                    |                                  |                        |                                                                                                    |                                                                                                    |           |                    |                   |             |   |
| Audio device contig                                                                                                    |                                                                                                    |                                                                                                    |                                  |                        |                                                                                                    |                                                                                                    |           |                    |                   |             |   |
|                                                                                                    |                                                                                                    |                                                                                                    |                                  |                        |                                                                                                    |                                                                                                    |           |                    |                   |             |   |
| Doremail                                                                                                    |                                                                                                    | Password                                                                                                    |                                  | Bitrate                | 320                                                                                                    |                                                                                                    |           |                    |                   |             |   |
| You should have Spotify®                                                                                                    | remium account to use this service. Not                                                                                                    | e that LibreSpot service may have p                                                                                                    | problems and unstable because    | e of open source based |                                                                                                    |                                                                                                    |           |                    |                   |             |   |
|                                                                                                    |                                                                                                    |                                                                                                    |                                  |                        |                                                                                                    |                                                                                                    |           |                    | - 1               |             |   |
| wine to the second                                                                                                    |                                                                                                    |                                                                                                    |                                  |                        |                                                                                                    |                                                                                                    |           |                    |                   |             |   |
| Save changes G                                                                                                    | incel Uninstall                                                                                                    |                                                                                                    |                                  |                        |                                                                                                    |                                                                                                    |           |                    |                   |             |   |
| No. Contraction                                                                                                    |                                                                                                    |                                                                                                    |                                  |                        |                                                                                                    |                                                                                                    |           |                    |                   |             |   |
| LibreSpot Information<br>LibreSpot version: 1.0.1.aa8                                                                                                    | iebf                                                                                                    |                                                                                                    |                                  |                        |                                                                                                    |                                                                                                    |           |                    |                   |             |   |
| Sector States                                                                                                    | A Contraction of the                                                                                                    | - 11 - 12 - 17 - 17 - 17 - 17 - 17 - 17                                                                                                    |                                  | and the second second  | · · · · · · · · · · · ·                                                                                                    |                                                                                                    |           | 1                  | 100               |             |   |
|                                                                                                    |                                                                                                    |                                                                                                    | 4                                |                        |                                                                                                    |                                                                                                    |           |                    |                   |             |   |
|                                                                                                    |                                                                                                    | and the second second                                                                                                    | EFA                              |                        |                                                                                                    |                                                                                                    |           |                    |                   |             |   |
| and the second second second second                                                                                                    |                                                                                                    |                                                                                                    | 6 -A                             | and the second second  |                                                                                                    |                                                                                                    |           |                    |                   | -           | P |
|                                                                                                    |                                                                                                    |                                                                                                    | EAST                             | NUM                    |                                                                                                    |                                                                                                    |           |                    | i and             | OFF.        |   |
|                                                                                                    | and the second                                                                                                    |                                                                                                    |                                  |                        |                                                                                                    |                                                                                                    |           | 52                 | N S               |             |   |
| 2 2                                                                                                    |                                                                                                    |                                                                                                    | - 1                              | and the second         |                                                                                                    |                                                                                                    | 1 the and |                    |                   | 100         |   |
|                                                                                                    | A state of the state of the sta |                                                                                                    | in the second second             | Trailing .             | and the second                                                                                                    | CARE AND                                                                                                    |           |                    | 25) <sup>77</sup> | -           |   |
|                                                                                                    |                                                                                                    | Contraction of the local division of the local division of the loc | Contraction of the second second |                        | and the second second se | No. O. W.P. Shows and the                                                                                                    |           | ALC: NOT THE OWNER |                   | 1. 16 1. 19 |   |
| and the second second se |                                                                                                    | the states                                                                                                    | THE REAL PROPERTY AND ADDRESS    | COLOR AND              | Carlos Maria                                                                                                    | Contraction of the local section of the local secti |           | all farmers        |                   |             |   |

ID or email に Spotify プレミアムアカウントの ID またはメールアドレス、 Password に Spotify プレミアムアカウントのパスワードを入力します。 その後に Save Changes ボタンをクリックします。

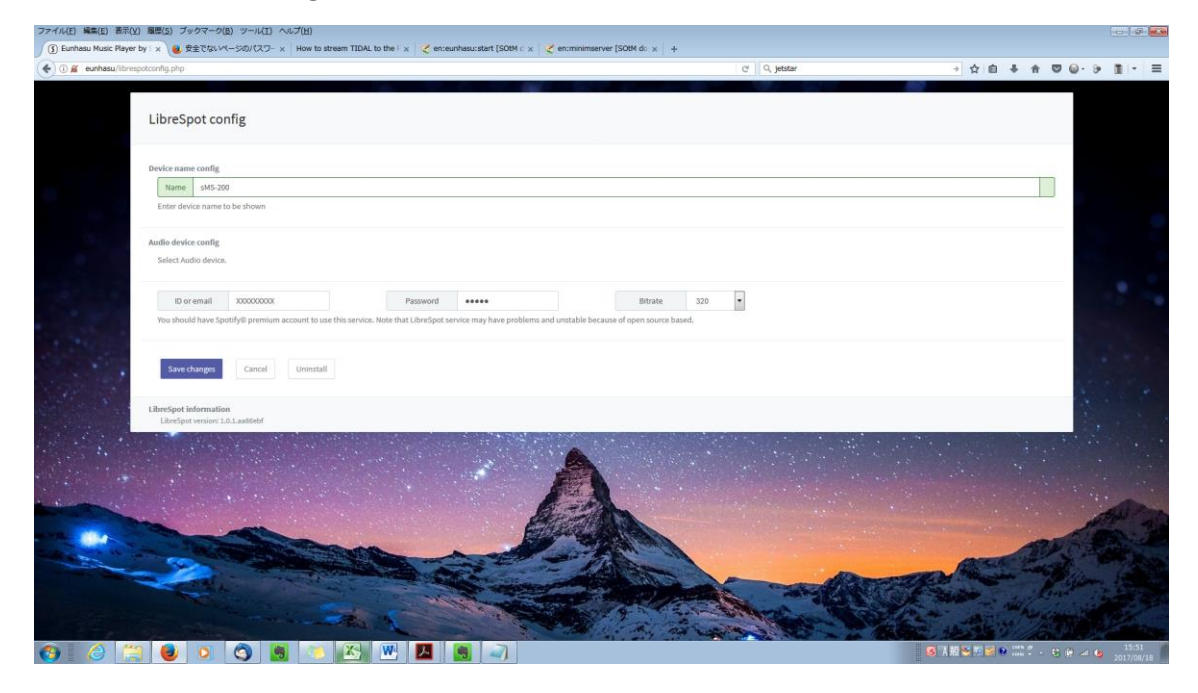

設定が終了しました。

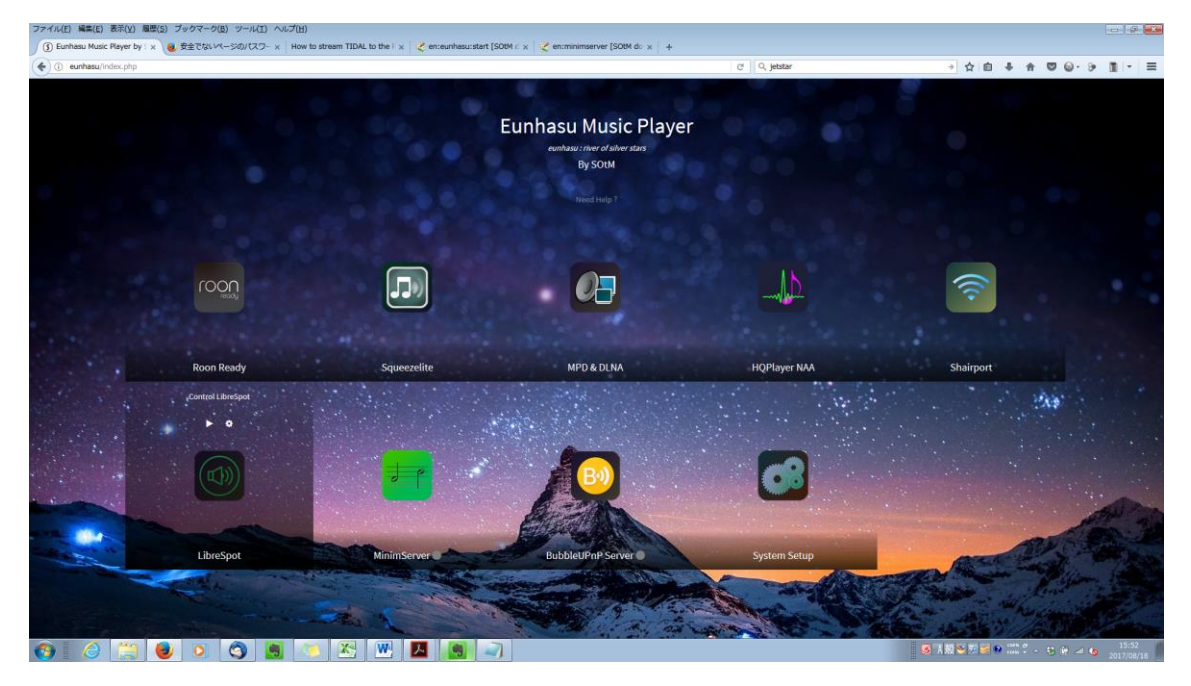

2. LibreSpot のスタート

Start LibreSpot ボタンをクリックします。

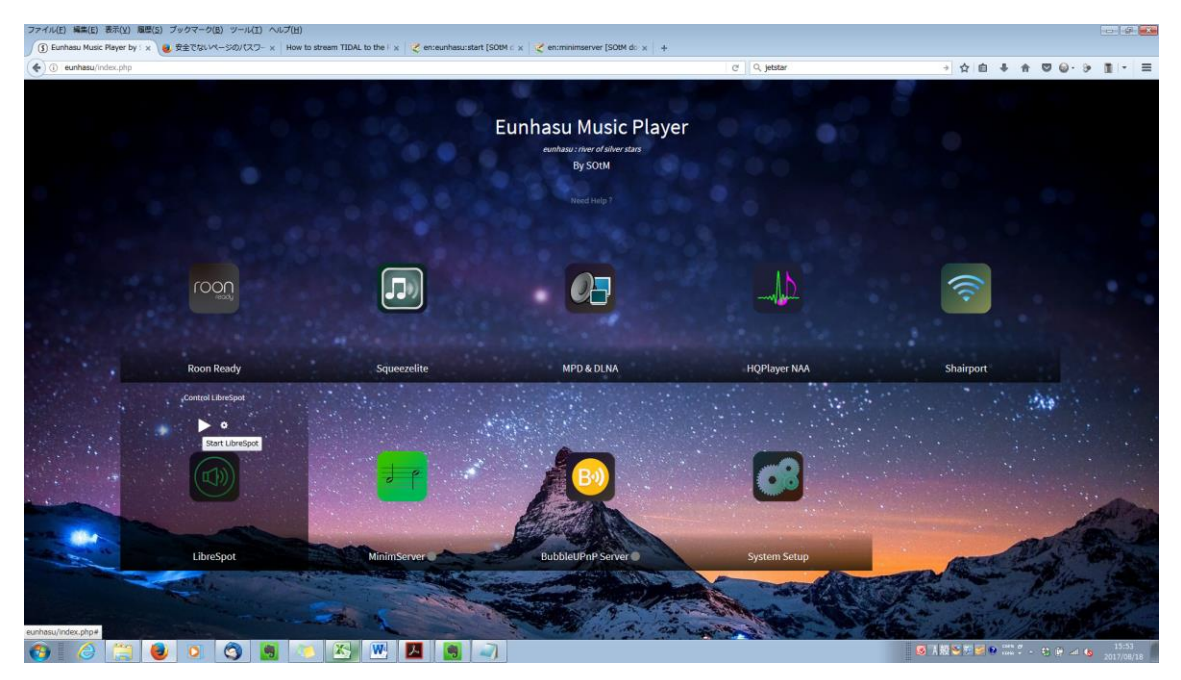

LibreSpot が実行されました。 Active の文字が表示されます。

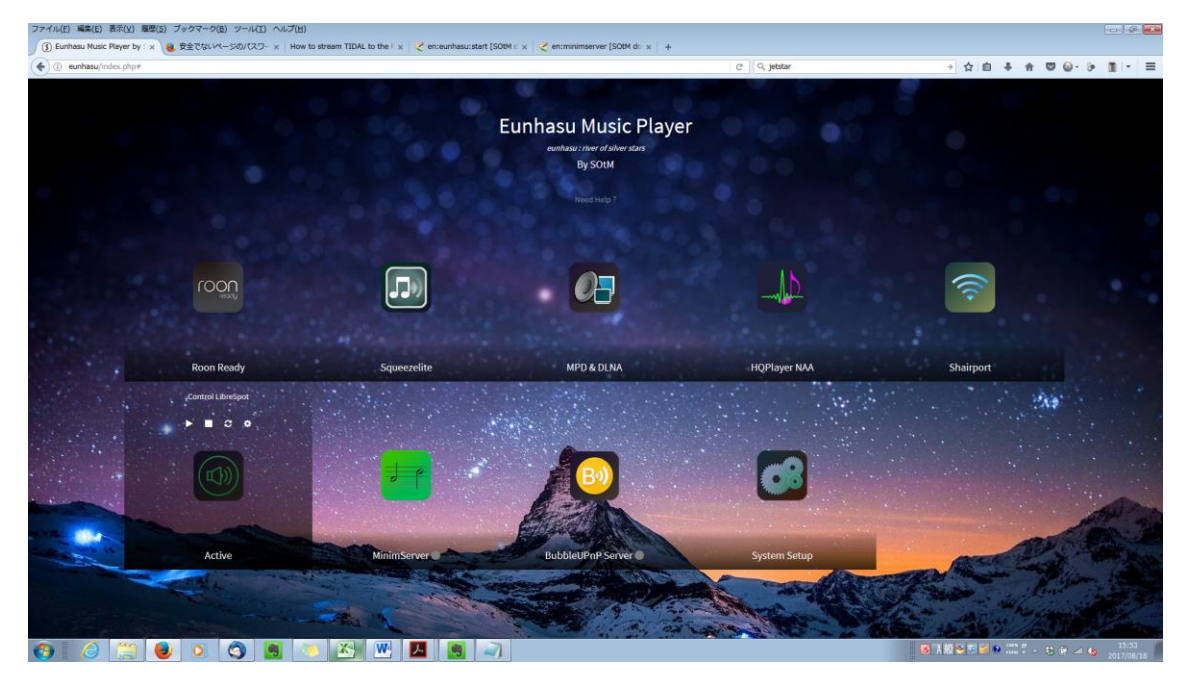

※Spotify connect の使い方につきましては Spotify のサイトをご確認ください。

3. LibreSpot の停止

stop ボタンをクリックすると LibreSpot が停止します。

- 4. LibreSpot のリスタート restart ボタンをクリックすると LibreSpot が再起動します。
- 5. LibreSpot  $\mathcal{O}\mathcal{T}\mathcal{V}\mathcal{A}\mathcal{V}\mathcal{A} \vdash \mathcal{N}$

ConfigLibreSpot ボタンをクリックします。

| tusic Risyer by : x How to stream TIDAL to the i x 🛛 💐 en:eunhasu:start [SOBM c x 🛛 🍣 en:librespot [SOBM docs] | x 🔮 en:minimserver [SOtM d:: x +                                                                                                    |                       |
|----------------------------------------------------------------------------------------------------|----------------------------------------------------------------------------------------------------|-----------------------|
| xhasu/librespotconfig.php                                                                                      | C' Q jetstar                                                                                                    | → ☆ 自 非 合 ♥ @・ Э [    |
|                                                                                                    |                                                                                                    |                       |
| LibreSpot config                                                                                               |                                                                                                    |                       |
|                                                                                                    |                                                                                                    |                       |
| Device name config                                                                                             |                                                                                                    |                       |
| Name sMS-200                                                                                                   |                                                                                                    |                       |
| Enter device name to be shown                                                                                  |                                                                                                    |                       |
|                                                                                                    |                                                                                                    |                       |
| Audio device config                                                                                            |                                                                                                    |                       |
| venes many sermes                                                                                              |                                                                                                    |                       |
| ID or email fukubavashi@bright-tone Password                                                                   | Bitrate 320 •                                                                                                    |                       |
| You should have Spotify@ premium account to use this service. Note that LibreSpot service may have proble      | ims and unstable because of open source based.                                                                                                    |                       |
|                                                                                                    |                                                                                                    |                       |
| Save changes Gancel Uninstall                                                                                  |                                                                                                    | 1.11                  |
|                                                                                                    |                                                                                                    | 1. 11 A.              |
| LibreSpot information                                                                                          |                                                                                                    | 1.1                   |
| LibreSpot version: 1.0.1.aa86ebf                                                                               |                                                                                                    |                       |
|                                                                                                    |                                                                                                    |                       |
|                                                                                                    |                                                                                                    |                       |
|                                                                                                    | A A A A A A A A A A A A A A A A A A A                                                                                                    |                       |
|                                                                                                    | A CONTRACTOR OF THE OWNER OF THE OWNER OWNER OF THE OWNER OWNER OWNER OWNER OWNER OWNER OWNER OWNER OWNER OWNER OWNER OWNER OWNER                                                                                                    |                       |
|                                                                                                    |                                                                                                    | A                     |
|                                                                                                    | - AL                                                                                                    | ALL THE C             |
|                                                                                                    | and the second second s | marker Piler          |
|                                                                                                    |                                                                                                    | and the second second |
|                                                                                                    |                                                                                                    |                       |
|                                                                                                    |                                                                                                    |                       |

LibreSpot config 画面が表示されるので、Uninstall ボタンをクリックします。

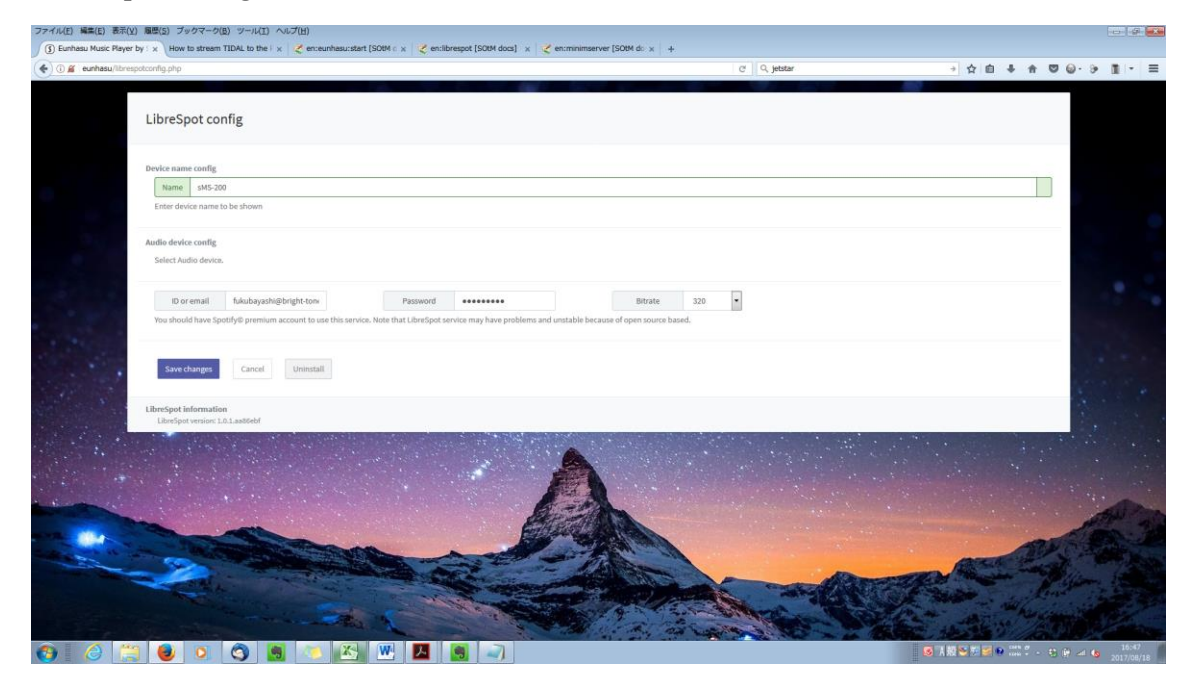

## OKボタンをクリックします。

| 🔄 🛈 🖀 eunhasu/librespotconfig.php?action=uninstall&package=librespot | C Q jetstar                  | + 1 | 合 自 | + | t C | <br>э | <b>B</b> 1- | = |
|----------------------------------------------------------------------|------------------------------|-----|-----|---|-----|-------|-------------|---|
|                                                                      |                              |     |     |   |     |       |             |   |
|                                                                      | Warning                      |     |     |   |     |       |             |   |
|                                                                      | Uninstall librespot package? |     |     |   |     |       |             |   |
| A india Canad                                                        | t ox Cancel                  |     |     |   |     |       |             |   |
|                                                                      |                              |     |     |   |     |       |             |   |
|                                                                      |                              |     |     |   |     |       |             |   |
|                                                                      |                              |     |     |   |     |       |             |   |
|                                                                      |                              |     |     |   |     |       |             |   |
|                                                                      |                              |     |     |   |     |       |             |   |
|                                                                      |                              |     |     |   |     |       |             |   |
|                                                                      |                              |     |     |   |     |       |             |   |
|                                                                      |                              |     |     |   |     |       |             |   |
|                                                                      |                              |     |     |   |     |       |             |   |
|                                                                      |                              |     |     |   |     |       |             |   |
|                                                                      |                              |     |     |   |     |       |             |   |
|                                                                      |                              |     |     |   |     |       |             |   |
|                                                                      |                              |     |     |   |     |       |             |   |
|                                                                      |                              |     |     |   |     |       |             |   |
|                                                                      |                              |     |     |   |     |       |             |   |

アンインストールが開始されます。

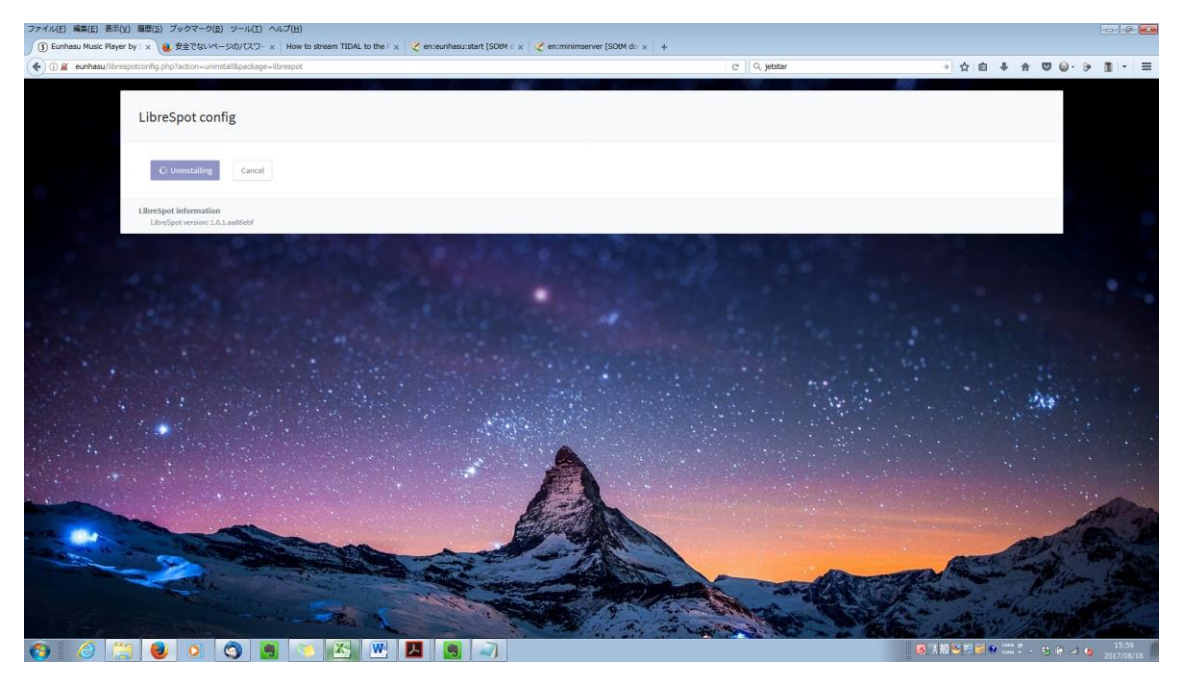

### アンインストールが終了すると再生ボタンが表示されなくなります。

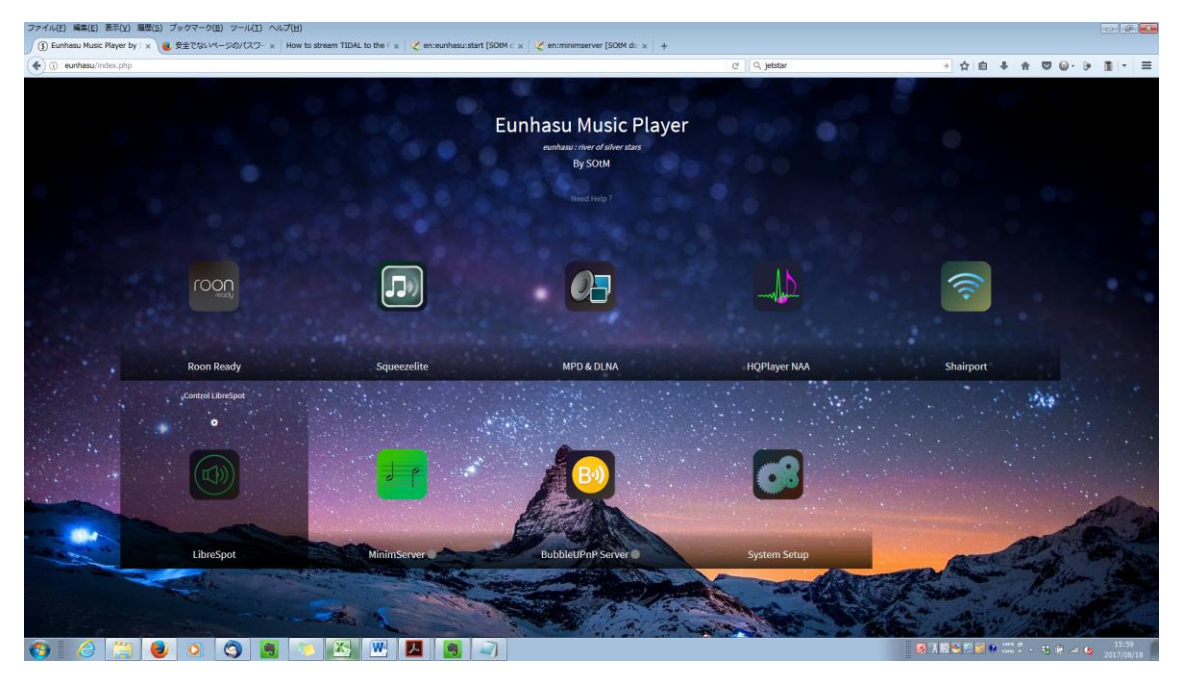

## BubbleUPnP Server (Tidal,Qobuz の使い方)

BubbleUPnP Server を使うことで Tidal 及び Qobuz を sMS-200ultra Neo で再生 することが できます。

1. BubbleUPnP Server のインストール

事前に OpenHome DLNA レンダラー機能を On にして、MPD & DLNA アイコン から MPD & DLNA をスタートさせておきます。

(詳細は MPD & DLNA (MPD & DLNA の使い方)のページを参照ください)

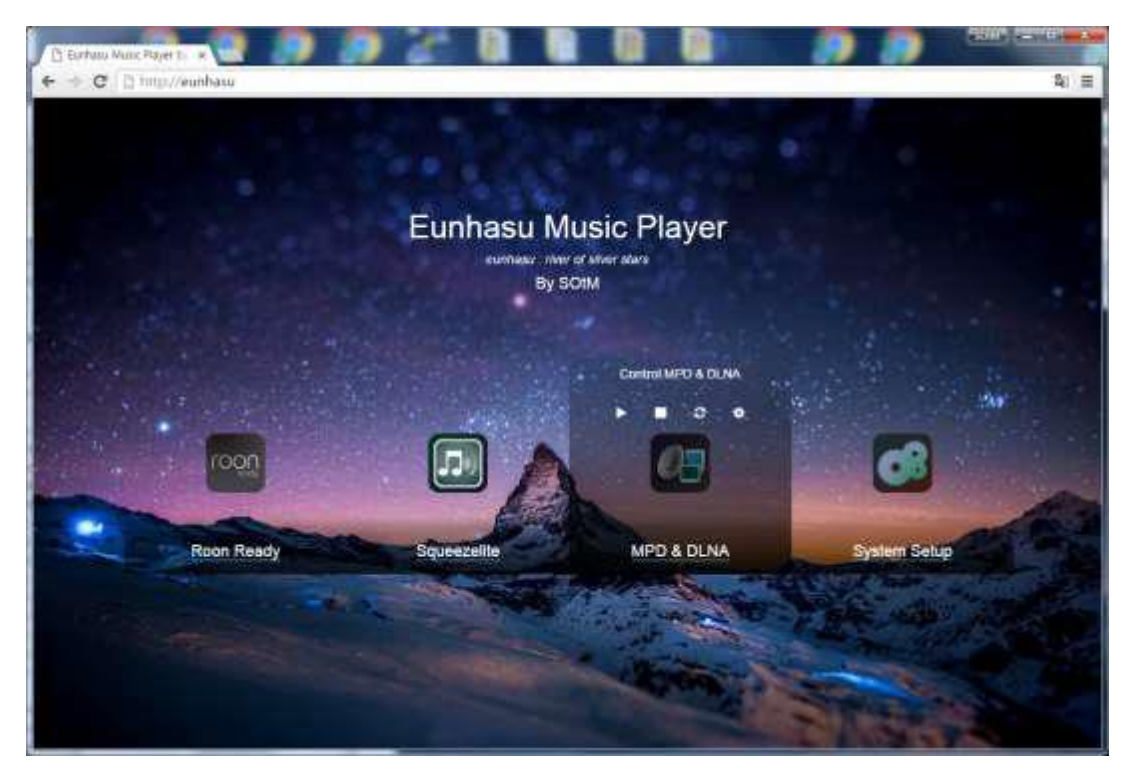
BubbleUPnP Server の文字の右〇が灰色になって、BubbleUPnP Server が起動していないことを確認します。

BubbleUPnP Server の歯車アイコンをクリックします。

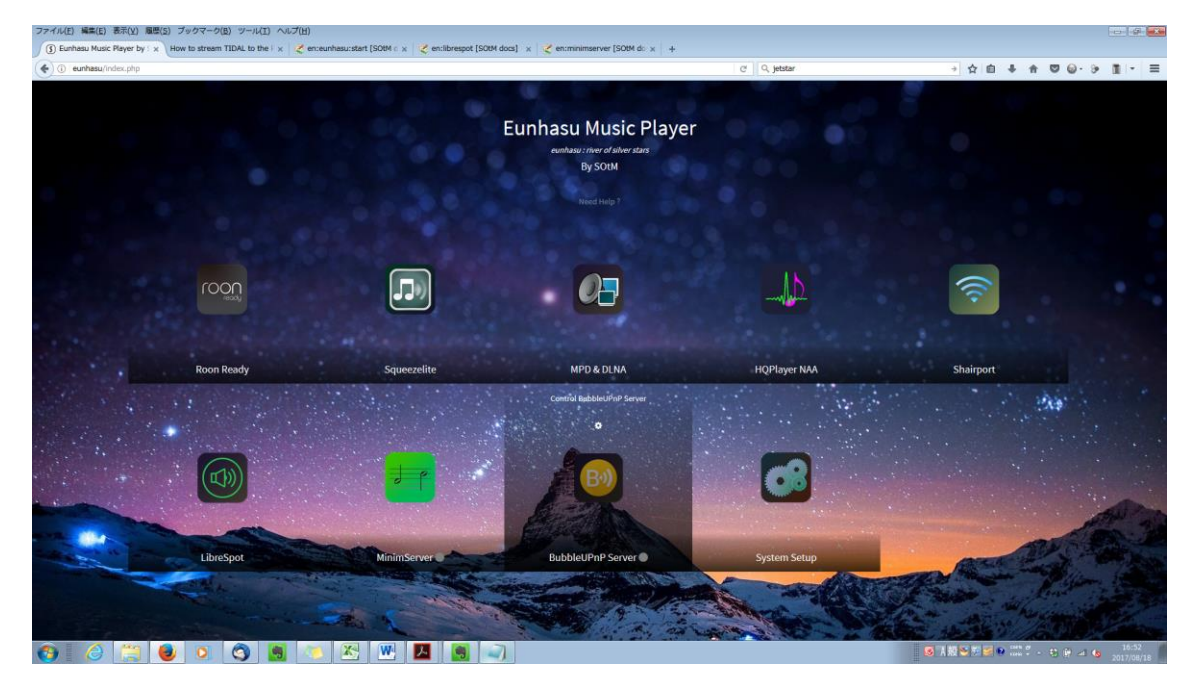

install をクリックします。

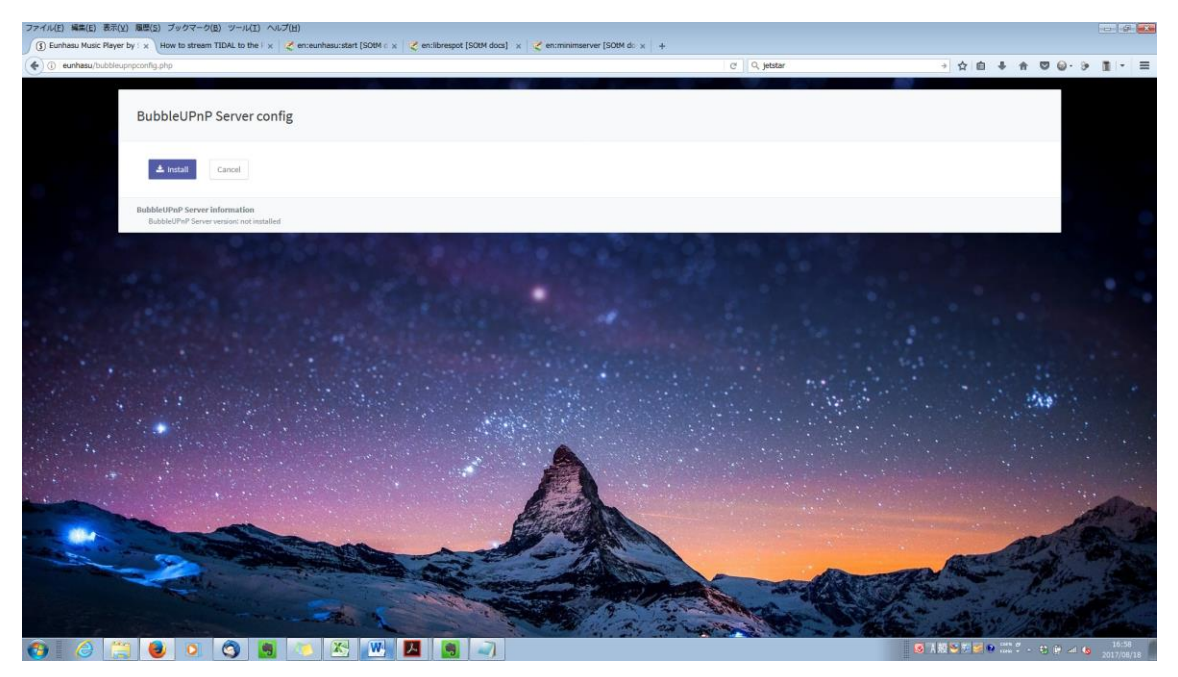

OKをクリックします。

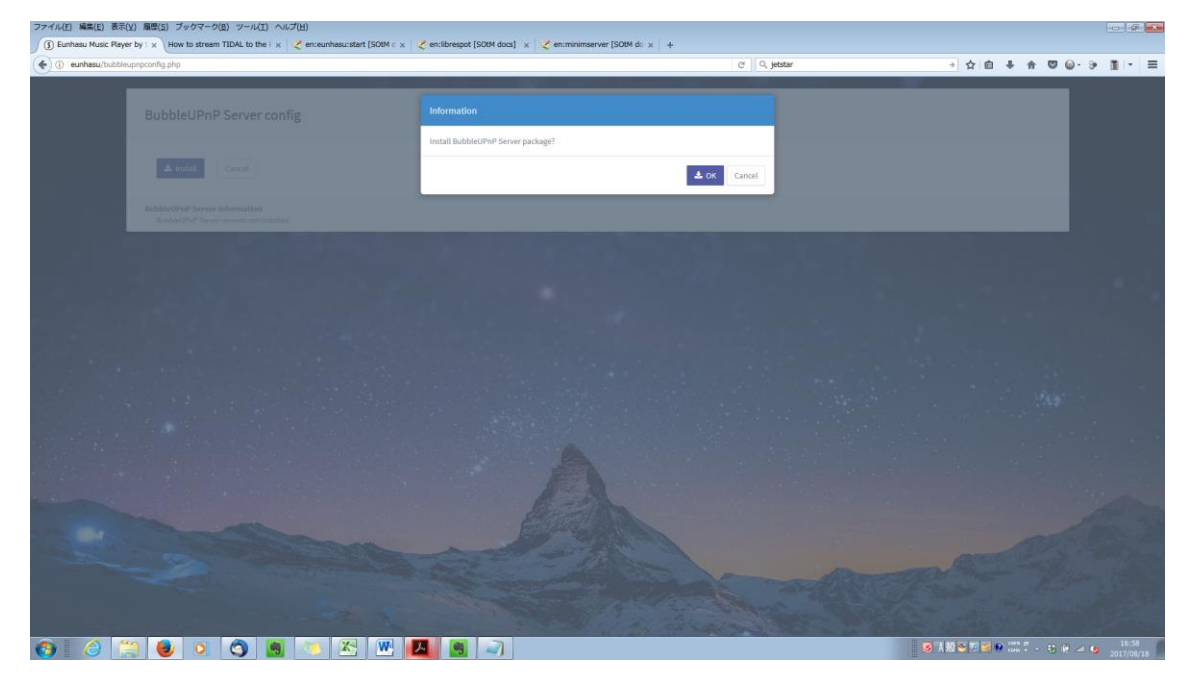

## インストールが開始されます。

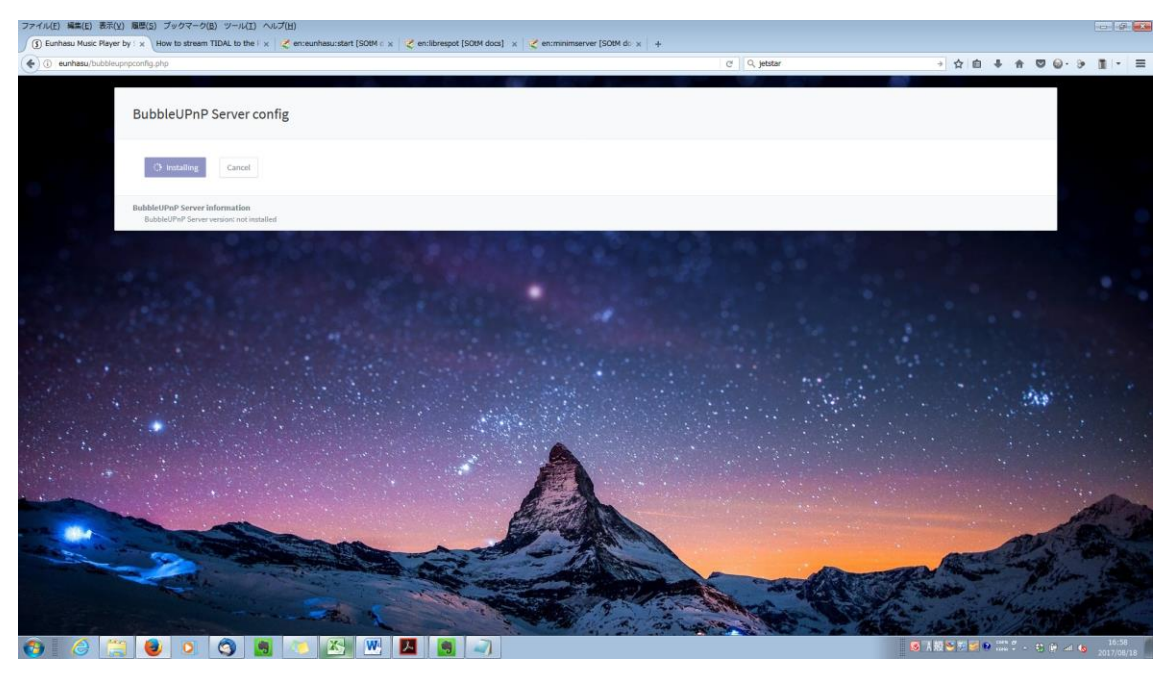

歯車アイコンをクリックします。

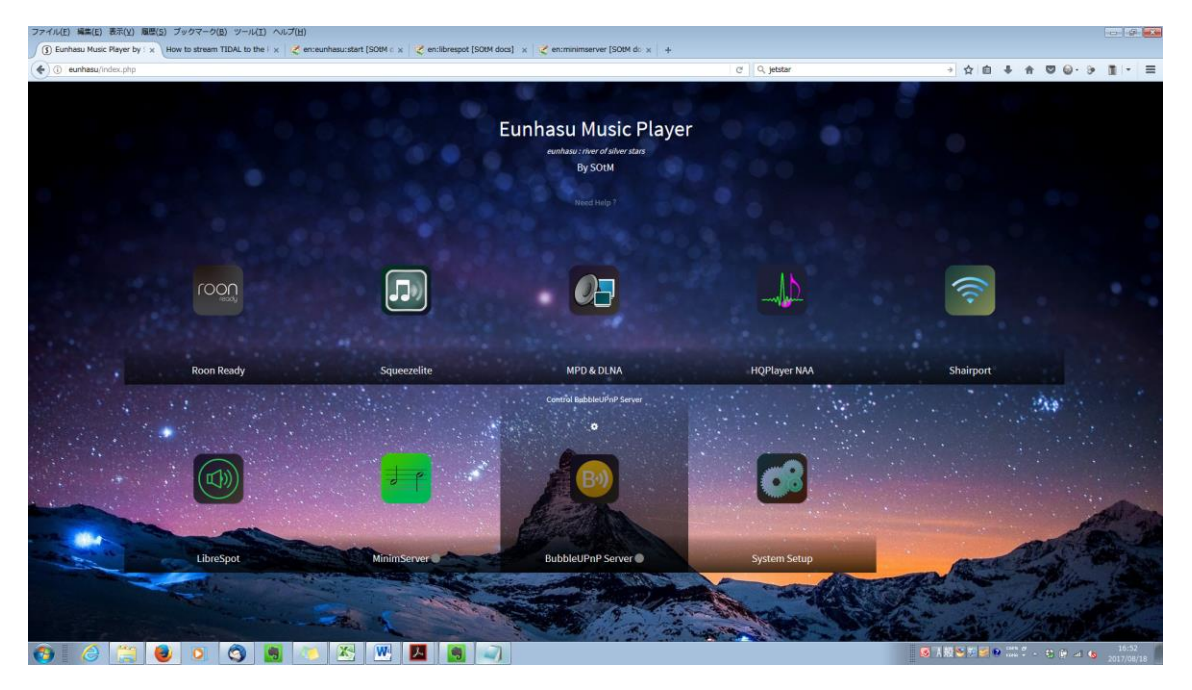

#### Start ボタンをクリックします。

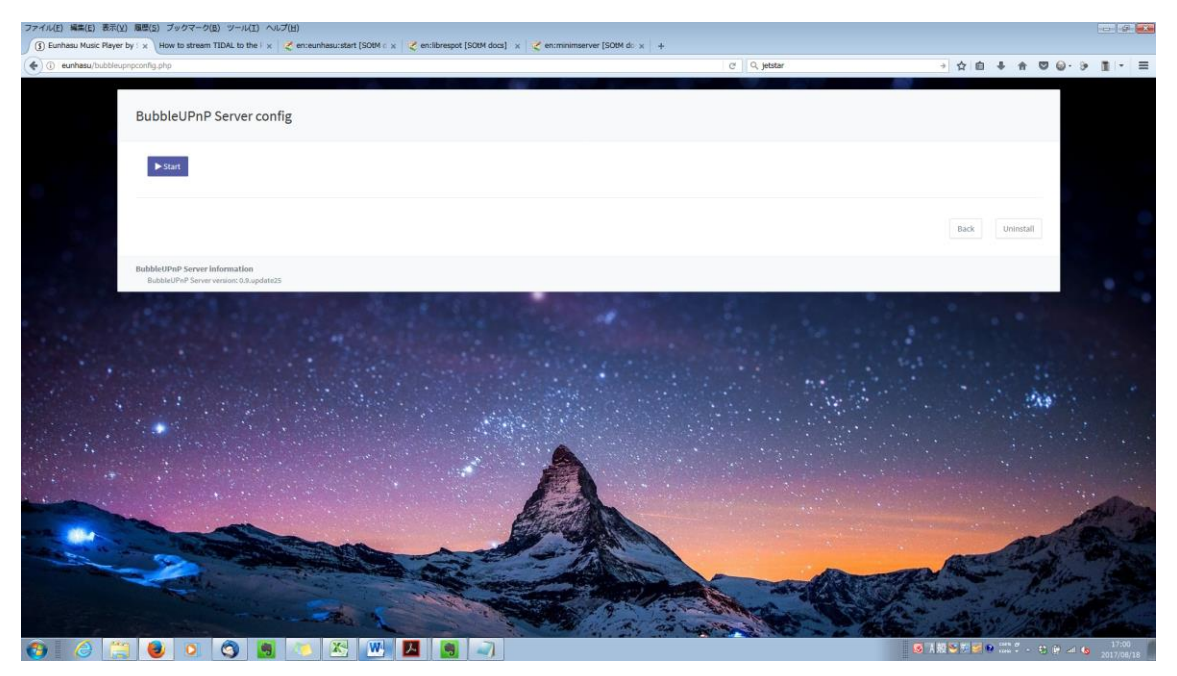

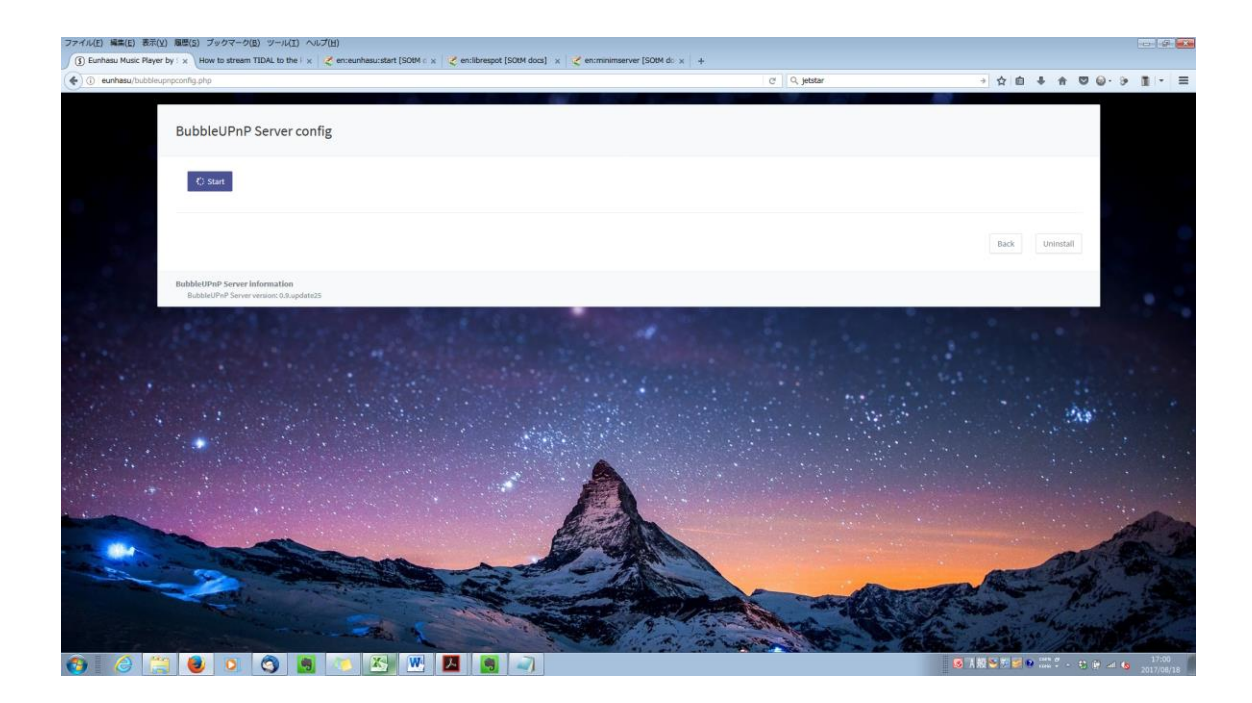

# I want to access my Media Servers from the internet

外部から Bubble UPnP Server に接続したい場合はチェックのままにします。

(セキュリティの観点からチェックを外すことを推奨いたします)

OKボタンをクリックします。

| (D) 102 168 10 10 50050/emain                   |                             | cit O Materia                                                                                                    |                                                                                                    |
|-------------------------------------------------|-----------------------------|----------------------------------------------------------------------------------------------------|----------------------------------------------------------------------------------------------------|
| C ANALOGICAL STOCK FILM                         |                             | C The second                                                                                                    |                                                                                                    |
| ubbleUPnP Server                                |                             |                                                                                                    |                                                                                                    |
| us Network and Security Media Servers Media Res | nderers Settings Help       |                                                                                                    |                                                                                                    |
| Network                                         |                             |                                                                                                    |                                                                                                    |
| Public IP Address:                              | 125.14.8.202                |                                                                                                    |                                                                                                    |
| Public HTTP Port:                               | 58050                       |                                                                                                    |                                                                                                    |
| Public HTTPS Port:                              | 68061                       | Welcome to BubbleUPnP Server                                                                                                    |                                                                                                    |
| Public host name:                               | 125-14-8-202.rev.home.ne.jp |                                                                                                    |                                                                                                    |
| LAN IP Address:                                 | 192.168.10.10               | BubbleUPnP Server provides new services, most of them on top of your existing UPnP/DLNA<br>devices:                                                                       |                                                                                                    |
| Internet Connectivity Test                      | Running                     | <ul> <li>make various media formats not natively supported by Chromecast playable via<br/>transcoding/remuxing. Works in tandem with <u>Android BubbleUPnP</u></li> </ul> |                                                                                                    |
|                                                 |                             | secure Internet access to your UPnP/DLNA Media Servers content from Android                                                                                               |                                                                                                    |
|                                                 |                             | BubbleUPnP and footar2000 + foo uppp on Windows                                                                                                    |                                                                                                    |
| tatus                                           |                             | mobile or WIFi connection with optional transcoding to reduce bandwidth                                                                                                   |                                                                                                    |
| Version:                                        | 0.9-update25                | In need to sync, to upload to the cloud, to register to an online service!                                                                                                |                                                                                                    |
| Audio Transcoding supported                     | yes                         | create OpenHome Media Renderers from any UPnP AV renderer (provides on-device                                                                                             |                                                                                                    |
| Video Transcoding supported:                    | yes                         | playlist, multiple Control Point access to the same renderer)                                                                                                    |                                                                                                    |
| Image Transcoding supported:                    | yes                         | trx issues of UPnPIDLNA Media Servers (discovery issues, broken data, add some audio<br>DLNA compliance) by creating a proxy Media Server                                 |                                                                                                    |
| start Server                                    |                             | access your UPnPiDLNA Media Servers across different networks                                                                                                    |                                                                                                    |
|                                                 |                             | BUBBLEUPNP SERVER IS NOT A UPNP/DLNA MEDIA SERVER. IT DOES NOT INDEX                                                                                                    |                                                                                                    |
| II Server                                       |                             | YOUR MEDIA                                                                                                    |                                                                                                    |
|                                                 |                             | I want to access my Media Servers from the Internet                                                                                                    |                                                                                                    |
|                                                 |                             | Ok                                                                                                    |                                                                                                    |
|                                                 |                             |                                                                                                    |                                                                                                    |
|                                                 |                             |                                                                                                    |                                                                                                    |
|                                                 |                             |                                                                                                    |                                                                                                    |
|                                                 |                             |                                                                                                    |                                                                                                    |
|                                                 |                             |                                                                                                    |                                                                                                    |
|                                                 |                             |                                                                                                    |                                                                                                    |
|                                                 |                             |                                                                                                    |                                                                                                    |
|                                                 |                             |                                                                                                    |                                                                                                    |
|                                                 |                             |                                                                                                    | The last test and the last of the last of |

### チェックを外した状態

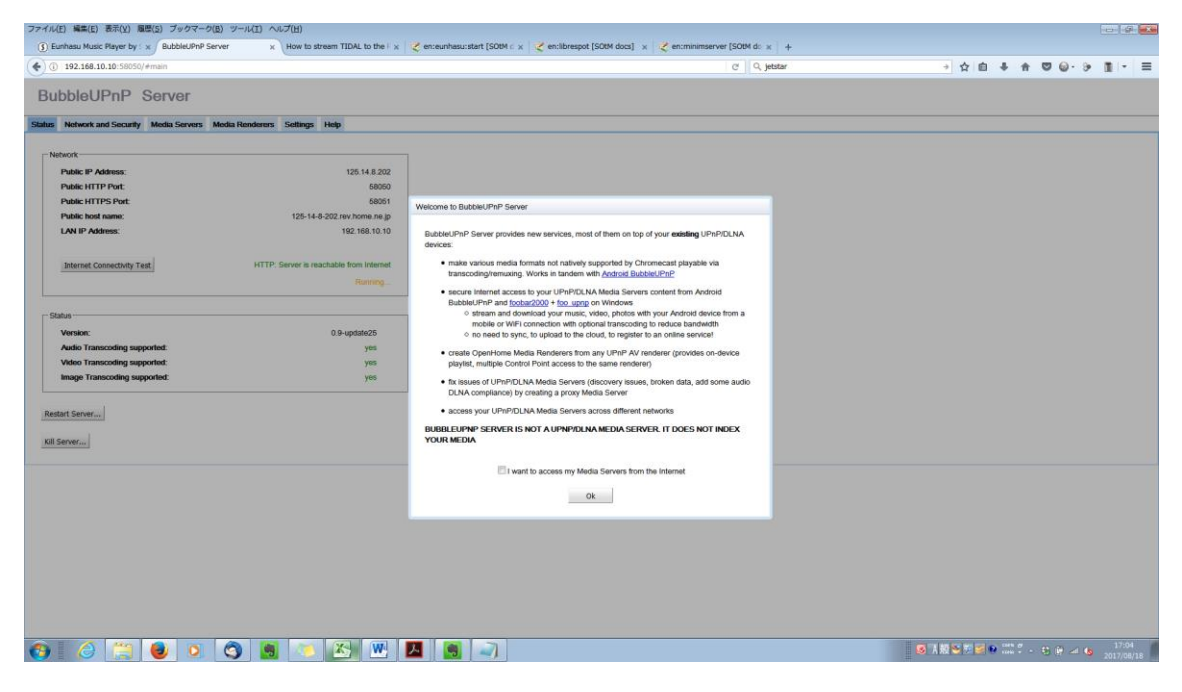

Media Renderers のタブを選択します。

sMS-200ultra Neo-USB を選択します。(事前に OpenHome DLNA レンダラー機 能を On にしておく必要があります)

TIDAL maximum audio quality:を DAC に合わせて設定します。

Qobuz maximum audio quality:を DAC に合わせて設定します。

Gapless playback をチェックします。

最後に Create an OpenHome renderer をチェックします。

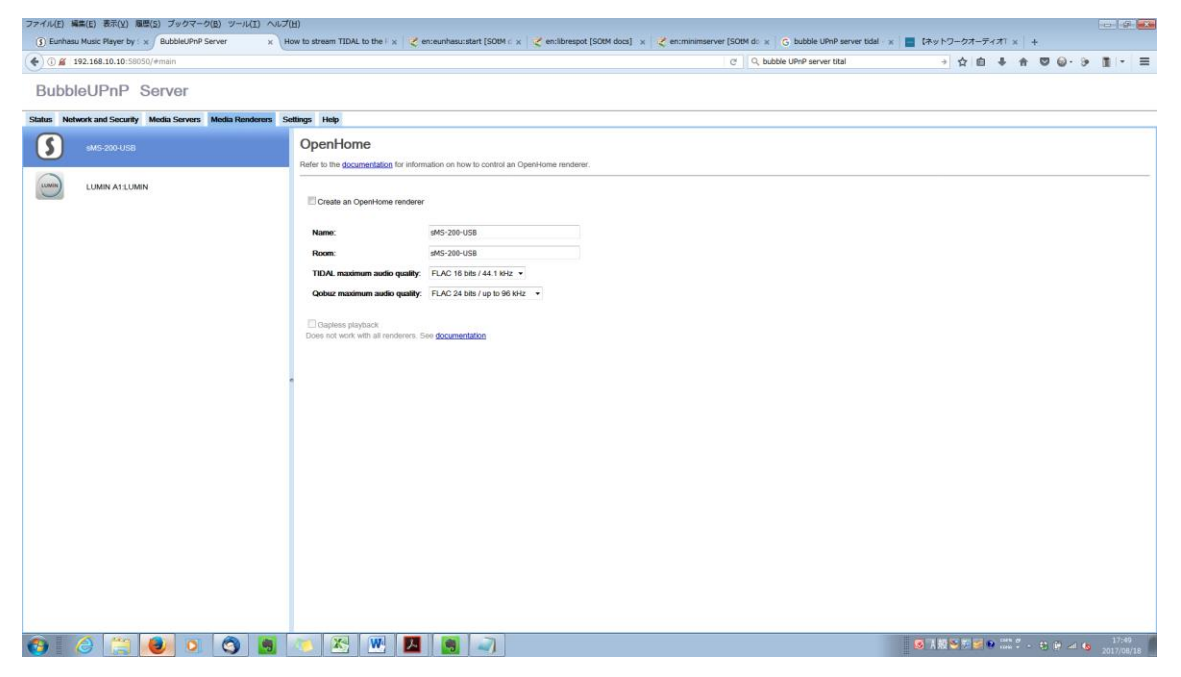

sMS-200ultra Neo-USB(OpenHome)が作成されるので、OK をクリックします。

| 00        | 192.168.10.10:S8050/#main                      |                                                                                                    | C Q, bubble UPnP serv                                                                                                    | Aer tital → ☆ 自 ♣ 合 ♡ @・ ラ 重 - |
|-----------|------------------------------------------------|----------------------------------------------------------------------------------------------------|----------------------------------------------------------------------------------------------------|--------------------------------|
| Bubb      | leUPnP Server                                  |                                                                                                    |                                                                                                    |                                |
| tatus Nel | twork and Security Media Servers Media Rendere | rs Settings Help                                                                                                    |                                                                                                    |                                |
| S         | 9MS-200-USB                                    | OpenHome<br>Refer to the documentation for infor                                                                                                    | ion on how to control an OpenHome renderer.                                                                                                    |                                |
|           | LUMIN AT LUMIN                                 | Create an Operitorie rendere<br>Name:<br>Room:<br>Toolog: maximum sudio quality:<br>Ootor maximum sudio quality:<br>Ootor maximum sudio quality:<br>Deer not work with all more | M6 geb uss<br>M5 geb uss<br>UAC 36 bits / 4.1 listz •<br>UAC 34 bits / up to 98 bits •<br>W OperHome Renderer named <b>aM5 200 USB (OperHome)</b> has been created on the network.<br>OK |                                |
|           |                                                |                                                                                                    |                                                                                                    |                                |
| ALC: NO.  |                                                |                                                                                                    |                                                                                                    |                                |

BubbleUPnP Server の文字の右〇が緑色になって、BubbleUPnP Server が起動していることを確認します。

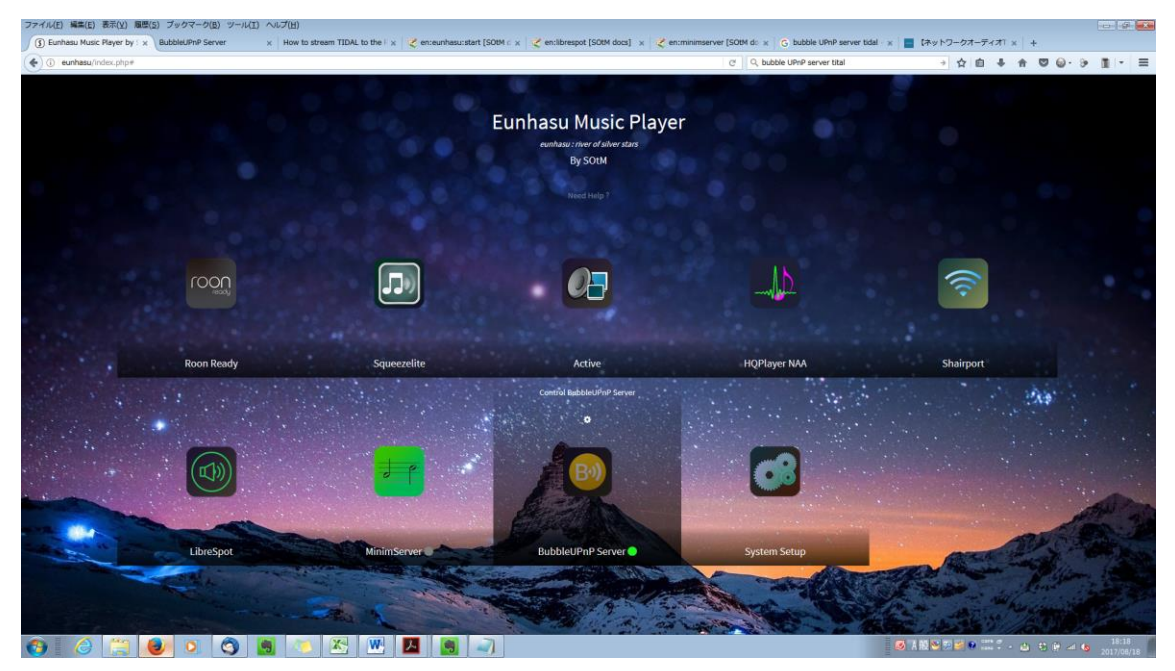

#### 2. BubbleUPnP Server の停止

BubbleUPnP Server の文字の右〇が緑色になっているのを確認します。 歯車アイコンをクリックします。

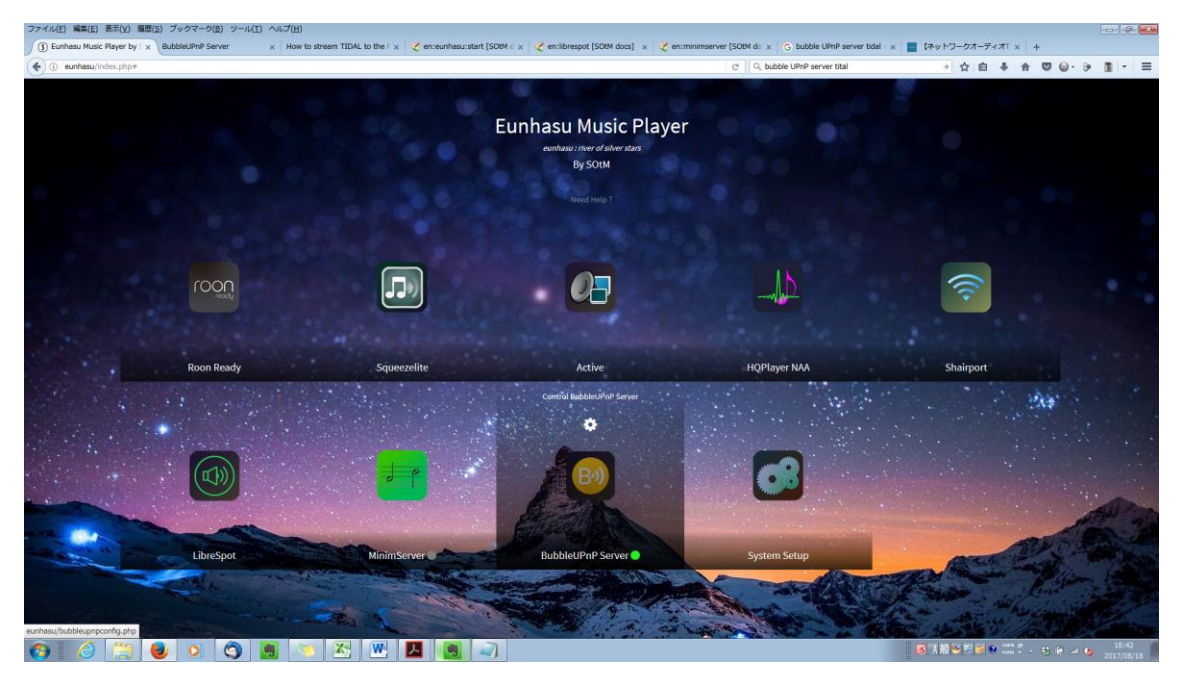

# BubbleUPnP Server config 画面が表示されます。

Stop ボタンをクリックします。

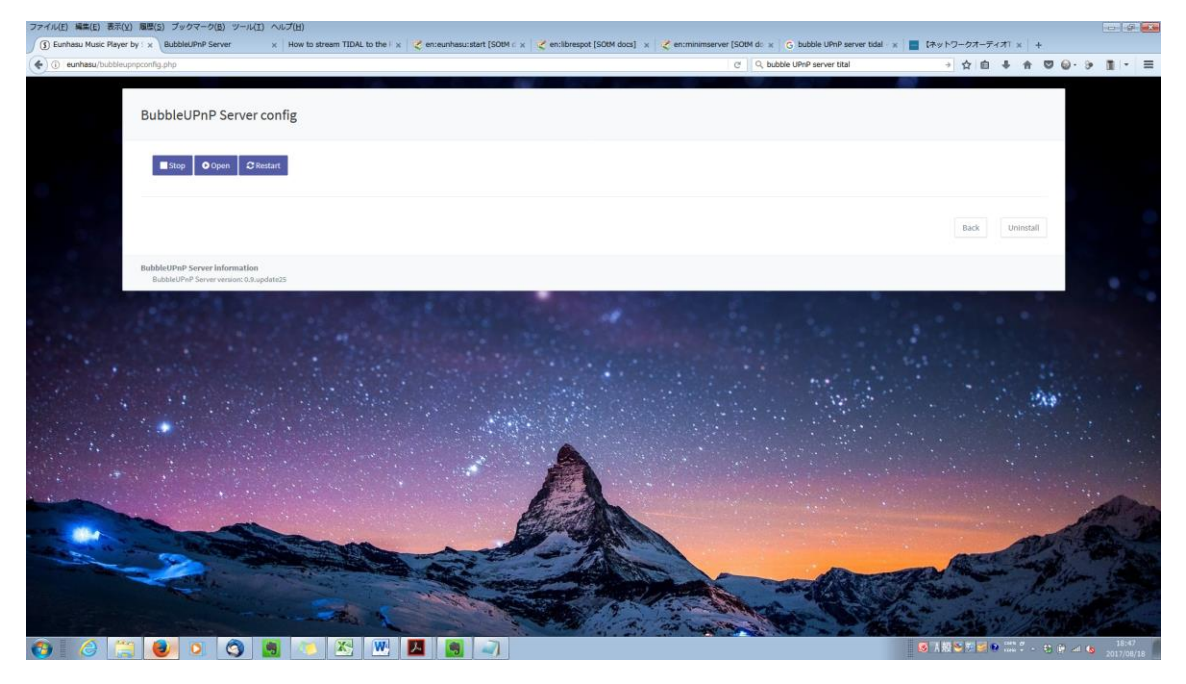

Back ボタンをクリックします。

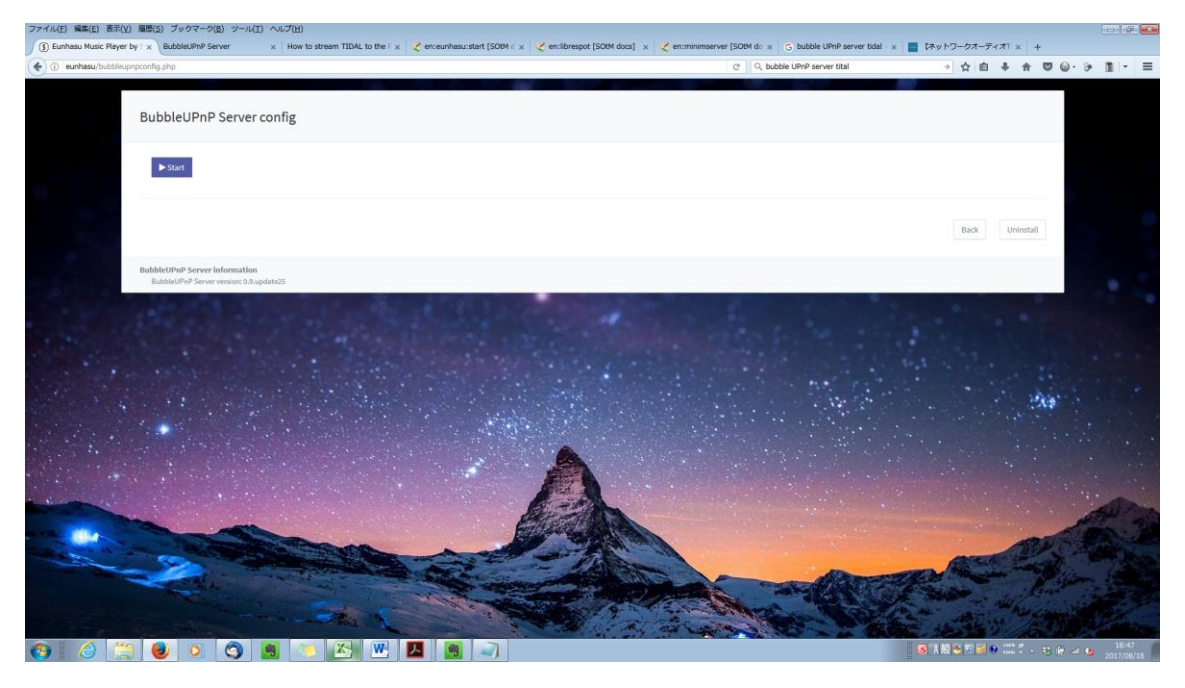

Eunhasu Music Player 画面に自動的に戻ります。

BubbleUPnP Server の文字の右〇が灰色になって停止しているのを確認します。

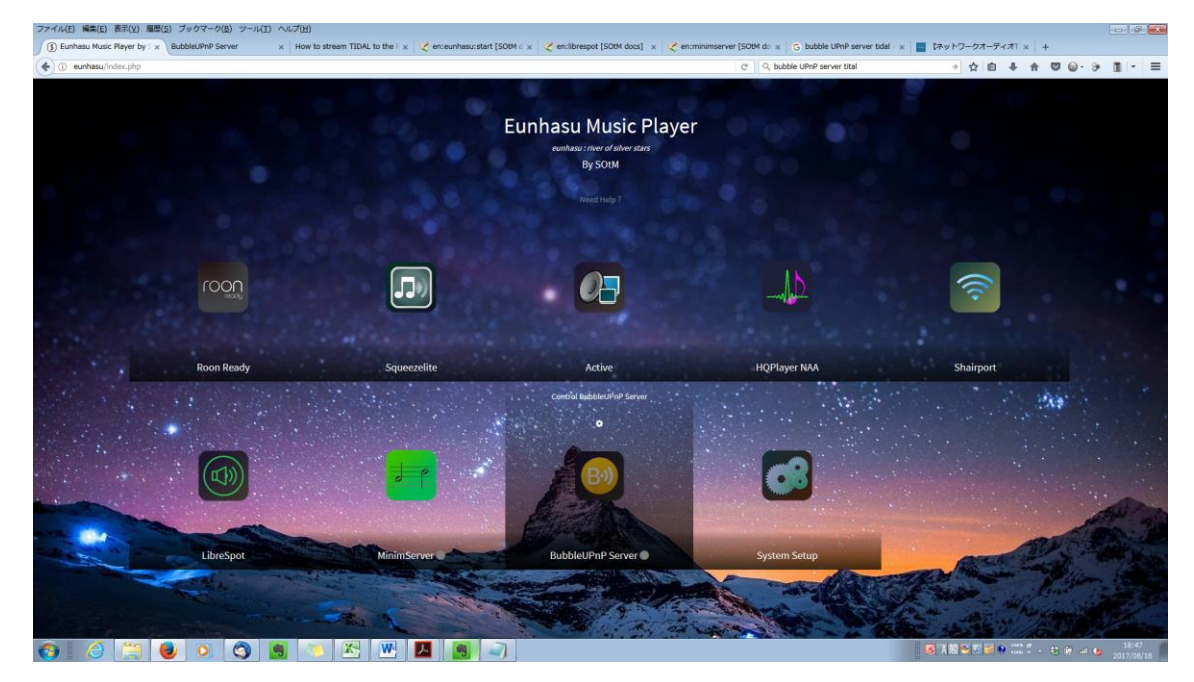

#### 3. BubbleUPnP Server $\mathcal{O} \land \mathcal{A} \to \mathcal{A}$

BubbleUPnP Server の文字の右〇が灰色になって停止しているのを確認します。 歯車アイコンをクリックします。

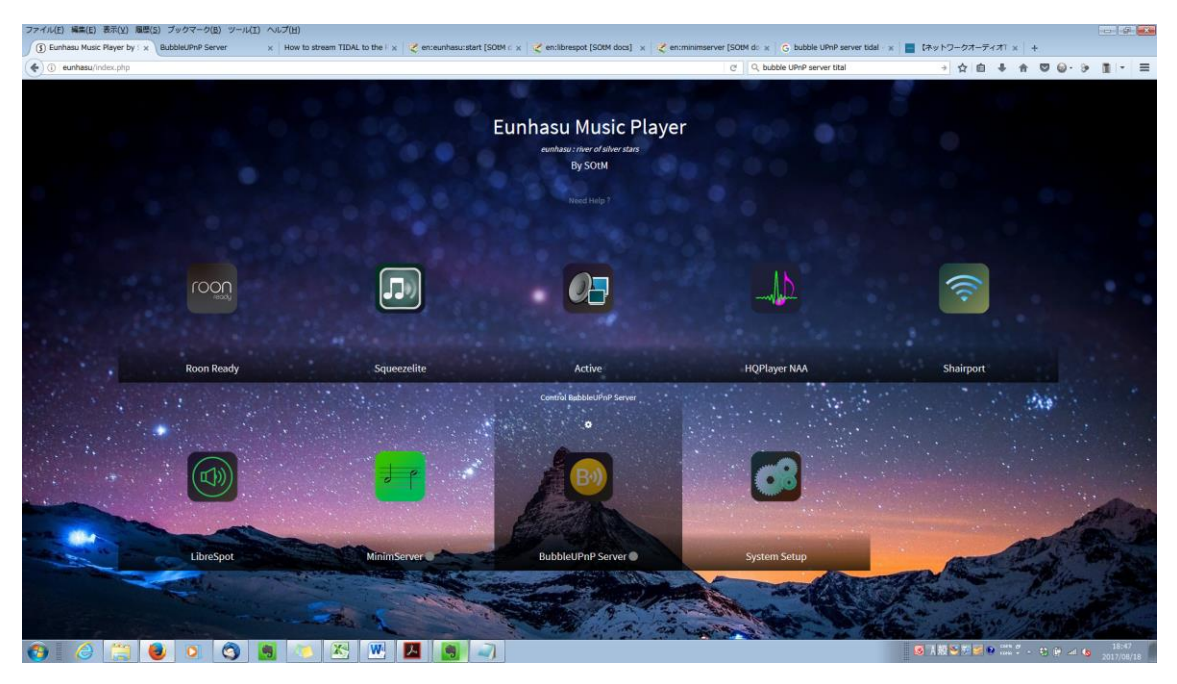

# BubbleUPnP Server config 画面が表示されます。

Start ボタンをクリックします。

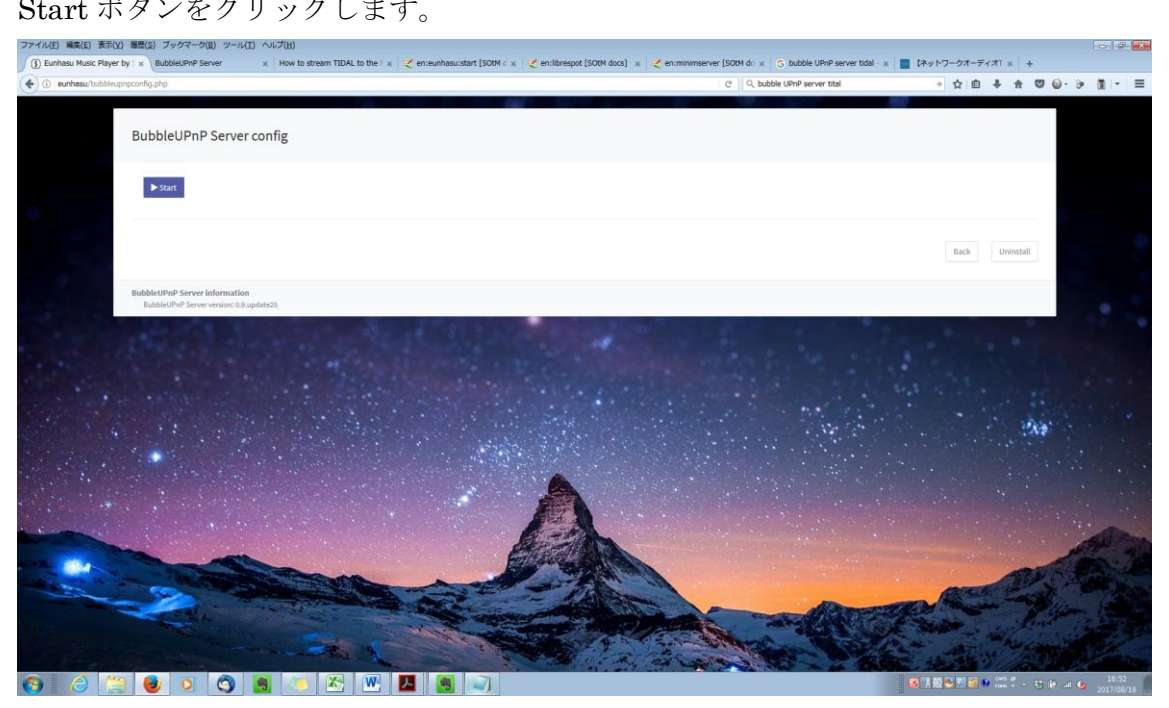

起動後に Back ボタンをクリックします。

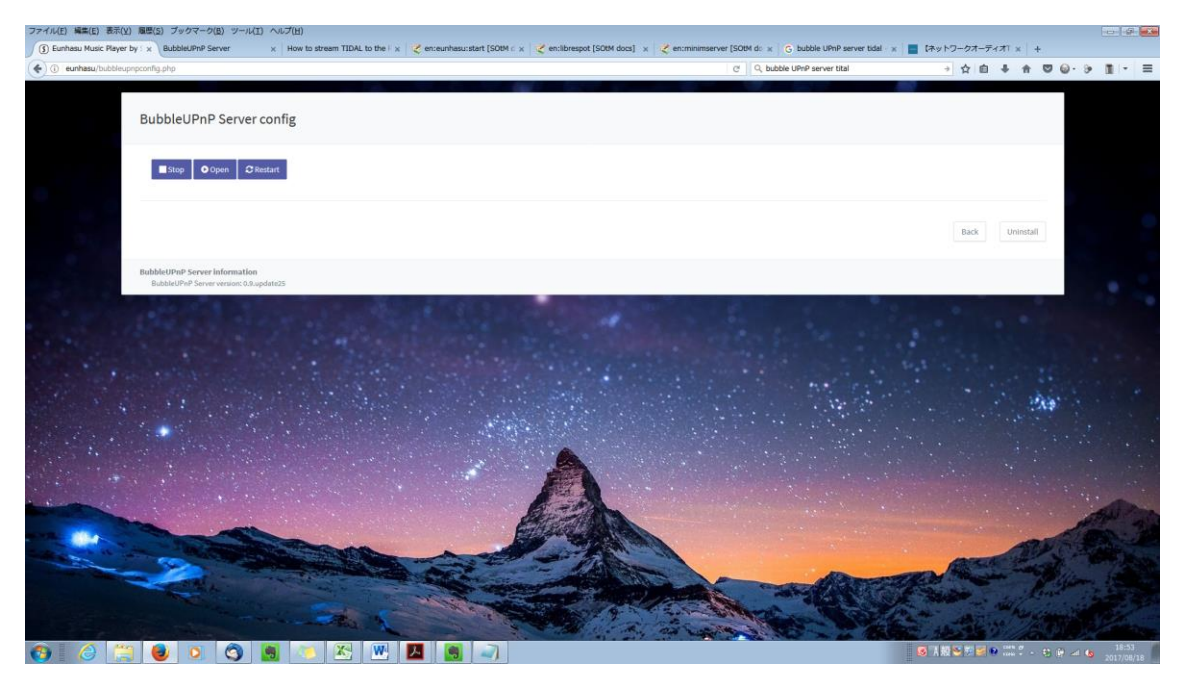

BubbleUPnP Server の文字の右〇が緑色になって起動しているのを確認します。

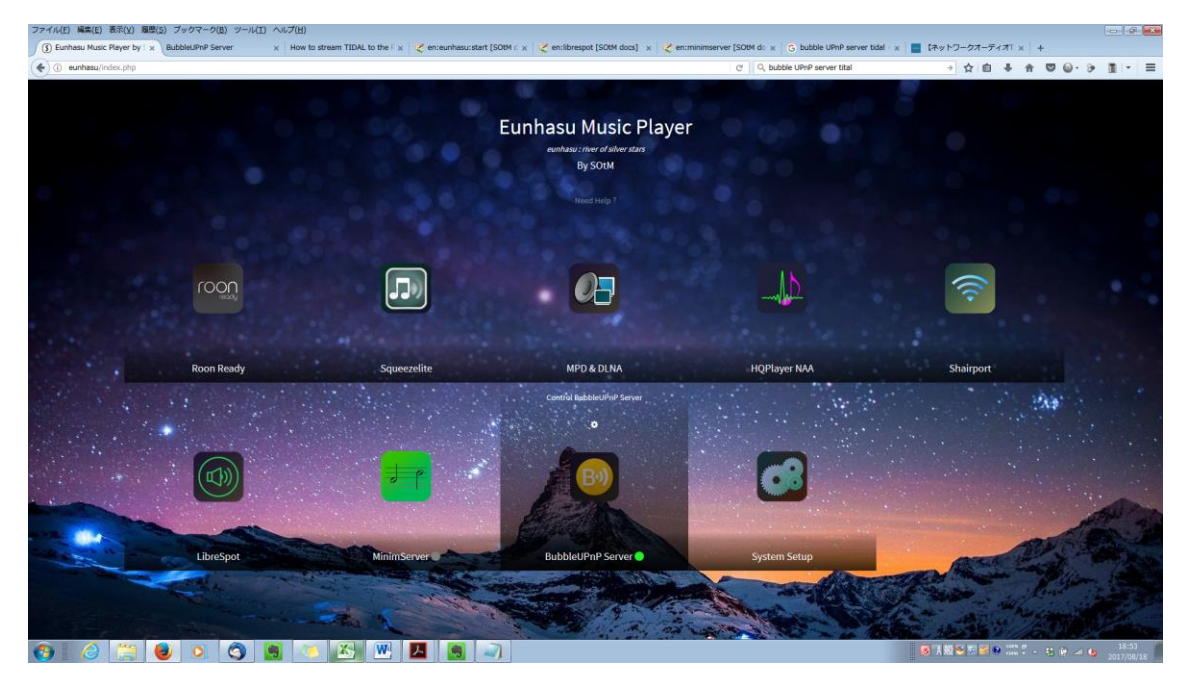

4. BubbleUPnP Server のリスタート

BubbleUPnP Server の文字の右〇が緑色になって起動しているのを確認します。 歯車アイコンをクリックします。

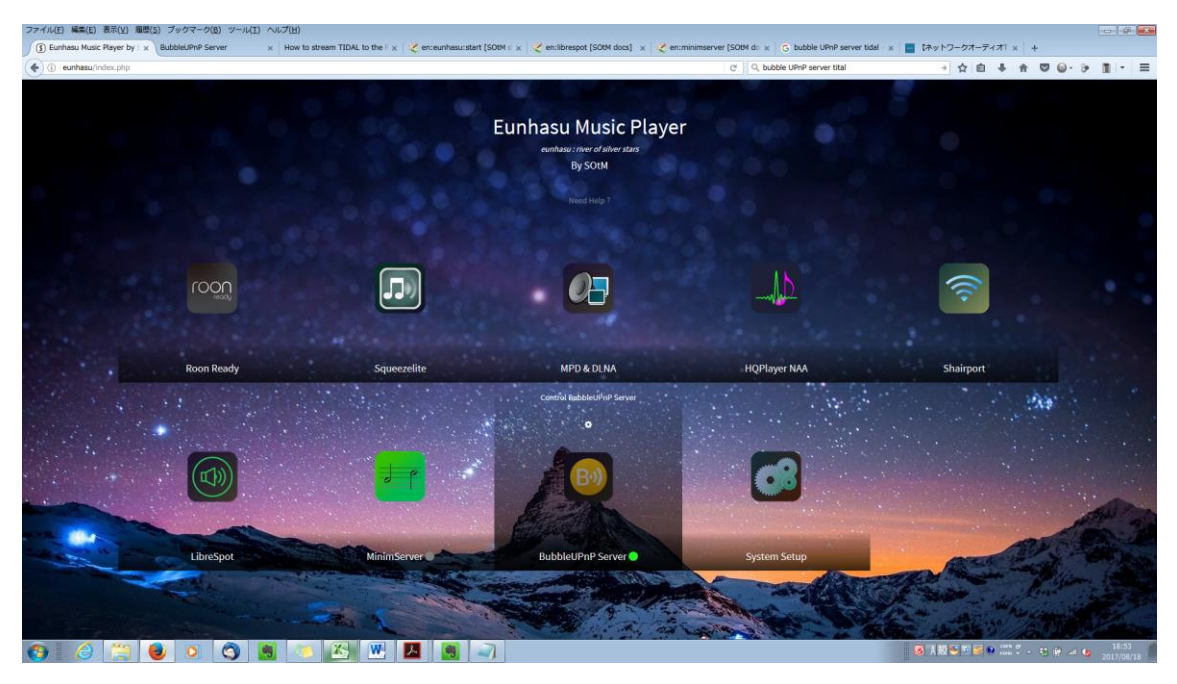

BubbleUPnP Server config 画面が表示されます。 Restart ボタンをクリックします。 再起動後に Back ボタンをクリックします。

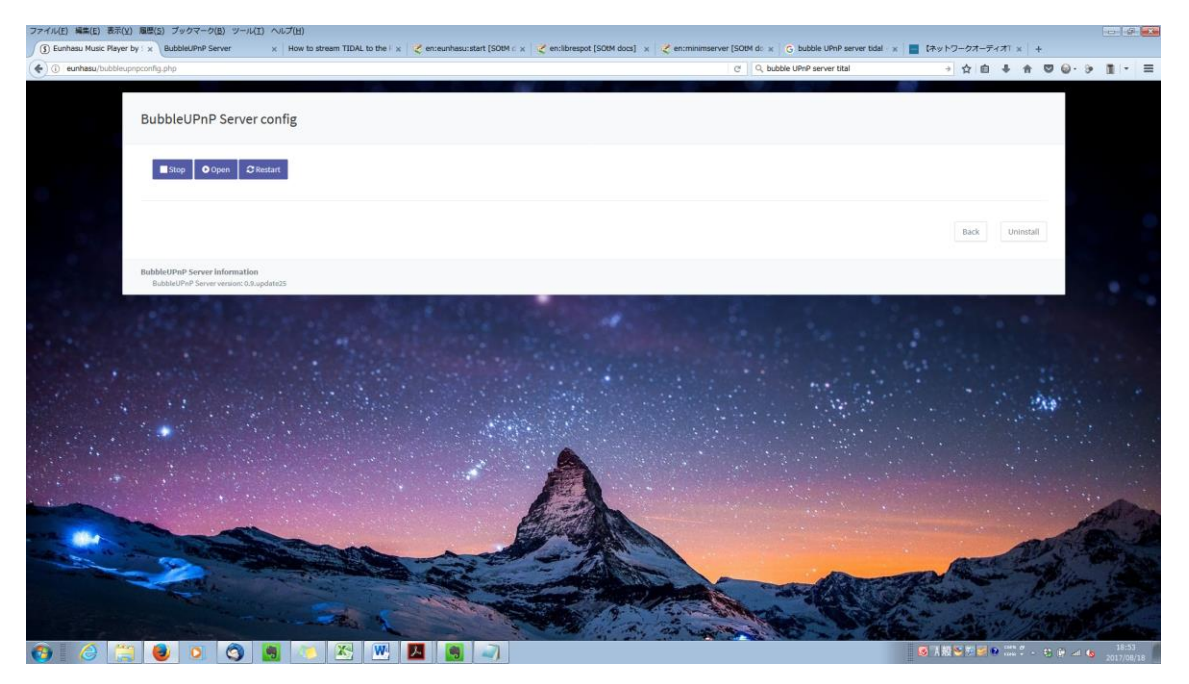

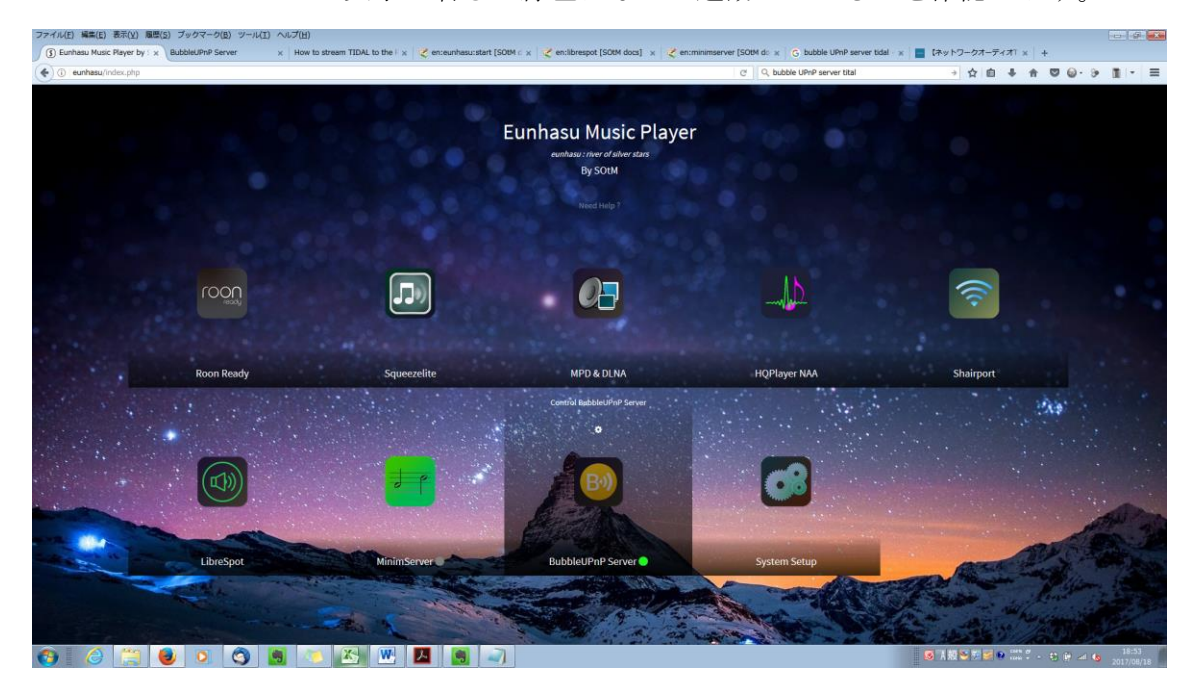

BubbleUPnP Server の文字の右〇が緑色になって起動しているのを確認します。

5. BubbleUPnP Server のアンインストール

BubbleUPnP Server の文字の右〇が灰色になって停止しているのを確認します。 歯車アイコンをクリックします。

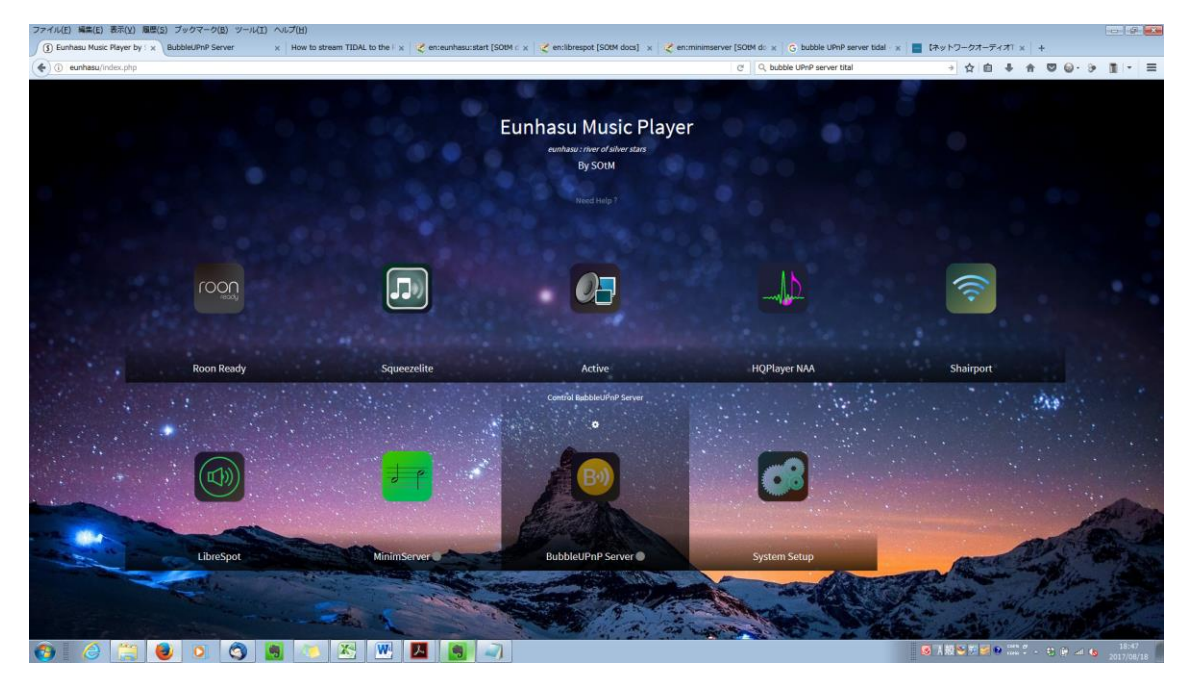

BubbleUPnP Server config 画面が表示されます。 Uninstall ボタンをクリックします。

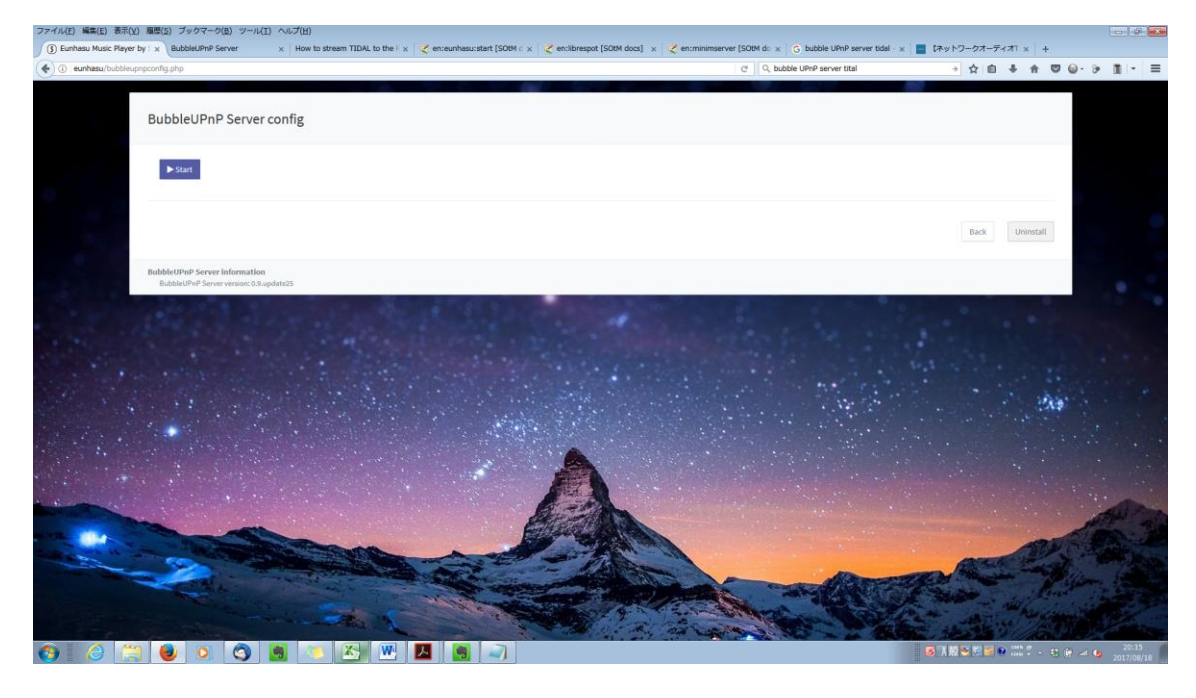

Full uninstall をチェックして、OK ボタンをクリックします。

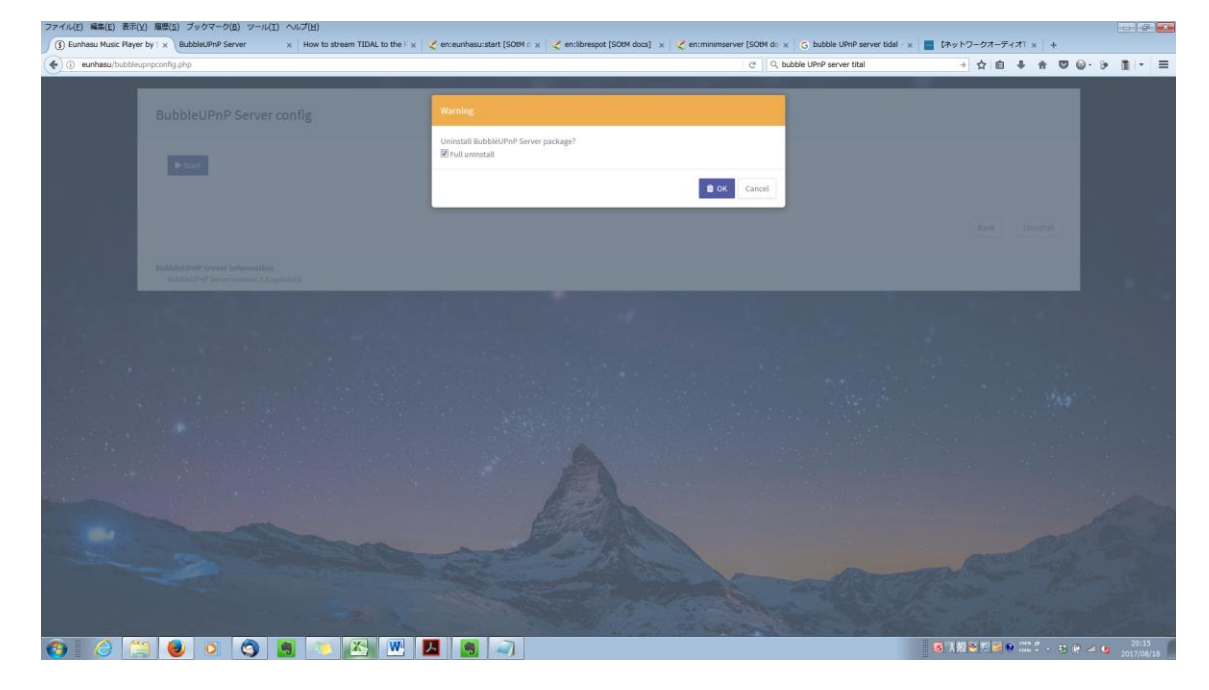

Back ボタンをクリックします。

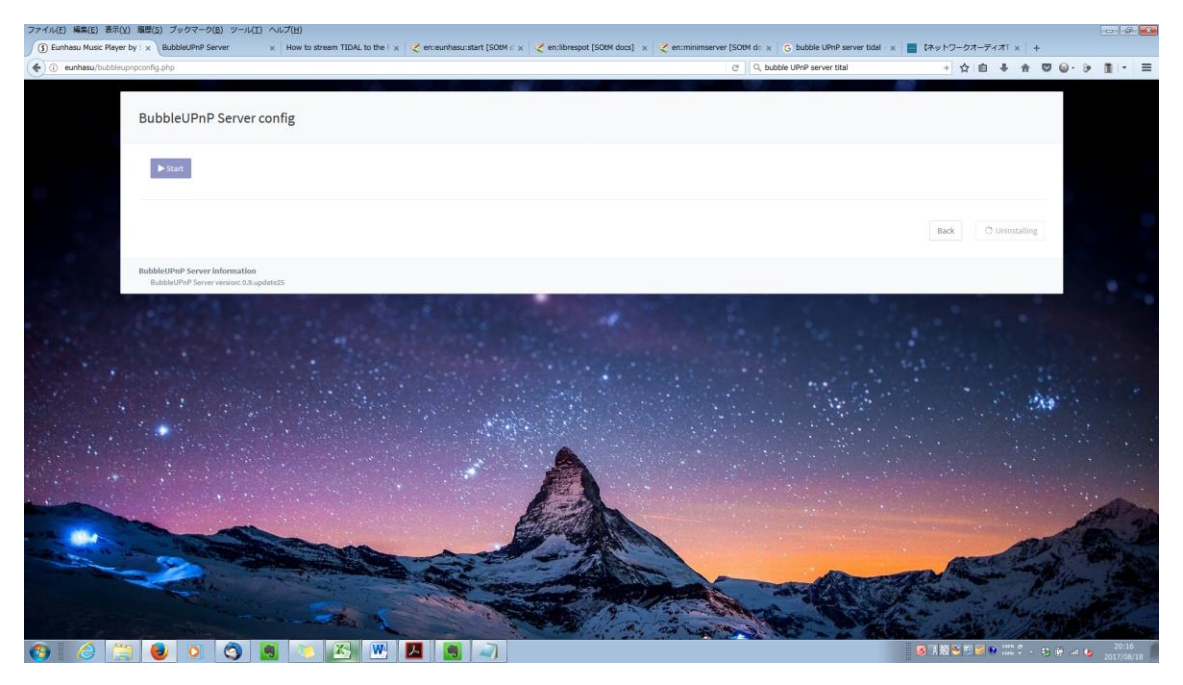

## アンストールしてもアイコンは表示されます。

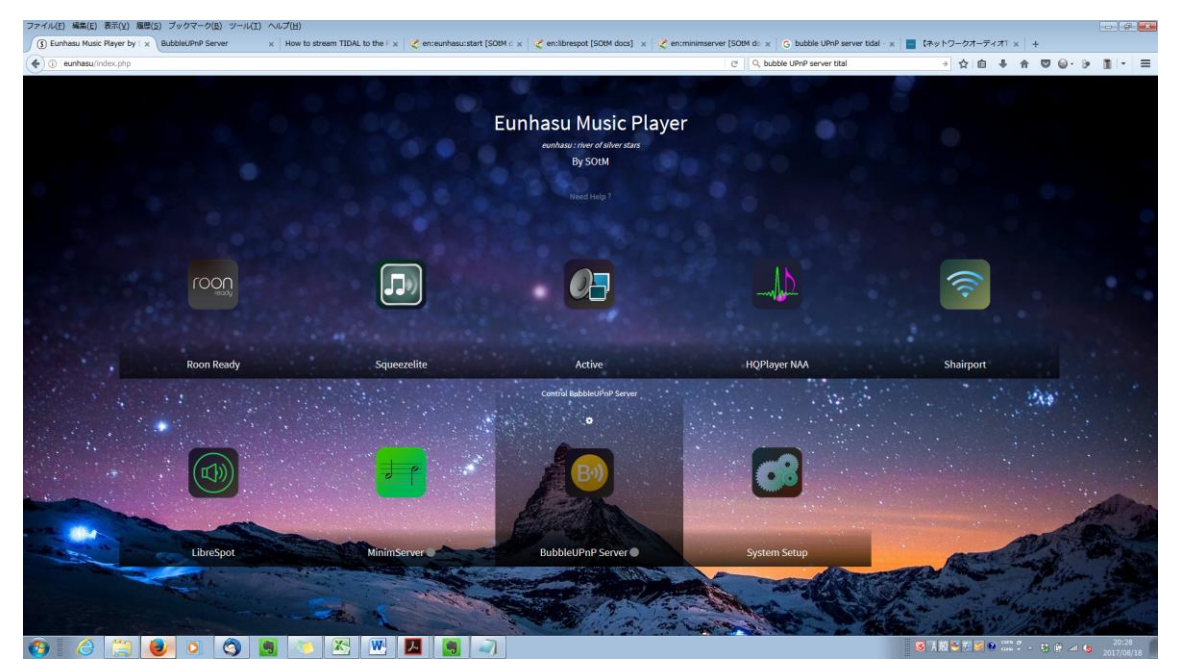

#### 困ったときは

本機の調子がおかしいときはサービスをご依頼される前に以下の内容をもう一度チェックして下さい。

本機以外の原因も考えられます。接続した機器の使用方法も合わせてご確認下さい。 それでも正常に動作しない場合は、販売店または弊社へご連絡下さい。

電源が入らない

・ sMS-200ultra Neoの電源ケーブルを確実に差し込んでください。

音が出ない

- ・ LAN ケーブルを外し、再度確実に差し込み、再起動してください。
- Router がルーターモードになっているか(ブリッジモード等で立ち上がっていないか) 確認して下さい。必要に応じて再起動してください。
- ・ iPad の設定で対象のネットワークが選択されているか確認して下さい。
- ・ Roon remote を再起動して下さい。再起動の方法につきましては、対象の iPad のマニュアル等を参考にして下さい。(画面を閉じただけでは再起動しません)

FAQ

#### お手入れ

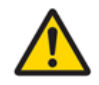

表面が汚れたときはガーゼ等に水を含ませて擦った後、乾いた柔らかい布で拭き取っ て下さい。ひどい汚れは薄めた中性洗剤を少し含ませた柔らかい布で拭いた後、固く絞 った布で水拭きし、最後に乾いた布で乾拭きして下さい。

ゴムやビニール製品を長時間触れさせると、キャビネットを傷めることがありますので避けて下さい。

化学ぞうきんやベンジン、シンナーなどで拭かないで下さい。表面を傷める原因とな ります。

### アフターサービス

この商品には保証書を付属しております。 お買い上げの際に、販売店で所定事項を記入してお渡しします。 記載内容をお確かめの上、大切に保管して下さい。

保証期間はお買い上げ日より1年間とさせていただきます。

保証期間中は、次ページの保証規定に基づいて管理致します。 また、保証期間の経過後でも、修理により機能が維持できる場合は、ご希望により有 料にて修理させて頂きます

ご相談の際は、次のことをお知らせ願います。

◎機種名

SOtM sMS-200ultra Neo

◎故障情報を出来るだけ詳しく教えて下さい

◎ご購入年月日

#### 保証規定

- 保証期間内に「取扱説明書」に従って本機を取り扱っていたにも関わらず、不具合(故障、損傷など) が生じた場合には、無償修理をさせて頂きます。
- 保証期間内に無償修理をお受けになる際には、製品及び「保証書」(「取扱説明書」に添付していま す)をご提示の上、お買い上げ販売店または弊社までご連絡下さい。
- 3. 保証期間内でも次の場合は有償修理とさせていただきます。
  - ① 保証書のお買い上げ年月日、お客様名、販売店名の記入がない場合。
  - ② 保証書記載事項の文字を書き換えられていた場合。
  - ③ 保証書のご提示がない場合。
  - ④ 取扱い上の不注意または故意によって生じた本機の不具合(故障、損傷など)。
  - ⑤ 他の機器で生じた障害、落下などの影響によって本機が受けた不具合(故障、損傷など)。
  - ⑥ 本機の不当改造または修理によって生じた不具合(故障、損傷など)。
  - ⑦ 火災、地震、風水害、落雷、その他天変地異、公害、塩害、異常電圧などによって本機が生じた 不具合(故障、損傷など)。
  - ⑧ 自然消耗による部品などの交換に掛かる部品代、技術料および付属品の交換で発生する代金。
  - ⑨ 出張修理を伴う場合に要する実費。
- 4. この保証規定は日本国内のみ有効です。

This warranty is valid in Japan.

この保証内容は、本書に明示した期間、条件のもとにおいて無料修理をお約束するものです。 したがってこの保証内容によってお客様の法律上の権利を制限するものではありませんので、 保証期間経過後の修理などについてご不明の場合は弊社にお問い合わせください。

#### 保証書

この度は、弊社製品をお買い上げいただきまして、誠にありがとうございます。 厳格な検査を経てお手元にお届けしておりますが、お客様の適正なご使用にも関わらず不具合 (故障、損傷など)が発生した場合には、保証書記載内容により無償で修理いたします。 本書をご提示の上、お買い上げ店、または弊社に修理をご依頼下さい。 ©ご販売店へのお願い 太枠内の所定事項をご記入・捺印の上、必ずお客様へお渡し下さい。 ©お客様へのお願い 購入日がわかる書面(領収書、納品書等)と本書を提示して下さい。

| 保証期間:1年間    |       |                       |   |         |  |  |  |  |
|-------------|-------|-----------------------|---|---------|--|--|--|--|
| MODEL       |       | SOtM sMS-200ultra Neo |   |         |  |  |  |  |
|             | ご住所(〒 | - )                   |   | 都・道・府・県 |  |  |  |  |
| お<br>客<br>様 |       |                       |   |         |  |  |  |  |
|             |       |                       |   |         |  |  |  |  |
|             | お電話(  |                       | ) |         |  |  |  |  |
|             | お名前   |                       |   |         |  |  |  |  |
| ※お買い上げ日     |       | 年                     | 月 | 日       |  |  |  |  |
|             | 店名    |                       |   | (販売店印)  |  |  |  |  |
| ※販売店様       | 所在地   |                       |   |         |  |  |  |  |
|             | 電話    | ( –                   | _ | )       |  |  |  |  |

<sup>※</sup>販売店様がご記入願います。

# 問い合わせ先 株式会社ブライトーン Bright Tone Co. Ltd. 〒169-0051 東京都新宿区西早稲田一丁目22番3号 早稲田大学インキュベーションセンター12室 hp:http://www.bright-tone.com/ mail : info@bright-tone.com tel : 03-6869-0516